# Betriebsanleitung OXY5500-Gasanalysator

ATEX/IECEx/UKEX: Zone 2 cCSAus: Class I, Division 2

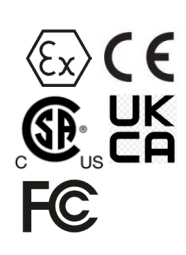

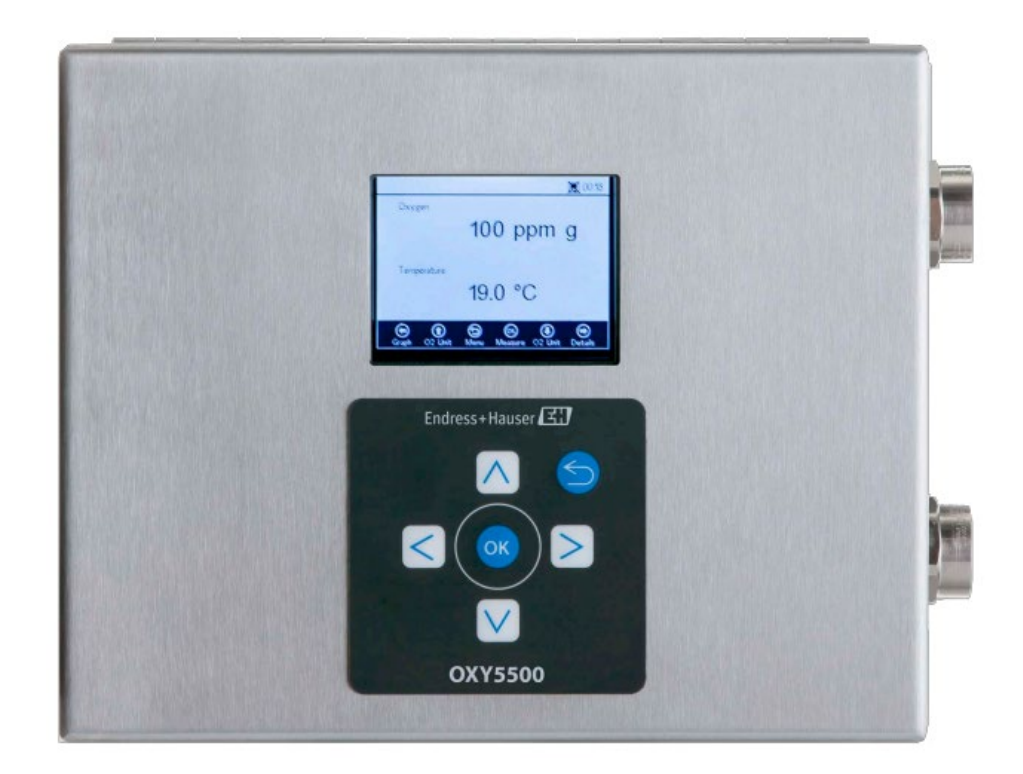

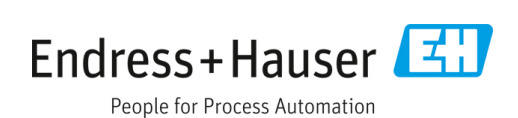

## Inhaltsverzeichnis

| 1   | Hinweise zum Dokument4                                           |
|-----|------------------------------------------------------------------|
| 1.1 | Warnungen4                                                       |
| 1.2 | Symbole am Gerät4                                                |
| 1.3 | Konformität mit US-amerikanischen<br>Exportvorschriften4         |
| 2   | Einführung5                                                      |
| 2.1 | Zugehörige Dokumente5                                            |
| 2.2 | An wen sich dieses Handbuch richtet5                             |
| 2.3 | Verwendung dieses Handbuchs5                                     |
| 2.4 | Allgemeine Warn- und Vorsichtshinweise6                          |
| 2.5 | Im Lieferumfang des OXY5500-Analysators<br>enthaltene Dokumente7 |
| 2.6 | Herstelleradresse7                                               |
| 2.7 | Über den OXY5500-Analysator7                                     |
| 2.8 | Mit dem Analysator vertraut werden8                              |
| 2.9 | Sicherheitsrichtlinien11                                         |
| 3   | Sicherheit 12                                                    |
| 3.1 | Potenzielle Risiken für das Personal12                           |
| 4   | Montage                                                          |
| 4.1 | Inhalt der Versandbox13                                          |
| 4.2 | Analysator überprüfen13                                          |
| 4.3 | Montage des Analysators13                                        |
| 4.4 | Erforderliche grundlegende Ausrüstung14                          |
| 4.5 | Befestigungsmaterialien und Werkzeuge<br>für die Montage14       |
| 4.6 | Montage des Analysators14                                        |
| 4.7 | Spannungsversorgung am Analysator<br>anschließen15               |
| 4.8 | Analysatoranschlüsse17                                           |
| 4.9 | Analogausgangs-/<br>Analogeingangsanschlüsse18                   |
| 5   | Bedienung21                                                      |
| 5.1 | Analysator starten21                                             |
| 5.2 | Übersicht Bedienung21                                            |
| 5.3 | Menü Measurement23                                               |
| 5.4 | Menü Meas. Settings<br>(Measurement Settings)24                  |
| 5.5 | Menü Device Settings25                                           |
|     |                                                                  |

| 5.6                                                                                                    | 5 Menü Sensor                                                                                                    | 25                                                                                                   |
|----------------------------------------------------------------------------------------------------|----------------------------------------------------------------------------------------------------|----------------------------------------------------------------------------------------------------|
| 5.7                                                                                                    | 7 Menü Digitals                                                                                                    | 26                                                                                                   |
| 5.8                                                                                                    | 3 Einstellungen der Analogausgänge<br>(Menü Analogues)                                                                                                    | 27                                                                                                   |
| 5.9                                                                                                    | 9 Optionen im Menü Measurement                                                                                                    | 28                                                                                                   |
| 5.1                                                                                                    | 10 Optionen im Menü Meas. Settings                                                                                                    | 32                                                                                                   |
| 5.1                                                                                                    | 11 Optionen im Menü Device Settings                                                                                                    | 36                                                                                                   |
| 5.1                                                                                                    | 12 Optionen im Menü Sensor                                                                                                    | 39                                                                                                   |
| 5.1                                                                                                    | L3 Druckregler der Gasflaschen und<br>Analysator spülen                                                                                                    | 47                                                                                                   |
| 5.1                                                                                                    | l4 Optionen im Menü Digitals                                                                                                    | 53                                                                                                   |
| 5.1                                                                                                    | 15 Optionen im Menü Analogues<br>(Einstellungen der Analogausgänge)                                                                                                    | 55                                                                                                   |
| 6                                                                                                    | Modbus-Kommunikation                                                                                                    | 60                                                                                                   |
| 6.1                                                                                                    | l Protokolldefinition                                                                                                    | 60                                                                                                   |
| 6.2                                                                                                    | 2 Beispiele                                                                                                    | 69                                                                                                   |
| 7                                                                                                    | Anhang A: Spezifikationen                                                                                                    | 72                                                                                                   |
| 7.1                                                                                                    | l Technische Hinweise                                                                                                    | 73                                                                                                   |
| 7.7                                                                                                    | 2 Ersatzteile                                                                                                    | 75                                                                                                   |
|                                                                                                    |                                                                                                    |                                                                                                    |
| 8                                                                                                    | Anhang B: Instandhaltung und<br>Fehlerbehebung                                                                                                    | 77                                                                                                   |
| <b>8</b>                                                                                                    | Anhang B: Instandhaltung und<br>Fehlerbehebung                                                                                                    | <b> 77</b>                                                                                           |
| <b>8</b><br>8.1<br>8.2                                                                                                   | Anhang B: Instandhaltung und<br>Fehlerbehebung<br>Optischer Ausgang<br>Reinigung des Geräts                                                                                                    | <b>77</b><br>77<br>77                                                                                |
| <b>8</b><br>8.1<br>8.2<br>8.3                                                                                            | Anhang B: Instandhaltung und<br>Fehlerbehebung<br>Optischer Ausgang<br>Reinigung des Geräts<br>Lebensdauer der Temperatursonde                                                                                                    | <b>77</b><br>77<br>77                                                                                |
| <b>8</b><br>8.1<br>8.2<br>8.3<br>8.4                                                                                     | Anhang B: Instandhaltung und<br>Fehlerbehebung<br>Optischer Ausgang<br>Reinigung des Geräts<br>Lebensdauer der Temperatursonde<br>Austausch der Sicherung                                                                                                    | <b>77</b><br>77<br>77<br>78<br>78                                                                    |
| 8<br>8.1<br>8.2<br>8.3<br>8.4<br>8.4                                                                                     | Anhang B: Instandhaltung und<br>Fehlerbehebung         Optischer Ausgang         Preinigung des Geräts         Reinigung des Geräts         Lebensdauer der Temperatursonde         Austausch der Sicherung         Elektrooptisches Modul austauschen                                                                                                    | <b>77</b><br>77<br>77<br>78<br>78<br>79                                                              |
| 8<br>8.1<br>8.2<br>8.3<br>8.4<br>8.4<br>8.5<br>8.6                                                                       | Anhang B: Instandhaltung und<br>Fehlerbehebung         Optischer Ausgang         Optischer Ausgang         Reinigung des Geräts         Lebensdauer der Temperatursonde         Austausch der Sicherung         Elektrooptisches Modul austauschen         Drucksensor montieren/austauschen                                                                                                    | <b>77</b><br>77<br>78<br>78<br>78<br>79<br>81                                                        |
| 8<br>8.1<br>8.2<br>8.3<br>8.4<br>8.5<br>8.6<br>8.7                                                                       | Anhang B: Instandhaltung und<br>Fehlerbehebung         Optischer Ausgang.         Reinigung des Geräts         Lebensdauer der Temperatursonde         Austausch der Sicherung         Elektrooptisches Modul austauschen         Drucksensor montieren/austauschen         Sauerstoffsonde entfernen und austauscher                                                                                                    | 77<br>77<br>78<br>78<br>78<br>81<br>183                                                              |
| 8<br>8.1<br>8.2<br>8.3<br>8.4<br>8.5<br>8.6<br>8.7<br>8.6                                                                | Anhang B: Instandhaltung und<br>Fehlerbehebung         Optischer Ausgang.         Preinigung des Geräts         Elebensdauer der Temperatursonde         Austausch der Sicherung         Elektrooptisches Modul austauschen         Drucksensor montieren/austauschen         Sauerstoffsonde entfernen und austauscher         Fehler beheben                                                                                                    | 77<br>77<br>78<br>78<br>78<br>81<br>183<br>87                                                        |
| 8<br>8.1<br>8.2<br>8.3<br>8.4<br>8.5<br>8.6<br>8.7<br>8.6<br>8.7<br>8.6<br>8.7<br>8.6<br>8.7                             | Anhang B: Instandhaltung und<br>Fehlerbehebung         Optischer Ausgang         Optischer Ausgang         Reinigung des Geräts         Lebensdauer der Temperatursonde         Lebensdauer der Sicherung         Austausch der Sicherung         Elektrooptisches Modul austauschen         Drucksensor montieren/austauschen         Sauerstoffsonde entfernen und austauscher         Fehler beheben         Empfehlungen für eine korrekte Messung                                  | 77<br>77<br>78<br>78<br>78<br>81<br>183<br>87<br>87                                                  |
| 8<br>8.1<br>8.2<br>8.3<br>8.4<br>8.5<br>8.6<br>8.7<br>8.6<br>8.7<br>8.6<br>8.5<br>8.6<br>8.5<br>8.5<br>8.5<br>8.5        | Anhang B: Instandhaltung und<br>Fehlerbehebung         Optischer Ausgang         Optischer Ausgang         Reinigung des Geräts         Lebensdauer der Temperatursonde         Lebensdauer der Sicherung         Austausch der Sicherung         Elektrooptisches Modul austauschen         Drucksensor montieren/austauschen         Sauerstoffsonde entfernen und austauscher         Fehler beheben         Empfehlungen für eine korrekte Messung         IO Leistungsverbesserung | 77<br>77<br>78<br>78<br>78<br>81<br>183<br>87<br>87<br>88                                            |
| 8<br>8.1<br>8.2<br>8.3<br>8.4<br>8.5<br>8.6<br>8.7<br>8.6<br>8.7<br>8.8<br>8.9<br>8.1<br>8.1                             | Anhang B: Instandhaltung und<br>Fehlerbehebung         Optischer Ausgang.         Preinigung des Geräts         Reinigung des Geräts         Lebensdauer der Temperatursonde         Austausch der Sicherung         Elektrooptisches Modul austauschen         Drucksensor montieren/austauschen         Sauerstoffsonde entfernen und austauschen         Fehler beheben         Empfehlungen für eine korrekte Messung         In Leistungsverbesserung                              | 77<br>77<br>78<br>78<br>78<br>81<br>183<br>87<br>87<br>87<br>88                                      |
| 8<br>8.1<br>8.2<br>8.3<br>8.4<br>8.5<br>8.6<br>8.7<br>8.6<br>8.7<br>8.6<br>8.1<br>8.1<br>8.1                             | Anhang B: Instandhaltung und<br>Fehlerbehebung         Optischer Ausgang                                                                                                    | 77<br>77<br>78<br>78<br>78<br>81<br>183<br>87<br>87<br>88<br>88<br>88                                |
| 8<br>8.1<br>8.2<br>8.3<br>8.4<br>8.5<br>8.6<br>8.7<br>8.6<br>8.7<br>8.8<br>8.1<br>8.1<br>8.1                             | Anhang B: Instandhaltung und<br>Fehlerbehebung         I Optischer Ausgang                                                                                                    | 77<br>77<br>78<br>78<br>78<br>79<br>81<br>183<br>87<br>87<br>88<br>88<br>89<br>89                    |
| 8<br>8.1<br>8.2<br>8.3<br>8.4<br>8.5<br>8.6<br>8.7<br>8.6<br>8.7<br>8.6<br>8.7<br>8.1<br>8.1<br>8.1<br>8.1               | Anhang B: Instandhaltung und<br>Fehlerbehebung         I       Optischer Ausgang                                                                                                    | <b>77</b><br>77<br>78<br>78<br>78<br>81<br>183<br>87<br>87<br>88<br>88<br>89<br>89<br>               |
| 8<br>8.1<br>8.2<br>8.3<br>8.4<br>8.5<br>8.4<br>8.5<br>8.6<br>8.7<br>8.6<br>8.7<br>8.1<br>8.1<br>8.1<br>8.1               | Anhang B: Instandhaltung und<br>Fehlerbehebung         I       Optischer Ausgang                                                                                                    | 77<br>77<br>78<br>78<br>78<br>81<br>1 83<br>1 87<br>87<br>88<br>88<br>88<br>89<br>90<br>90           |
| 8<br>8.1<br>8.2<br>8.3<br>8.4<br>8.5<br>8.6<br>8.7<br>8.6<br>8.7<br>8.6<br>8.7<br>8.1<br>8.1<br>8.1<br>8.1<br>8.1<br>8.1 | Anhang B: Instandhaltung und<br>Fehlerbehebung         I       Optischer Ausgang                                                                                                    | 77<br>77<br>78<br>78<br>78<br>81<br>1 83<br>87<br>87<br>87<br>87<br>88<br>89<br>89<br>90<br>90<br>90 |

## 1 Hinweise zum Dokument

## 1.1 Warnungen

| Struktur des Hinweises                                                                                                    | Bedeutung                                                                                                    |
|----------------------------------------------------------------------------------------------------|----------------------------------------------------------------------------------------------------|
| <ul> <li>WARNUNG</li> <li>Ursache (/Folgen)</li> <li>Folgen der Missachtung (wenn zutreffend)</li> <li>▶ Abhilfemaßnahme</li> </ul> | Dieses Symbol macht auf eine gefährliche Situation<br>aufmerksam. Wird die gefährliche Situation nicht vermieden,<br>kann dies zu Tod oder schweren Verletzungen führen.               |
| ▲ VORSICHT<br>Ursache (/Folgen)<br>Folgen der Missachtung (wenn zutreffend)<br>► Abhilfemaßnahme                                    | Dieses Symbol macht auf eine gefährliche Situation<br>aufmerksam. Wird die gefährliche Situation nicht vermieden,<br>kann dies zu mittelschweren oder leichten Verletzungen<br>führen. |
| HINWEIS<br>Ursache/Situation<br>Folgen der Missachtung (wenn zutreffend)<br>> Maßnahme/Hinweis                                      | Dieses Symbol macht auf Situationen aufmerksam, die zu<br>Sachschäden führen können.                                                                                                   |

## 1.2 Symbole am Gerät

| Symbol   | Beschreibung                                                                                                    |
|----------|----------------------------------------------------------------------------------------------------|
|          | Das Symbol für Hochspannung macht den Benutzer darauf aufmerksam, das ein ausreichend hohes elektrisches<br>Potenzial vorliegt, um Körperverletzungen oder Sachschäden zu verursachen. In manchen Industrien bezieht sich der<br>Begriff Hochspannung auf Spannungen oberhalb eines bestimmten Schwellwerts. Betriebsmittel und Leiter, die hohe<br>Spannungen führen, erfordern besondere Sicherheitsanforderungen und Vorgehensweisen. |
| X        | Das WEEE-Symbol gibt an, dass das Produkt nicht im Restmüll entsorgt werden darf, sondern zum Recycling an eine<br>separate Sammelstelle zu senden ist.                                                                                                    |
| CE       | Die CE-Kennzeichnung gibt an, dass das Produkt die wesentlichen Anforderungen der Richtlinie 2014/34/EU<br>hinsichtlich Gesundheit, Sicherheit und Umweltschutz erfüllt, die für alle Produkte gelten, die im Europäischen<br>Wirtschaftsraum verkauft werden.                                                                                                    |
| UK<br>CA | Die UKCA-Kennzeichnung gibt an, dass Konformität mit den wesentlichen Anforderungen der Richtlinie UKSI 2016:1107 hinsichtlich Gesundheit, Sicherheit und Umweltschutz besteht, und gilt für Produkte, die auf dem Markt in Großbritannien vertrieben werden (England, Wales, Schottland).                                                                                                    |

## 1.3 Konformität mit US-amerikanischen Exportvorschriften

Die Richtlinie von Endress+Hauser schreibt die strikte Erfüllung der US-amerikanischen Gesetze zur Exportkontrolle vor, wie sie auf der Webseite des Bureau of Industry and Security des U.S. Department of Commerce detailliert aufgeführt werden.

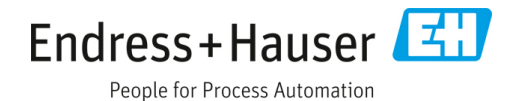

## 2 Einführung

Das optische Sauerstoffanalysegerät OXY5500 von Endress+Hauser ist ein eigenständiges Gerät, das darauf ausgelegt ist, Sauerstoff in Gasen wie Erdgas und Luft zu erkennen. Seine Bauform basiert auf der Technologie der Fluoreszenzlöschung, die sehr stabile, intern referenzierte Messwerte liefert.

## 2.1 Zugehörige Dokumente

Im Lieferumfang des Analysatorsystems sind zu Referenzzwecken Sicherheitshinweise zum Produkt enthalten. Vor Montage und Betrieb des Analysators bitte zuerst alle notwendigen Sicherheitshinweise sorgfältig durchlesen. Dieses Dokument ist wesentlicher Bestandteil des gesamten Dokumentationspaketes, das in der nachfolgenden Tabelle aufgelistet ist.

| Teilenummer | Dokumenttyp                                        | Beschreibung                                                                                                    |
|-------------|----------------------------------------------------|----------------------------------------------------------------------------------------------------|
| BA02195C    | Betriebsanleitung                                  | Liefert einen umfassenden Überblick über den Analysator sowie eine schrittweise Montageanleitung                              |
| BA02196C    | Betriebsanleitung zum<br>Probenaufbereitungssystem | Informationen zu Inbetriebnahme, Betrieb und Wartung des<br>Probenaufbereitungssystems                                        |
| SD02868C    | Anleitung zur Servicesoftware                      | Anleitung zum Betrieb der OXY5500-Servicesoftware für Diagnose<br>und Wartung von optischen Sauerstoffanalysesystemen OXY5500 |
| TI01656C    | Technische Information                             | Liefert technische Daten zum Gerät sowie einen Überblick über<br>zugehörige lieferbare Modelle                                |
| XA02754C    | Sicherheitshinweise                                | Sicherheitshinweise für das optische Sauerstoffanalysegerät                                                                   |

Weitere Anleitungen siehe:

- Für kundenspezifische Bestellungen: Auf der Endress+Hauser Website (https://endress.com/contact) ist eine Liste der lokalen Vertriebskanäle zu finden, über die eine für die jeweilige Bestellung spezifische Dokumentation angefordert werden kann. Die für die Bestellung spezifische Dokumentation lässt sich anhand der Seriennummer (SN) des Analysators auffinden.
- **Für Standardaufträge:** Siehe Produktseite auf der Endress+Hauser Website; hier können die zum Analysator veröffentlichten Handbücher heruntergeladen werden: www.endress.com.

## 2.2 An wen sich dieses Handbuch richtet

Dieses Handbuch richtet sich an alle Personen, die den Analysator montieren, bedienen oder direkten Kontakt damit haben.

## 2.3 Verwendung dieses Handbuchs

Wir empfehlen, sich zunächst einen Moment Zeit zu nehmen, um sich mit dem Inhalt dieser Betriebsanleitung vertraut zu machen. Siehe hierzu das Inhaltsverzeichnis.

Es gibt eine Reihe von Optionen und Zubehörteilen für die OXY5500-Analysatoren. Dieses Handbuch geht auf die am häufigsten verwendeten Optionen und Zubehörteile ein. Abbildungen, Tabellen und Diagramme sollen ein visuelles Verständnis des Analysators und seiner Funktionen ermöglichen. Zudem sind spezielle Symbole enthalten, um dem Benutzer wesentliche Informationen zur Systemkonfiguration und/oder -bedienung zu liefern. Diese Informationen sind besonders zu beachten.

### 2.3.1 Konventionen in diesem Handbuch

Zusätzlich zu den Symbolen und Anleitungen enthält dieses Handbuch "Hot Links", um dem Benutzer eine schnelle Navigation zwischen den verschiedenen Abschnitten im Handbuch zu ermöglichen. Diese Links enthalten Tabellen-, Abbildungs- und Kapitelverweise und werden beim Blättern durch den Text durch einen Cursor in Form eines Zeigefingers gekennzeichnet. Einfach auf den Link klicken, um zu der Stelle, auf die verwiesen wird, zu navigieren.

## 2.4 Allgemeine Warn- und Vorsichtshinweise

Dieses Handbuch verwendet Hinweissymbole, um den Benutzer auf potenzielle Gefahren, wichtige Informationen und wertvolle Tipps aufmerksam zu machen. Nachfolgend sind die Symbole und zugehörigen Warn- und Vorsichtshinweise aufgeführt, die bei Servicearbeiten am Analysator zu beachten sind.

## 2.4.1 Geräteetiketten

| Symbol                                                                                                    | Beschreibung                                                                                                    |
|----------------------------------------------------------------------------------------------------|----------------------------------------------------------------------------------------------------|
| WARNING - DO NOT OPEN WHEN AN EXPLOSIVE ATMOSPHERE<br>MAY BE PRESENT.<br>AVERTISSEMENT - NE PAS OUVRIR SI UNE ATMOSPHERE<br>EXPLOSIVE PEUT ETRE PRESENTE                                                                                                    | Anweisungen befolgen, um eine mögliche Explosion zu verhindern.                                                      |
| WARNING - POTENTIAL ELECTROSTATIC CHARGING HAZARD –<br>SEE INSTRUCTIONS<br>                                                                                                    | Anweisungen befolgen, um elektrostatische Entladung zu verhindern.                                                   |
| WARNING - USE DAMP CLOTH TO CLEAN DISPLAY AND KEYPAD<br>TO AVOID STATIC ELECTRICITY DISCHARGE.<br>                                                                                                    | Die geeigneten Werkzeuge verwenden, um elektrostatische Entladung zu verhindern.                                     |
| WARNING - EXPLOSION HAZARD - SUBSTITUTION OF COMPO-<br>NENTS MAY IMPAIR SUITABILITY FOR CLASS I, DIVISION 2 OR<br>ZONE 2<br>AVERTISSEMENT - RISQUE D'EXPLOSION - LA SUBSTITUTIOND<br>E COMPOSANTSP EUTR ENDRE CE MATERIEL INACCEPTABLE<br>POUR LES EMPLACEMENTS DE CLASSE I, DIVISION 2 OU ZONE 2 | Durch das Auswechseln von Komponenten kann die Zertifizierung ungültig werden.                                       |
| WARNING - EXPLOSION HAZARD - DO NOT REPLACE<br>UNLESS POWER HAS BEEN SWITCHED OFF OR THE AREA IS<br>KNOWN TO BE NON-HAZARDOUS<br>                                                                                                    | Vor dem Austauschen von Komponenten Spannungsversorgung ausschalten, um die<br>Gefahr einer Explosion zu verhindern. |
| WARNING - EXPLOSION HAZARD - DO NOT DISCONNECT EQUIP-<br>MENT UNLESS POWER HAS BEEN SWITCHED OFF OR THE<br>AREA IS KNOWN TO BE NON-HAZARDOUS<br>                                                                                                    | Vor dem Trennen des Systems Spannungsversorgung ausschalten, um die Gefahr<br>einer Explosion zu verhindern.         |
| CAUTION: DO NOT OPERATE MACHINE WITH GROUNDING WIRE<br>DISCONNECTED<br>ATTENTION: NE PAS METTRE L'APPAREIL EN MARCHE QUAND<br>LE CON DUCTEUR DE MISE A LA TERRE EST DEBRANCHE.                                                                                                    | Sicherstellen, dass der Erdungsdraht während des Betriebs jederzeit angeschlossen ist.                               |

## 2.4.2 Hinweissymbole

| Symbol | Beschreibung                                                                                                |
|--------|----------------------------------------------------------------------------------------------------|
|        | Allgemeine Hinweise und wichtige Informationen zu Montage und Betrieb des Analysators.                      |
|        | Die Nichteinhaltung dieser Anweisungen kann zu einem Brand führen.                                          |
|        | Die Nichteinhaltung dieser Anweisungen kann zu einer Beschädigung oder Fehlfunktion des Analysators führen. |
|        | Maximale Spannungs- und Stromspezifikationen für Sicherungen.                                               |

## 2.5 Im Lieferumfang des OXY5500-Analysators enthaltene Dokumente

Jeder OXY5500-Analysator wird werkseitig mit den Dokumenten und der Software ausgeliefert, die für Bedienung und Betrieb des Systems gemäß Systemkonfiguration erforderlich sind. Typischerweise enthält jede Lieferung folgende Dokumente:

- Betriebsanleitung (elektronische Kopie)
- Betriebsanleitung zum Probenaufbereitungssystem (elektronische Kopie)
- Betriebsanleitung zur OXY5500-Servicesoftware (elektronische Kopie) (und Software)
- Sicherheitshinweise zum OXY5500 (Papierausdruck)
- Kalibrierzertifikat (Papierausdruck)

## 2.6 Herstelleradresse

Endress+Hauser 11027 Arrow Route Rancho Cucamonga, CA 91730 USA www.endress.com

## 2.7 Über den OXY5500-Analysator

Der OXY5500 ist ein eigenständiger Präzisionssauerstoffanalysator in einem geschützten Edelstahlgehäuse. Die robuste Bauform und niedrige Stromverbrauch machen den OXY5500 in Anwendungen der Class I, Division 2, Groups A, B, C und D, T3 im Innen- und Außenbereich einsatzfähig. Zudem ist der Analysator als 😥 II 3 G, Ex ec IIC T3 Gc IP66 gekennzeichnet.

Der OXY5500 wurde für drei Arten von Messbereichen konzipiert: 0...1000 ppmv, 0...5 % O2 und 0...20 % O2. Dieser Analysator wurde spezifisch für Gasmessungen konzipiert und nutzt einen faseroptischen Durchfluss-Sauerstoffsensor, der in einem 1/4 in. großen Kompressions-T-Stück montiert ist. Die LCD-Anzeige des Instruments und der Datenlogger sind in das System integriert. Die Analogausgänge sind für die Bereitstellung von Sauerstoff- und Temperaturdaten programmierbar. Die digitale Schnittstelle und die PC-Software (enthalten) dienen zur internen Datensicherung und externen Datenprotokollierung. Das Gerät lässt sich über den PC umfassend steuern, das schließt auch die Kalibrierung und alle Justierungen ein.

### 2.7.1 Temperatur

Die optischen Sauerstoffsensoren von Endress+Hauser sind mit einer RTD-Sonde (Pt100-Temperatursensor) in den Temperaturbereichen zu verwenden, die in Anhang  $A \rightarrow \bigoplus$  aufgeführt sind. Jedes Gerät wird mit einer RTD-Sonde zur Kompensation und Aufzeichnung von Temperaturschwankungen geliefert.

### 2.7.2 Querempfindlichkeit

Die Sensoren können in Mischungen aus Methanol oder Ethanol mit Wasser sowie in reinem Methanol und Ethanol eingesetzt werden.

Endress+Hauser empfiehlt, andere organische Lösungsmittel wie Aceton, Chloroform oder Methylenchlorid zu vermeiden, da diese die Sensormatrix aufquellen lassen und sie so unbrauchbar machen.

Es bestehen keine Probleme mit Querempfindlichkeiten mit  $CO_2$ ,  $H_2S$  oder  $SO_2$  (ionische Arten), die diese drei Sondentypen betreffen.

## 2.8 Mit dem Analysator vertraut werden

Die Abbildung zeigt ein Beispiel für einen OXY5500-Analysator. Die Signalverdrahtung und die Spannungsversorgung für den Analysator werden auf der rechten Seite des Geräts angeschlossen (dem Gerät zugewandt). Auf der Frontplatte des Analysators dient die LCD-Anzeige als Benutzeroberfläche. Die Steuerungselektronik des Analysators steuert den Sensor, erfasst das Signal und stellt die Messausgangssignale bereit.

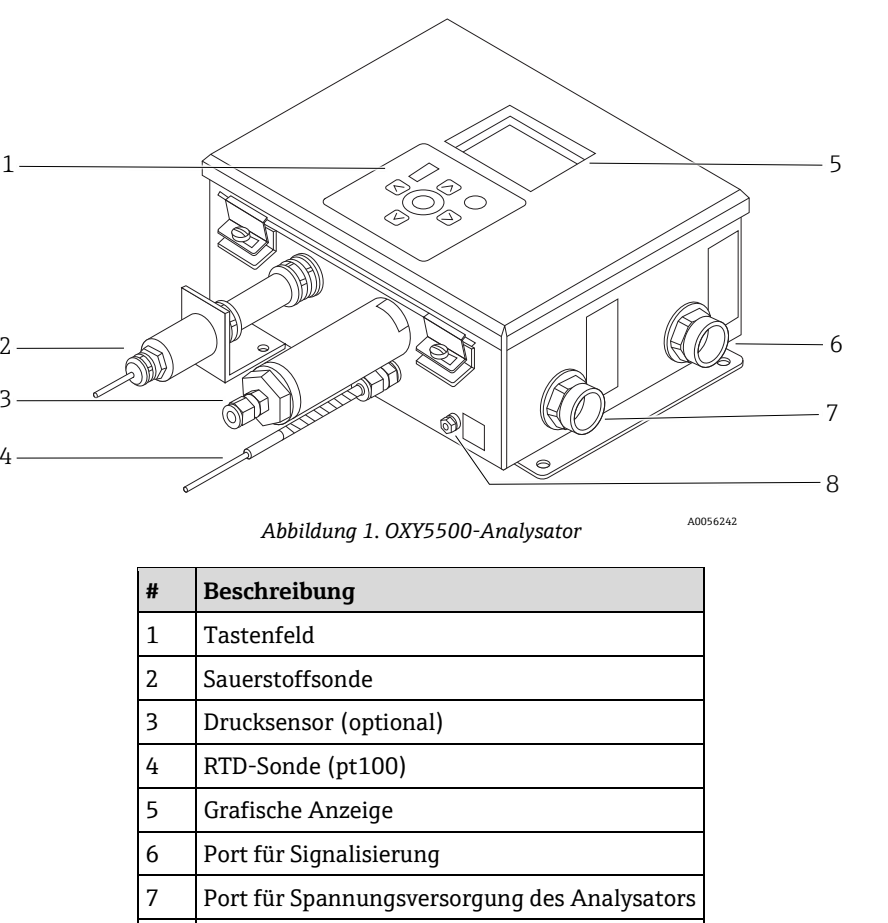

Im Inneren des Schranks befindet sich das elektrooptische Modul, das den Leistungsanschluss sowie weitere Anschlüsse für den Analysator bereitstellt. Eine Ansicht des Analysatorinneren siehe Abbildung.

Erdungsbolzen des Chassis

8

Das optionale Probenaufbereitungssystem enthält Durchflussmessgeräte für den Bypass-Loop und zur Steuerung des Durchflusses an den Sauerstoffsensor. Zudem ist ein druckreduzierendes Gerät montiert, um den Druck der Probe, die zum Sauerstoffsensor geleitet wird, zu reduzieren und zu steuern. Je nach Anwendung und/oder Umgebungsbedingungen kann das Probenaufbereitungssystem auch einen Heizer und ein Thermostat umfassen, um das Innere eines optionalen Gehäuses auf einer konstanten Temperatur zu halten. Nähere Informationen hierzu siehe Probenaufbereitungssystem (SCS) Betriebsanleitung.

### 2.8.1 Sauerstoffsonde

Der Sauerstoffsensor besteht aus einer optischen Polymerfaser (Polymer Optical Fiber, POF) mit einer polierten distalen Spitze, die mit einer flachen, sauerstoffsensitiven Folie beschichtet ist. Das Ende der optischen Polymerfaser ist von einem hochwertigen Stahlrohr bedeckt, um sowohl das Sensormaterial als auch die POF zu schützen. Siehe Abbildung. Typischerweise ist die Faser mit einem optisch isolierten Sensormaterial beschichtet, um zu verhindern, dass der Fasersensor-Spot durch Umgebungslicht gestört wird.

#### 2.8.1.1 Schematische Zeichnung der Sauerstoffsonde

Eine schematische Abbildung der Sauerstoffspurensonde siehe Abbildung 5.

Abbildung 2. Schematische Darstellung der Sauerstoffspurensonde

| # | Beschreibung  |
|---|---------------|
| 1 | Sensor-Spot   |
| 2 | SMA-Anschluss |

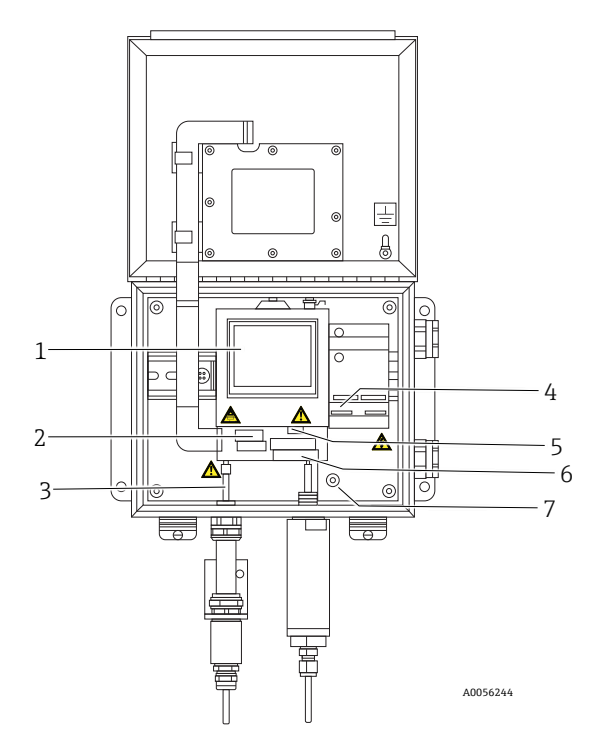

Abbildung 3. Innenansicht des Schranks (AC-Ausführung)

| # | Beschreibung              |
|---|---------------------------|
| 1 | Elektrooptisches Modul    |
| 2 | Sicherungsfach            |
| 3 | SMA-Anschluss             |
| 4 | AC/DC-Leistungsanschluss  |
| 5 | RJ-45- und USB-Anschlüsse |
| 6 | Relaisanschlüsse          |
| 7 | Schutzerde                |

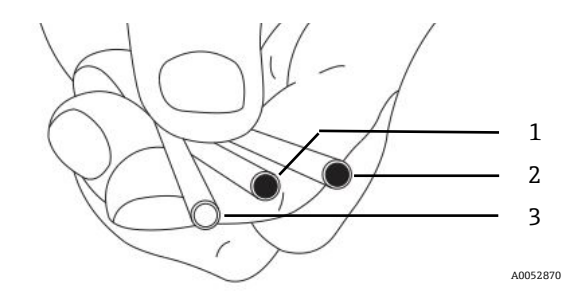

Abbildung 4. Sensor-Spot der OXY5500-Sonde

| # | Beschreibung |
|---|--------------|
| 1 | OP-3         |
| 2 | OP-6         |
| 3 | OP-9         |

Die faseroptischen Sauerstoffsensoren von Endress+Hauser sind aus optischen 2mm-Polymerfasern gefertigt. Der sensorische Teil ist eine 4 mm Edelstahlsonde. Die Sonde ist standardmäßig mit einem 1/4 in. x 4 mm Adapter in einem 1/4 in. Swagelok-T-Stück montiert, wie in Abbildung 5 dargestellt. Nähere Informationen sind bei Ihrem Vertriebsvertreter erhältlich.

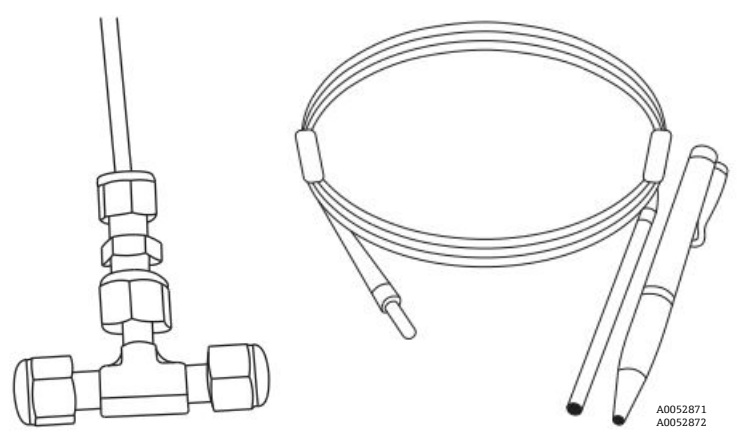

Abbildung 5. Standardmäßige Armaturen für faseroptische Sauerstoffsensoren

### 2.8.2 Funktionsweise eines Sauerstoffsensors

Das Messprinzip basiert auf dem Effekt der Fluoreszenzlöschung durch molekularen Sauerstoff.

Prinzip der Fluoreszenzlöschung durch molekularen Sauerstoff (siehe Abbildung 6):

- 1. Fluoreszenzprozess bei Abwesenheit von Sauerstoff:
  - Lichtabsorption: Anregungsenergie vom Analysator zum Sensor-Spot.
  - Angeregter Zustand: Sensor-Spot wird angeregt.
  - **Lichtabgabe:** Bei Abwesenheit von Sauerstoff kehrt der Sensor-Spot zum ursprünglichen Energiezustand zurück. Während des Zerfalls emittiertes Licht wird vom Analysator quantifiziert.
- 2. Fluoreszenzprozess bei Vorhandensein von Sauerstoff:
  - $\circ$   $\quad$  Lichtabsorption: Das Licht einer LED wird vom Sensor-Spot absorbiert.
  - Angeregter Zustand: Sensor-Spot wird angeregt.
  - Lichtabgabe: Wenn der Sensor Sauerstoffmoleküle findet, wird die überschüssige Energie an das Molekül weitergeleitet, wodurch das Fluoreszenzsignal abnimmt ("Quenching"). Der Grad des Quenching entspricht dem Sauerstoffpartialdruck.

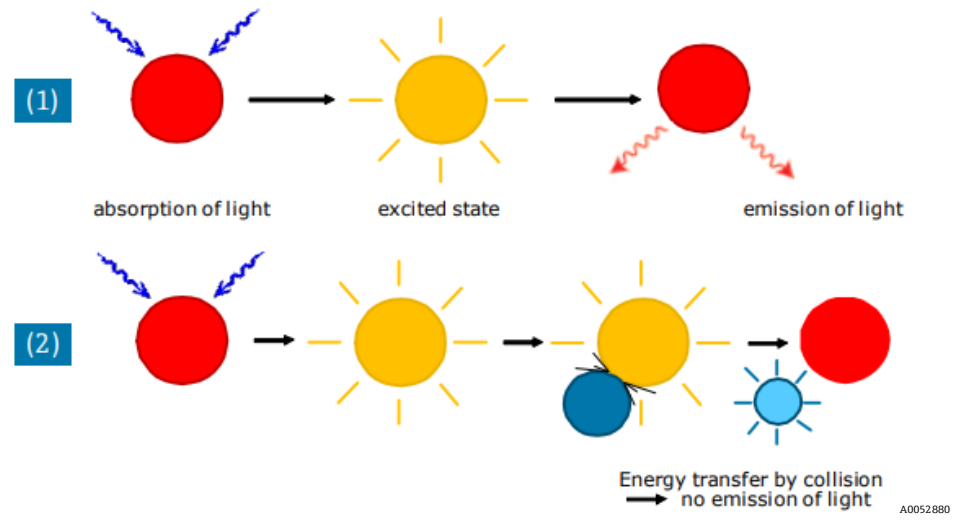

Abbildung 6. Prinzip des dynamischen Lumineszenz-Quenching durch molekularen Sauerstoff

## 2.9 Sicherheitsrichtlinien

#### HINWEIS

Bevor die Arbeit mit diesem Instrument aufgenommen wird, diese Anleitung und das OXY5500 Sicherheitshandbuch (XA02754C) sorgfältig durchlesen.

Alle Funktionen dieses Geräts wurden vor Verlassen des Werks sorgfältig geprüft und erfüllen die Sicherheitsanforderungen. Die ordnungsgemäße Funktions- und Betriebssicherheit dieses Instruments kann nur sichergestellt werden, wenn der Benutzer die notwendigen Sicherheitsvorkehrungen und die in diesem Handbuch enthaltenen spezifischen Richtlinien beachtet. Siehe Anhang  $A \rightarrow \square$  und die nachfolgende Liste.

- Vor dem Anschließen des Geräts an das elektrische Versorgungsnetz sicherstellen, dass die auf dem Netzteil angegebene Betriebsspannung dem Wert des Netzspannungseingangs entspricht, siehe Anhang A.
- Wird das Instrument von einer kalten in eine warme Umgebung gebracht, kann es zu Kondensation kommen und die Funktionsweise des Systems gestört werden. In diesem Fall abwarten, bis die Gerätetemperatur Raumtemperatur erreicht, bevor der Analysator wieder in Betrieb genommen wird.
- Kalibrierung, Instandhaltung und Reparaturarbeiten dürfen nur von qualifiziertem, entsprechend geschultem Personal durchgeführt werden.

## 3 Sicherheit

## 3.1 Potenzielle Risiken für das Personal

Dieses Kapitel erläutert die Maßnahmen, die zu ergreifen sind, wenn es vor oder während Servicearbeiten am Analysator zu Gefährdungssituationen kommt. Es ist nicht möglich, alle potenziellen Gefahren in diesem Dokument aufzuführen. Der Benutzer ist dafür verantwortlich, sämtliche potenziellen Gefahren, zu denen es bei Servicearbeiten am Analysator kommen kann, zu identifizieren und zu mindern.

#### HINWEIS

 Von Technikern wird erwartet, dass sie alle vom Kunden implementierten Sicherheitsprotokolle, die für Servicearbeiten am Analysator erforderlich sind, einhalten. Hierzu gehören u. a. Vorgehensweisen zum Sperren/Kennzeichnen, Protokolle zur Überwachung von toxischen Gasen, Anforderungen an Persönliche Schutzausrüstung (PSA), Feuererlaubnisscheine und andere Vorsichtsmaßnahmen, die auf Sicherheitsbelange eingehen, die mit Servicearbeiten an in explosionsgefährdeten Bereichen angesiedelten Prozessbetriebsmitteln zusammenhängen.

### 3.1.1 Risikominderung

Siehe Anweisungen zu den nachfolgend aufgeführten Situationen, um damit verbundene Risiken zu mindern.

### 3.1.2 Stromschlaggefahr

1. Spannungsversorgung am extern vom Analysator befindlichen Haupttrennschalter unterbrechen und Gehäuse öffnen.

#### **A** VORSICHT

- Diese Maßnahme ergreifen, bevor irgendwelche Servicearbeiten durchgeführt werden, die Arbeiten in der Nähe der Netzspannungsversorgung oder das Abziehen von Kabeln oder Trennen von anderen elektrischen Komponenten erforderlich machen.
- 2. Gehäusetür öffnen.

### 3.1.3 Explosionsgefahr

Alle Arbeiten in einem explosionsgefährdeten Bereich müssen sorgfältig kontrolliert werden, um zu verhindern, dass mögliche Zündquellen entstehen (z. B. Hitze, Lichtbögen, Funken etc.). Alle Werkzeuge müssen für den Bereich und die bestehenden Gefahren geeignet sein. Elektrische Anschlüsse dürfen nicht unter Spannung hergestellt oder unterbrochen werden (um Lichtbögen zu vermeiden).

### 3.1.4 Elektrostatische Entladung

Ein feuchtes Tuch zum Reinigen von Display und Tastenfeld verwenden, um elektrostatische Entladung zu vermeiden.

Alle Hinweise auf Warnhinweisen beachten und befolgen, um eine Beschädigung des Geräts zu vermeiden. Siehe Allgemeine Warn- und Vorsichtshinweise  $\rightarrow \square$ .

## 4 Montage

Dieses Kapitel beschreibt die Vorgehensweisen für Montage und Einrichtung des OXY5500-Analysators. Bei Erhalt des Analysators bitte sorgfältig den Lieferumfang überprüfen, bevor das Gerät montiert wird.

#### HINWEIS

- Analysatoren der Class I Division 2 von Endress+Hauser nutzen eine nicht zündfähige Schutzmethode, und Zone 2 nutzt eine ec-Schutzmethode von erhöhter Sicherheit; daher gelten alle Teile der lokalen Vorschriften für elektrische Installationen. Das maximal zulässige Induktivität-Widerstandsverhältnis (L/R-Verhältnis) für die Feldverdrahtungsschnittstelle muss weniger als 25 μH/Ω betragen.
- Die für die Montage zuständige Person und die Organisation, die diese Person repräsentiert, sind für die Sicherheit des Analysators verantwortlich.

## 4.1 Inhalt der Versandbox

Die Versandboxen enthalten:

- Endress+Hauser OXY5500-Analysator
- Falls zutreffend, ein optionales Probenaufbereitungssystem
- Ein USB-Kabel (nur zu Servicezwecken)

Sollte eine dieser aufgeführten Komponenten fehlen, siehe Service  $\rightarrow \square$ .

## 4.2 Analysator überprüfen

Gerät auspacken und auf eine flache Oberfläche stellen. Alle Gehäuse sorgfältig auf Dellen, Beulen oder allgemeine Beschädigungen untersuchen. Zuleitungs- und Rückleitungsanschlüsse auf Beschädigungen, wie z. B. geknickte Leitungen, untersuchen. Jede Art von Beschädigung dem Spediteur melden.

#### **A** VORSICHT

Verhindern, dass das Gerät Stößen ausgesetzt wird, wie z. B. durch Herunterfallen oder durch Stoßen gegen harte Oberflächen.

Jeder Analysator wird mit verschiedenen Zubehörteilen und Optionen kundenspezifisch konfiguriert. Sollte irgendeine Diskrepanz zwischen dem gelieferten Gerät und Ihrer Bestellung bestehen, kontaktieren Sie bitte Ihren lokalen Vertriebskanal.

### 4.2.1 Analysator anheben/transportieren

Das Gerät wiegt ohne Probenaufbereitungssystem etwa 5,44 kg (12 lbs); daher kann der OXY5500 einfach aus der Verpackung gehoben und zum Montageort gebracht werden. Darauf achten, den Analysator nicht an den Sonden oder Kabeln, sondern am Gehäuse anzuheben und zu transportieren, da es andernfalls zu einer Beschädigung des Geräts kommen kann.

Wenn der Analysator mit einem optional integrierten Probenaufbereitungssystem ausgestattet ist, sind möglicherweise zwei Personen erforderlich, um das Analysesystem anzuheben und zu transportieren. Nähere Informationen hierzu siehe Betriebsanleitung zum Probenaufbereitungssystem des OXY5500 (BA02196C).

## 4.3 Montage des Analysators

Die Montage des Analysators gestaltet sich relativ einfach. Es sind nur wenige Schritte notwendig, die, wenn sie sorgfältig befolgt werden, die korrekte Montage und den korrekten Anschluss sicherstellen. Dieses Kapitel bietet Informationen zu folgenden Punkten:

- Befestigungsmaterialien und Werkzeuge für die Montage
- Montage des Analysators
- Spannungsversorgung am Analysator anschließen

Analogausgangs-/Analogeingangsanschlüsse

## 4.4 Erforderliche grundlegende Ausrüstung

Folgende Komponenten für Montage und Betrieb sind ab Werk im Lieferumfang des Analysators OXY5500 enthalten:

- Durchfluss-T-Armatur mit Sonde
- Durchfluss-T-Armatur für Thermometer und Drucksensor (Drucksensor ist optional)

## 4.5 Befestigungsmaterialien und Werkzeuge für die Montage

Abhängig von der jeweiligen Ausstattung mit Zubehörteilen und bestellten Optionen können folgende Befestigungsmaterialien und Werkzeuge für die Montage erforderlich sein.

## 4.5.1 Befestigungsmaterialien

- 1/4 in. (~6 mm) Unistrut<sup>®</sup>-Bolzen und Federmuttern (oder äquivalent)
- Edelstahlrohr (mit einer Wandstärke von 1/4 in. [~6 mm] A.D. x 0,035 in., die Verwendung von nahtlosem Edelstahlrohr empfiehlt sich)
- 3/4 in. Kabelführung oder geeignete Ex e M20-Kabelverschraubung
- 1/4 in. (M6) Schrauben mit einer f
  ür das Wandmaterial geeigneten Schraubenl
  änge, z. B. Beton, Trockenbauwand etc.

### 4.5.2 Werkzeuge

- Bohrer und Bohrerspitzen
- Maßband
- Wasserwaage
- Stift
- Schraubendreher (Philips)
- Schraubendreher, klein (Schlitzschraubendreher)
- Spitzzange

## 4.6 Montage des Analysators

Der OXY5500-Analysator wurde für die Montage an einer Wand oder einem Unistrut<sup>®</sup>-Metallrahmen (oder äquivalent) konzipiert. Je nach Anwendung oder Konfiguration ist der Analysator bei Auslieferung auf einer Platte oder einem Unistrut-Rahmen montiert. Zeichnungen mit detaillierten Abmessungen für die Wandmontage siehe Anhang A.

#### HINWEIS

 Bei der Montage des Analysators sicherstellen, dass das Instrument in einer Position montiert wird, die den Betrieb benachbarter Geräte nicht beeinträchtigt. Vor dem Analysator und eventuellen Schaltern 1 m (3 ft) freien Platz lassen.

#### A VORSICHT

Es ist von entscheidender Bedeutung, den Analysator so zu montieren, dass die Zu- und Rückleitungen problemlos und flexibel bis zu den Zu- und Rückleitungsanschlüssen auf dem Chassis reichen, sodass die Probenleitungen nicht übermäßig beansprucht werden.

#### HINWEIS

Montagehalter für die Wandmontage von Betriebsmitteln über 18 kg und/oder Teile, die hohe Lasten tragen, müssen dem Vierfachen der maximalen statischen Last standhalten können.

#### **A** VORSICHT

Da der Leistungsunterbrecher im Verteilerschrank oder der Schalter die primären Mittel zur Trennung der Spannungsversorgung zum Analysator sind, sollte der Verteilerschrank in der Nähe des Geräts und für den Bediener in einfacher Reichweite bzw. in einem Abstand von 3 m (10 ft.) zum Analysator angebracht sein.

### 4.6.1 Analysator montieren

1. Einen geeigneten Montageort für den Analysator auswählen. Einen schattigen Bereich auswählen oder eine optionale Analysatorhaube (oder äquivalent) verwenden, um die Sonneneinstrahlung zu minimieren.

#### **A** VORSICHT

- Endress+Hauser Analysatoren sind f
  ür den Betrieb innerhalb des angegebenen Umgebungstemperaturbereichs ausgelegt. Siehe Anhang A. Direkte Sonneneinstrahlung in einigen Bereichen kann dazu f
  ühren, dass die Analysatortemperatur den maximal zul
  ässigen Bereich 
  überschreitet.
- 2. Montagebohrungen auf dem Gerät lokalisieren. Siehe Abbildung 7 und Systemzeichnungen in Anhang  $A \rightarrow \square$ .

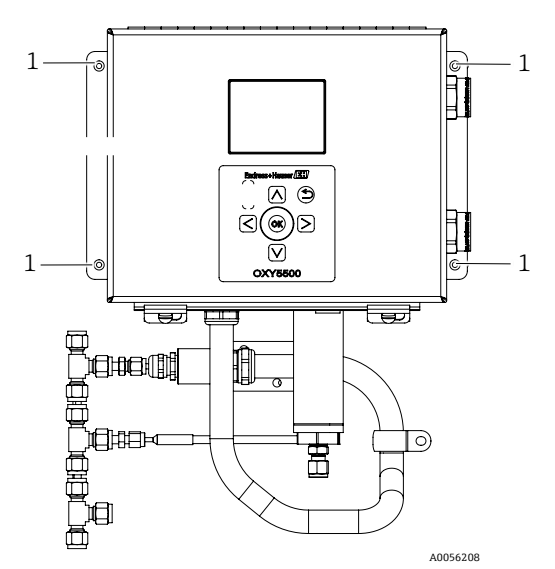

Abbildung 7. Positionen der Montagebohrungen des Analysators (1)

- 3. Für die Wandmontage die Mittelpunkte der oberen Montagebohrungen markieren.
- 4. Für die verwendeten Schrauben Löcher in der geeigneten Größe bohren.
- 5. Den Analysator am Montageort festhalten und mit den oberen beiden Schrauben befestigen.
- 6. Vorgang für die unteren Montagebohrungen wiederholen.

Nachdem alle vier Schrauben festgezogen sind, ist der Analysator sicher befestigt und für die elektrischen Anschlüsse bereit.

## 4.7 Spannungsversorgung am Analysator anschließen

Der OXY5500 kann an AC- oder DC-Leistungsanschlüsse angeschlossen werden.

#### HINWEIS

Der OXY5500 ist mit den Leistungsoptionen 240 V AC oder 9...30 V DC (CSA) oder 18...30 V DC (IEC/ATEX/UKEX) erhältlich. Der OXY5500 kann über eine DC-Quelle gespeist werden, indem der Anschluss direkt an der Klemme der DC/DC-Konverterklemmen vorgenommen wird. Die AC-Leistung wird direkt an der Spannungsversorgung auf der Rückwand verdrahtet.

#### **A** VORSICHT

Die Verschaltung des Analysatorgehäuses muss mithilfe der Verdrahtungsmethoden erreicht werden, die für explosionsgefährdete Bereiche der Class I, Division 2 oder Zone 2 gemäß Canadian Electrical Code (CEC) Appendix B oder J und gemäß National Electric Code (NEC) Article 501 oder 505 zugelassen sind. Die für die Montage zuständige Person ist dafür verantwortlich, alle lokalen Montagerichtlinien einzuhalten.

### 4.7.1 AC-Verbindung

Die AC-Leistung wird an die AC-Spannungsversorgung an L1, N und GND angeschlossen. Zur Position des Spannungsversorgungsanschlusses auf dem Analysator siehe Abbildungen und das Diagramm der Leiterschaltung.

### 4.7.2 DC-Anschluss

Die DC-Leistung wird an die DC-Spannungsversorgung an VI+ und – angeschlossen. Zur Position des Spannungsversorgungsanschlusses auf dem Analysator siehe Abbildung 1; Abbildung 73 zeigt ein Diagramm der Leiterschaltung.

#### **WARNUNG**

 Gefährliche Spannung und Gefahr von elektrischen Schlägen. Vor dem Anbringen der Verdrahtung am Analysator immer zuerst sicherstellen, dass der Haupttrennschalter/Leistungsschalter ausgeschaltet ist.

#### **A** VORSICHT

- Bei der Erdung ist sorgfältig vorzugehen. Das Gerät ordnungsgemäß erden, indem die Masseleitung am Erdungsbolzen, der mit dem Erdungssymbol gekennzeichnet ist, angeschlossen wird. Erdungsbolzen des Chassis mit einem 6-mm2-Draht oder einem Draht von Drahtgröße 10 an die Anlagenerdung anschließen.
- Nennleistung von 36 V DC nicht überschreiten, da andernfalls die Elektronik beschädigt wird.

### 4.7.3 Chassiserde und Erdanschlüsse

Vor dem Anschließen der elektrischen Signal- oder Spannungsversorgungsleitungen müssen die Schutzerde und die Chassiserdung angeschlossen werden. Für die Schutzerde und die Chassiserdung gelten folgende Voraussetzungen:

- Die Schutzerde und die Chassiserdung müssen die gleiche Größe wie die stromführenden Leiter haben oder größer sein. Das gilt auch für den Heizer im Probenaufbereitungssystem.
- Die Schutzerde und die Chassiserdung müssen angeschlossen bleiben, bis die gesamte übrige Verdrahtung entfernt ist.
- Wenn die Schutzerde und die Chassiserdung isoliert sind, müssen sie farbig in Grün/Gelb markiert sein.

Positionen der Schutzerde und Chassiserdung siehe Abbildung 1 und Abbildung 2.

#### 4.7.4 Spannungsversorgung am Analysator anschließen

1. Tür zum Elektronikgehäuse des OXY5500-Analysators öffnen. Darauf achten, die elektrische Baugruppe im Inneren nicht durcheinanderzubringen.

#### **WARNUNG**

- Gefährliche Spannung und Gefahr von elektrischen Schlägen. Eine nicht ordnungsgemäße Erdung des Analysators kann die Gefahr von elektrischen Schlägen aufgrund hoher Spannungen mit sich bringen.
- 2. Vom Verteilerschrank bis zum Kabelführungsanschluss auf der rechten Seite des Analysatorgehäuses, der als Leistungseingang gekennzeichnet ist, eine Kabelführung verlegen oder ein bewehrtes geflochtenes Kabel verwenden.

#### **A** VORSICHT

- Wenn zutreffend, sind Kabelführungsdichtungen oder eine Ex e-Kabelverschraubung gemäß lokalen Richtlinien zu verwenden.
- Da der Leistungsunterbrecher im Verteilerschrank oder der Schalter die primären Mittel zur Trennung der Spannungsversorgung zum Analysator sind, sollte der Verteilerschrank in der Nähe des Geräts und für den Bediener in einfacher Reichweite bzw. in einem Abstand von 3 m (10 ft.) zum Analysator angebracht sein.
- Die elektrische Installation, an die der Analysator angeschlossen wird, muss vor Transienten geschützt sein. Die Schutzeinrichtung muss auf ein Niveau eingestellt sein, das 140 % der Spitzennennspannung an den Versorgungsklemmen nicht überschreitet.
- Einen zugelassenen Schalter oder eine zugelassene Trennvorrichtung verwenden, der/die auf 15 A ausgelegt ist, der deutlich als Trennvorrichtung für den Analysator gekennzeichnet ist.
- Bei AC-Systemen Masse-, Neutral- (N) und L1-Leiter in das Elektronikgehäuse ziehen. Siehe Abbildung 8.
   Bei DC-Systemen die Leiter VI +, und den Erdungsdraht in das Elektronikgehäuse ziehen. Siehe Abbildung 8.

![](_page_16_Figure_2.jpeg)

- 4. Kabelmantel und/oder Isolierung der Leiter gerade eben ausreichend abisolieren, um den Anschluss am Anschlussklemmenblock vorzunehmen.
- 5. Den Haupterdungsdraht an die Schutzerdeklemme anschließen, die mit 🕑 gekennzeichnet ist.
- 6. Tür des Analysatorgehäuses schließen und Bolzen festziehen.

#### HINWEIS

► Jeden Bolzen mit einem Drehmoment von 2,25 nm (20 in-lbs) festziehen, um sicherzustellen, dass die Tür korrekt geschlossen ist, sodass die erforderliche Schutzart aufrechterhalten bleibt.

## 4.8 Analysatoranschlüsse

Das faseroptische Sauerstoffkabel zum SMA-Anschluss auf der Unterseite des OXY5500 wird werkseitig angebracht. Es stehen weitere Anschlüsse zur Verfügung; siehe Abbildung 9.

#### HINWEIS

- ► RS-232/RS-485-Schnittstelle: Das Gerät nutzt eine standardmäßige RS-232-Kommunikation über das Modbus-Protokoll. Beim Herstellen der Anschlüsse sorgfältig und wie unter Modbus-Kommunikation → B beschrieben vorgehen, um Kommunikationsprobleme und eine mögliche Beschädigung des Geräts zu vermeiden.
- **Optisches Modul mit SMA-Anschluss:** Das optische Modul mit SMA-Anschluss wird für den Anschluss der Sauerstoffsonde verwendet, die im Werk montiert wird.
- USB-Anschluss: Der USB-Anschluss dient nur zu Servicezwecken und zur Fehlerbehebung. Nicht während des normalen Betriebs anschließen. Um eine Beschädigung des Anschlusses zu vermeiden, nur das USB Mini-B-Kabel zum Anschließen des Geräts verwenden. Zu den Systemvoraussetzungen siehe Bedienhandbuch zur Servicesoftware (4900002254).
- Ethernet: Das Gerät verwendet eine standardmäßige Modbus TCP/IP-Kommunikation. Ein CAT5-Kabel (oder besser) verwenden und die Anschlüsse gemäß IEEE-Norm 802.3 vornehmen.

![](_page_16_Figure_15.jpeg)

Abbildung 9. Analysatoranschlüsse

| # | Beschreibung   |
|---|----------------|
| 1 | TB1            |
| 2 | Sicherungsfach |

| # | Beschreibung                      |
|---|-----------------------------------|
| 3 | Optisches Modul mit SMA-Anschluss |
| 4 | RJ-45                             |
| 5 | USB                               |
| 6 | TB2                               |

## 4.9 Analogausgangs-/Analogeingangsanschlüsse

Der OXY5500 ist mit zwei unabhängigen Analogausgängen und einem Analogeingang ausgestattet. Die 4...20 mA Stromschleife und der serielle Ausgang sind an Anschlussklemmen angeschlossen, die sich im Inneren des Elektronikgehäuses des Analysators befinden. Standardmäßig sind die Analogausgänge der 4...20 mA Stromschleife (IOUT1/IOUT2) auf inaktiv gesetzt.

Die Analogausgänge sind für Sauerstoff und Temperatur programmierbar. Es steht ein Eingangsanschluss für eine externe Datenerfassung zur Verfügung (z. B. externer Drucksensor).

Die Anschlüsse für Stromschleife und Alarme können mit vom Kunden bereitgestellten Kabeln vorgenommen werden. Siehe Abbildung 10.

#### **WARNUNG**

- Gefährliche Spannung und Gefahr von elektrischen Schlägen. Die Analogausgänge sind nicht gegen Eingangsspannung geschützt. Jede auf die Analogausgänge angewendete Eingangsspannung kann irreversible Schäden an der Schaltung verursachen.
- Gefährliche Spannung und Gefahr von elektrischen Schlägen. Vor dem Öffnen des Elektronikgehäuses und bevor irgendwelche Anschlüsse vorgenommen werden, immer zuerst Versorgungsspannung zum System ausschalten und trennen.

#### **A** VORSICHT

Analysatoren der Class I Division 2 von Endress+Hauser nutzen eine nicht zündfähige Schutzmethode, und Zone 2 nutzt eine lichtbogenfreie ec-Schutzmethode von erhöhter Sicherheit; daher gelten alle Teile der lokalen Vorschriften für elektrische Installationen. Das maximal zulässige Induktivität-Widerstandsverhältnis (L/R-Verhältnis) für die Feldverdrahtungsschnittstelle muss weniger als 25 μH/Ω betragen.

#### HINWEIS

- Die 4...20 mA Ausgänge sind als stromliefernd konfiguriert, um den Loop mit Leistung zu versorgen. Wird eine SPS/HMI zur Spannungsversorgung des Loops verwendet, dann ist ein Speisetrenner erforderlich, der die in der Tabelle aufgeführten Spezifikationen erfüllt. Die Montage des Speisetrenners muss die nicht zündfähige und nicht lichtbogenbildende Schutzart erfüllen, wie im Hinweis oben detailliert erläutert wird.
- ▶ Wenn zutreffend, sind zertifizierte Ex e-Kabelverschraubungen und Kabel oder Kabelführungsdichtungen und Kabelführungen gemäß lokalen Richtlinien zu verwenden.

### 4.9.1 Analogeingänge/Analogausgänge anschließen

- 1. Spannungsversorgung vom Analysator trennen und Deckel des Elektronikgehäuses öffnen. Darauf achten, die elektrische Baugruppe im Inneren nicht durcheinanderzubringen.
- 2. Kabelführung oder bewehrtes Kabel mit den passenden Kabelverschraubungen (mind. Ex e-ausgelegt) von der Aufnahmestation der Analogeingänge/Analogausgänge bis zum Kabelführungsanschluss an der rechten äußeren Ecke des Elektronikgehäuses verlegen.
- 3. Wird eine Kabelführung verwendet, die vom Kunden bereitgestellten Kabel für die stromliefernden Ausgänge durch die Kabelführung in das Elektronikgehäuse ziehen.

![](_page_18_Figure_2.jpeg)

Abbildung 10. TB1/TB2-Anschlüsse

Werden bewehrte Kabel verwendet, sind die Leiter bereits mitgeliefert. Mit Schritt 4 fortfahren.

- 4. Ummantelung und Isolierung des Stromschleifenausgangs und der seriellen Kabel gerade ausreichend abisolieren, um den Anschluss am zugehörigen Anschlussklemmenblock vorzunehmen.
- 5. Die IOUT1/IOUT2-Ausgangsleiter der 4...20mA-Stromschleife an die Klemmen 6 und 8 anschließen, wie in Abbildung 9 und in der Tabelle dargestellt.
- 6. Die Leiter des seriellen Kabels gemäß Tabelle (TB1) an die entsprechenden Klemmen anschließen.
- 7. Um den Anschluss abzuschließen, das andere Ende der Stromschleifenleiter an einen Stromschleifenempfänger und das externe serielle Kabel an einen seriellen Port auf dem Computer anschließen.

| Kontakt | Beschriftung | Beschreibung                                               | Funktion                          |  |
|---------|--------------|------------------------------------------------------------|-----------------------------------|--|
| 1       | L-S1         | Relaisausgang, Schalter Nr. 1 (400V/250mA; R = max. 8 Ohm) | Allgemeiner Fehleralarm; Normally |  |
| 2       | L-S1         | Relaisausgang, Schalter Nr. 1 (400V/250mA; R = max. 8 Ohm) | Closed (Offner)                   |  |
| 3       | L-S2         | Relaisausgang, Schalter Nr. 2 (400V/250mA; R = max. 8 Ohm) | Konzentrationsalarm; Normally     |  |
| 4       | L-S2         | Relaisausgang, Schalter Nr. 2 (400V/250mA; R = max. 8 Ohm) | Closed (Offner)                   |  |
| 5       | GNDA         | Analogausgang 1 Masse                                      | Konfigurierbarer Analogausgang 1  |  |
| 6       | IOUT1        | Analogausgang Nr. 1 (420 mA); max. Last = 800 Ohm          |                                   |  |
| 7       | GNDA         | Analogausgang 2 Masse                                      | Konfigurierbarer Analogausgang 2  |  |
| 8       | IOUT2        | Analogausgang Nr. 2 (420 mA); max. Last = 800 Ohm          |                                   |  |
| 9       | NC           | Nicht angeschlossen                                        | _                                 |  |

| Kontakt | Beschriftung | Beschreibung                                                                      | Funktion           |
|---------|--------------|-----------------------------------------------------------------------------------|--------------------|
| 10      | Psense-      | Analogeingang (420 mA); Sense (-)                                                 | Drucksensoreingang |
| 11      | Psense+      | Analogeingang (420 mA); Sense (+) Schleifenstrom<br>1624 V DC; max. Strom = 32 mA |                    |
| 12      | RTD +        | 4-Leiter RTD Pt100; Sense (+)                                                     | Temperaturkette    |
| 13      | RTD -        | 4-Leiter RTD Pt100; Sense (-)                                                     | Temperaturkette    |
| 14      | FRC+         | 4-Leiter RTD Pt100; Force (+)                                                     |                    |
| 15      | FRC-         | 4-Leiter RTD Pt100; Force (-)                                                     |                    |
| 16      | GNDT         | RTD-Masse (Abschirmung)                                                           |                    |

Tabelle 1. Anschlussklemmenblock TB2

<sup>1</sup> Die 4...20mA-Ausgänge sind als stromliefernd konfiguriert, um den Loop mit Leistung zu versorgen. Wird eine SPS/HMI zur Speisung des Loops verwendet, ist ein Speisetrenner erforderlich.

| Kontakt | Beschriftung | Beschreibung                                                                            | Funktion                      |  |
|---------|--------------|-----------------------------------------------------------------------------------------|-------------------------------|--|
| 1       | V1+          | Spannungsversorgung 24 V DC – werkseitiger Anschluss                                    | DC-Leistungseingang           |  |
| 2       | V2+          | Spannungsversorgung 24 V DC – werkseitiger Anschluss                                    | DC-Leistungseingang           |  |
| 3       | GND          | Spannungsversorgung GND – werkseitiger Anschluss                                        | Masse der Spannungsversorgung |  |
| 4       | GND          | Spannungsversorgung GND – werkseitiger Anschluss                                        | Masse der Spannungsversorgung |  |
| 5       | 232TX        | RS-232-Transmitterausgang (typischer Signalpegel ± 6 V)                                 | RS-232-Signalübertragung      |  |
| 6       | 232Rx        | RS-232-Empfängereingang (typischer Signalpegel ± 6 V)                                   | RS-232-Signalempfang          |  |
| 7       | GND          | RS-232/RS-485 Masse                                                                     | RS-232/RS-485 Signalmasse     |  |
| 8       | GND          | RS-232/RS-485 Masse                                                                     | RS-232/RS-485 Signalmasse     |  |
| 9       | 485(A)+      | RS-485 nicht invertierender Empfängereingang und nicht invertierender Antriebsausgang   | RS-485-Signal                 |  |
| 10      | 485(B)-      | RS-485 invertierender Empfängereingang und invertierender RS-485-Signal Antriebsausgang |                               |  |

Tabelle 2. Anschlussklemmenblock TB1

## 5 Bedienung

Die in diesem Kapitel enthaltenen Anweisungen sollten bei Inbetriebnahme, Konfiguration und Betrieb des OXY5500 eingehalten werden. Auf der Frontseite des Analysators befindet sich ein LCD-Display zur Programmierung und Ausgabe der Daten. Eine Außenansicht des Analysators mit Beschreibungen siehe Abbildung 1.

## 5.1 Analysator starten

Vor dem Hochfahren des OXY5500 die Systemzeichnungen in Anhang  $A \rightarrow \square$  beachten, um den ordnungsgemäßen Anschluss an die Spannungsversorgung sowie den korrekten Anschluss des Temperatursensors und des Sauerstoffsensors sicherzustellen.

Sobald der OXY5500 an die Spannungsversorgung angeschlossen ist, durchläuft der Analysator einen kurzen Selbsttest. Siehe Abbildung.

![](_page_20_Picture_7.jpeg)

Abbildung 11. Startbildschirm – Selbsttest

Die Anzeige schaltet automatisch auf die Hauptmessanzeige um. Siehe Abbildung.

Bevor eine Messung vorgenommen wird, sollte der OXY5500 ca. fünf Minuten lang aufgewärmt werden, um die höchste Genauigkeit zu erreichen .

#### HINWEIS

Die Aufwärmzeit kann bis auf 15 Minuten verlängert werden, wenn die Optrode hohen Sauerstoffkonzentrationen ausgesetzt war.

Nach dem Aufwärmen eine Kalibrierung im Feld durchführen, um genaue Messungen zu erreichen. Siehe Manuelle Kalibrierung durchführen (Kalibrierung mithilfe von Sensorwerten)  $\rightarrow \square$ .

## 5.2 Übersicht Bedienung

Der OXY5500 wird mithilfe der in diesem Kapitel beschriebenen Anzeigen und Menüs programmiert und bedient. Es wurden Links eingefügt, um den Benutzer bei der Navigation durch die Anweisungen zu unterstützen. Siehe Kapitel *Konventionen in diesem Handbuch*  $\rightarrow \square$ , das Hot Links und deren Verwendung erläutert. Weitere Konventionen, die in diesem Kapitel verwendet werden, um Maßnahmen des Benutzers zu beschreiben und den Benutzer bei der Navigation durch die Software oder dieses Handbuch zu unterstützen, sind:

- <u>Unterstrichener Text</u>: Kennzeichnet anklickbare Programmschaltflächen in der Software.
- GROSSBUCHSTABEN: Kennzeichnen Anzeigen oder Fenster, die in der gesamten Software zu sehen sind.
- Kursiv: Kennzeichnet Felder in der Software, die bearbeitet werden können.
- **Fettdruck**: Kennzeichnet Links zu anderen Abschnitten oder Kapiteln in diesem Handbuch.

Nach der Initialisierung des Analysators, öffnet sich die Anzeige mit dem HAUPTMENÜ. Siehe Abbildung 12.

![](_page_21_Picture_2.jpeg)

Abbildung 12. Anzeige mit dem Hauptmenü

| # | Beschreibung      |
|---|-------------------|
| 1 | Statuszeile       |
| 2 | Hauptbildschirm   |
| 3 | Navigationsleiste |

#### HINWEIS

• Das Display des OXY5500 ist in drei Abschnitte aufgeteilt: Statusleiste, Hauptbildschirm und Navigationsleiste.

Die Statusleiste zeigt:

• Uhrzeit: Der OXY5500 verfügt über eine Zeitanzeige im 24-Stunden-Format.

Vor der Verwendung muss der OXY5500 kalibriert werden. Siehe 2-Punkt-Kalibrierung durchführen  $\rightarrow \square$ .

#### HINWEIS

Wird die Spannungsversorgung zum Analysator deaktiviert, werden Uhrzeit und Datum beim Hochfahren auf 0 gesetzt. In der Statusleiste erscheint eine Warnung, siehe Abbildung 13.

![](_page_21_Picture_12.jpeg)

Abbildung 13. Warnung: Zeitstempel zurückgesetzt

Vor Beginn einer neuen Messung Uhrzeit- und Datumseinstellungen wie im *Menü Device Settings*  $\rightarrow \square$  gezeigt, zurücksetzen, sodass die korrekte Uhrzeit in den Daten gespeichert wird.

- Das Monitor-Symbol in der Statusleiste zeigt an, dass die Protokollierung aktiviert ist.
- Das Monitor (X)-Symbol in der Statusleiste zeigt an, dass die Protokollierung nicht aktiviert ist.

Der Hauptbildschirm besteht aus einem zentralen Bereich in der Anzeige oberhalb der Navigationsleiste und liefert Informationen zum Analysator.

Die Navigationsleiste zieht sich über den unteren Teil der Anzeige und enthält die **Steuerungsschaltflächen**, mit denen Aktionen im Analysator ausgeführt werden.

• Auf **Menu** klicken, um zum HAUPTMENÜ zu gelangen.

Abbildung 14 enthält eine MENÜÜBERSICHT, die die Struktur der OXY5500-Software darstellt. Dieser Abschnitt vermittelt einen Überblick über die Menüanzeigen der obersten Ebene (in der Menüübersicht in grauen Feldern dargestellt) und bietet danach einen Überblick über die einzelnen Anzeigen, die über jede dieser Menüanzeigen aufgerufen werden können.

![](_page_22_Figure_3.jpeg)

Abbildung 14. OXY5500-Software – Menüübersicht

## 5.3 Menü Measurement

Durch Auswählen der Option Measurement im HAUPTMENÜ werden die aktuellen Messwerte und Messeinstellungen angezeigt. Siehe Abbildung 15.

![](_page_22_Picture_7.jpeg)

Abbildung 15. Hauptmenü – Measurement ausgewählt

Für die Anzeige kann eine einfache, detaillierte oder grafische Darstellung der Messungen ausgewählt werden. Mithilfe der Schaltflächen kann zwischen den Anzeigen umgeschaltet werden. Nähere Informationen zum Aufrufen von Bildschirmanzeigen über diese Menüauswahl siehe *Optionen im Menü Measurement*  $\rightarrow \cong$ .

#### **A** VORSICHT

Wird die Spannungsversorgung zum Analysator deaktiviert, werden die Uhrzeit- und Datumseinstellungen auf Null gesetzt. Vor Beginn einer neuen Messung Uhrzeit- und Datumseinstellungen wie in der Anzeige Device Settings → 
gezeigt, zurücksetzen, sodass die korrekte Uhrzeit in den Daten gespeichert ist.

## 5.4 Menü Meas. Settings (Measurement Settings)

Über das Menü MEAS. SETTINGS werden allgemeine Änderungen an den Messeinstellungen vorgenommen. Wenn die Messeinstellungen nicht geändert werden, dann werden die Einstellungen der letzten Messung verwendet.

Das Fenster Meas. Settings wird über das HAUPTMENÜ ausgewählt. Siehe Abbildung.

![](_page_23_Picture_7.jpeg)

Abbildung 16. Hauptmenü – Meas. Settings ausgewählt

1. Im HAUPTMENÜ Meas. Settings wählen. Es öffnet sich ein Fenster, in dem der Abbruch der aktuell laufenden Messung bestätigt werden muss. Siehe Abbildung 17.

![](_page_23_Picture_10.jpeg)

Abbildung 17. Meldungsfenster – Messungen während Konfiguration stoppen

2. Auf **Yes** klicken, um die Messung zu stoppen und die Anzeige MEASUREMENT SETTINGS zu öffnen. Siehe Abbildung 18.

| - Temperature                                                 | _ Interval          |
|---------------------------------------------------------------|---------------------|
| ○ Auto<br>② Auto<br>② Auto<br>② Auto<br>③ Manual<br>② 22.0 °C | 00 h 00 m 03 s      |
| Pressure                                                      | - Logging           |
| 🔿 4-20mA 	 🛞 Manual                                           | 🔿 On 🕚 Off          |
| 976 mbar                                                      | Measurement Browser |

Abbildung 18. Anzeige Measurement Settings

3. Mithilfe der **Pfeilschaltflächen** zwischen den Anzeigen navigieren.

#### 5.4.1 Bearbeitungsmodus aufrufen

- 1. Auf **OK** klicken, um den Bearbeitungsmodus aufzurufen.
- 2. Die Einstellung oder den Wert durch Klicken auf die Pfeiltaste ändern (pro Klick eine Ziffer).
- 3. Erneut auf **OK** klicken, um die Änderungen zu speichern.

#### 5.4.2 Bearbeitungsmodus verlassen

1. Zum Abbrechen und Beenden auf Menu klicken.

Nähere Informationen zum Einrichten von Temperaturkompensation, Druckkompensation, Intervall, Protokollierung und Datenmanagement, siehe *Optionen im Menü Meas. Settings*  $\rightarrow \square$ .

## 5.5 Menü Device Settings

Im HAUPTMENÜ Device Settings auswählen, um die Einstellungen des Analysators anzuzeigen. Siehe Abbildung 19.

![](_page_24_Picture_14.jpeg)

Abbildung 19. Hauptmenü – "Device Settings" ausgewählt

Das Menü DEVICE SETTINGS ist in drei Anzeigen unterteilt: DEVICE SETTINGS, SENSOR DETAILS und ABOUT. Nähere Informationen zum Einrichten dieser Optionen siehe *Optionen im Menü Device Settings*  $\rightarrow \square$ .

Mithilfe der Pfeilschaltflächen kann zwischen den Anzeigen umgeschaltet werden.

## 5.6 Menü Sensor

Im HAUPTMENÜ Sensor auswählen. Siehe Abbildung 20. Durch diese Auswahl öffnet sich das Fenster SENSOR OPTIONS.

![](_page_25_Picture_2.jpeg)

Abbildung 20. Hauptmenü – Sensor ausgewählt

Im Fenster SENSOR OPTIONS kann der Benutzer auf die Schaltfläche **Change Parameters** für den angeschlossenen Sensor, auf die Schaltfläche **Calibration** zur Durchführung einer Sensorkalibrierung oder auf die Schaltfläche **Relative Accuracy Test Audit (RATA)** klicken. Siehe Abbildung 21.

![](_page_25_Picture_5.jpeg)

Abbildung 21. Sensoroptionen

- Auf- und Abwärtspfeile: In der Sensorliste nach oben und unten navigieren.
- **OK:** Auswahl der Sensoroptionen. Die Anzeige schaltet zu den jeweiligen Bildschirmen um.
- **Menüpfeil:** Zurück zum HAUPTMENÜ.

Nähere Informationen zu diesen Funktionen siehe Parameter ändern  $\rightarrow \square$  und Analysator kalibrieren auf  $\rightarrow \square$ .

## 5.7 Menü Digitals

Im HAUPTMENÜ Digitals auswählen, um die Einstellungen der digitalen Verbindung für den OXY5500 zu bearbeiten. Siehe Abbildung 22.

![](_page_25_Picture_13.jpeg)

Abbildung 22. Hauptmenü – Digitals ausgewählt

Bevor die Anzeige DIGITALS geöffnet wird, erscheint ein Meldungsfenster, in dem der Abbruch des aktuell laufenden Vorgangs bestätigt werden muss. Siehe Abbildung 23.

![](_page_26_Picture_2.jpeg)

Abbildung 23. Meldungsfenster – Messungen während Konfiguration stoppen

Yes auswählen und die Messung stoppen, um mit den Einstellungen in der Anzeige Digitals fortzufahren.

Das Menü DIGITALS ist in drei Anzeigen unterteilt: RS-232, RS-485 und TCP/IP-Einstellungen. Nähere Informationen zum Einstellen dieser Optionen siehe *Optionen im Menü Digitals*  $\rightarrow \square$ .

Mit den Aufwärts- und Abwärtspfeilschaltflächen zwischen den Eingabefeldern navigieren.

#### 5.7.1 Bearbeitungsmodus aufrufen

- 1. Auf **OK** klicken, um den Bearbeitungsmodus aufzurufen.
- 2. Die Einstellung oder den Wert mithilfe der **Aufwärts-** und **Abwärtspfeilschaltflächen** ändern (pro Tastendruck eine Ziffer).
- 3. Erneut auf **OK** klicken, um die Änderungen zu speichern.

#### 5.7.2 Bearbeitungsmodus verlassen

1. Zum Abbrechen und Beenden auf Menu klicken.

## 5.8 Einstellungen der Analogausgänge (Menü Analogues)

Im HAUPTMENÜ Analogues auswählen, um die Einstellungen der Analogausgänge zu bearbeiten. Siehe Abbildung 24.

![](_page_26_Picture_15.jpeg)

Abbildung 24. Hauptmenü – Analogues ausgewählt

Bevor die Anzeige ANALOGUES geöffnet wird, erscheint ein Meldungsfenster, in dem der Abbruch des aktuell laufenden Vorgangs bestätigt werden muss. Siehe Abbildung 25.

| Measurement active. Abort for Configuration? | Measurement active. Abort for Configuration? |             |              |          |           |       |
|----------------------------------------------|----------------------------------------------|-------------|--------------|----------|-----------|-------|
| Yes                                          | Yes<br>No                                    | Measurement | : active. Al | bort for | Configura | tion? |
| Yes                                          | Yes<br>No                                    |             |              |          |           |       |
| No                                           | No                                           | -           | Ye           | 35       |           |       |
|                                              |                                              |             | N            | 0        |           |       |

Abbildung 25. Meldungsfenster – Messungen während Konfiguration stoppen

Yes auswählen und die Messung stoppen, um mit den Einstellungen für die Analogausgänge fortzufahren..

Das Menü ANALOGUES ist in vier Anzeigen unterteilt: 4-20mA INTERFACE SETTINGS, 4-20mA VALUES, CONCENTRATION ALARM RELAY (LS2) und 4-20mA CALIBRATION. Siehe *Einstellungen der Analogausgänge* (Optionen im Menü Analogues)  $\rightarrow \square$ .

Mit den Aufwärts- und Abwärtspfeilschaltflächen zwischen den Eingabefeldern navigieren.

#### 5.8.1 Bearbeitungsmodus aufrufen

- 1. Auf **OK** klicken, um den Bearbeitungsmodus aufzurufen.
- 2. Die Einstellung oder den Wert mithilfe der **Aufwärts-** und **Abwärtspfeilschaltflächen** ändern (pro Tastendruck eine Ziffer).
- 3. Erneut auf **OK** klicken, um die Änderungen zu speichern.

#### 5.8.2 Bearbeitungsmodus verlassen

1. Zum Abbrechen und Beenden des Bearbeitungsmodus auf **Menu** klicken.

#### **A** VORSICHT

• Alle Änderungen werden nach der nächsten Messperiode übernommen.

## 5.9 Optionen im Menü Measurement

Durch Auswählen der Option Measurement im HAUPTMENÜ wird die Anzeige SIMPLE aufgerufen. Die Anzeigen DETAILS oder GRAPH können in der Anzeige SIMPLE ausgewählt werden.

### 5.9.1 Anzeige Simple

Diese Anzeige zeigt die Sauerstoff- und Temperaturwerte seit dem Moment, an dem die Messung gestartet wurde. Siehe Abbildung 26.

![](_page_27_Picture_19.jpeg)

Abbildung 26. Messanzeige Simple

Wurde die Messtemperatur manuell eingegeben, dann wird der Temperaturwert bereits vor dem Start der Messung angezeigt.

HINWEIS

► Im manuellen Modus kann die Temperatureinheit geändert werden. Die Werte reichen von -99 °C bis 199 °C und können im Fenster MEAS. SETTINGS eingegeben werden. Siehe *Temperaturkompensation* →

Wenn die automatische Temperaturmessung ausgewählt ist und der Temperatursensor entweder nicht angeschlossen ist oder nicht korrekt arbeitet, dann wird in der Anzeige eine Fehlermeldung ausgegeben. Siehe Abbildung 27.

| Oxygen                 |                                                                                                    |
|------------------------|----------------------------------------------------------------------------------------------------|
| 19                     | .9%02                                                                                                    |
| Temperature<br>No Pt10 | )0! °C                                                                                                    |
| Graph D Menu           | Image: Contraction of the second second s |

Abbildung 27. Fehlermeldung zum Temperatursensor

Ist kein Sensor angeschlossen oder ist der Sensor nicht korrekt angeschlossen, sodass das Signal beim Starten der Messung nicht gelesen werden kann, dann wird eine Fehlermeldung in der Statusleiste ausgegeben, wie in Abbildung 28 dargestellt ist.

| No Sensor de | tected    |     |   |
|--------------|-----------|-----|---|
| Окуден       |           |     |   |
|              | 0         | 602 |   |
|              | ,         | 002 |   |
| Temperature  |           |     |   |
|              | 21.6 °    | С   |   |
|              |           |     |   |
|              | <b>()</b> |     |   |
|              | internet. |     | - |

Abbildung 28. Fehlermeldung – Sensor kann nicht erkannt werden

Die Sauerstoffwerte werden in folgenden Einheiten angezeigt:

- Für den OP-3-Sensor: %02
- Für den OP-6-Sensor: %O2, ppmv
- Für den OP-9-Sensor: ppmv
- 1. Auf die **Aufwärts-** und **Abwärtspfeilschaltflächen** klicken, um die im Display angezeigte Sauerstoffeinheit zu ändern. Der letzte Messwert wird sofort in der entsprechenden Sauerstoffeinheit angezeigt. Eine der folgenden Optionen auswählen:
  - Auf den **rechten Pfeil** klicken, um die detaillierte Messanzeige zu öffnen. Siehe *Anzeige Details*  $\rightarrow \triangleq$ .
  - Auf den **linken Pfeil** klicken, um die Grafik der Messung anzuzeigen. Siehe Grafikanzeige  $\rightarrow \cong$ .
- 2. Auf Menu klicken, um zum HAUPTMENÜ zurückzukehren.

#### 5.9.2 Anzeige Details

Die Anzeige DETAILS bietet zusätzliche Informationen zur Messung und den Einstellungen für die Messung. Siehe Abbildung 29.

| – General – |                                                         |
|-------------|---------------------------------------------------------|
|             |                                                         |
| Sensortype: | OP-3                                                    |
| Pressure:   | 973 mbar                                                |
| Error Code: | 0                                                       |
| Interval:   | 00 : 00 : 30                                            |
| Next:       | 00:00:18                                                |
| RATA:       | 0.933                                                   |
| ® (         |                                                         |
|             | Pressure:<br>Error Code:<br>Interval:<br>Next:<br>RATA: |

Abbildung 29. Messanzeige Details

0052897

Diese Anzeige ist in Felder unterteilt, die Informationen zu Oxygen (Sauerstoff), Temperature (Temperatur), Measurement Name (Bezeichnung der Messung) und General (Allgemein) enthalten.

- **Oxygen:** Dieses Feld zeigt den letzten Messwert in der ausgewählten Sauerstoffeinheit an. Außerdem zeigt es den Phasenwinkel und die Amplitudenwerte an. Die Sauerstoffeinheit durch Klicken auf die Schaltfläche ändern.
- **Temperature:** In diesem Feld wird der aktuelle, der zuletzt gemessene oder der manuell eingestellte Temperaturwert in der ausgewählten Temperatureinheit angezeigt.

#### HINWEIS

- ► Die Temperatureinheit kann im manuellen Modus geändert werden. Die Werte reichen von -99 °C bis 199 °C und können im Fenster MEAS. SETTINGS eingegeben werden. Siehe *Temperaturkompensation* →
- Measurement Name: Dieses Feld zeigt die ausgewählte Messdatei an, in der alle Daten gespeichert werden, wenn die Protokollierung eingeschaltet ist.

#### HINWEIS

- ▶ Die Messdatei kann im Menü MEAS. SETTINGS geändert werden. Siehe Protokollierung und Datenmanagement →
- **General:** Hier wird der Sensortyp des aktuell angeschlossenen Sauerstoffsensors angezeigt.
  - Der aktuell gemessene oder manuell eingestellte Druckwert wird ebenfalls im Feld "General" unter Pressure angezeigt. Bei der automatischen Messung zeigt das Display den interpretierten Druckwert des 4...20mA-Eingangs an. Ist kein Drucksensor angeschlossen, zeigt das Display 1013 mbar an.
  - Unten rechts im Feld General wird in der Zeile Interval das Zeitintervall angegeben, in dem die Messungen vorgenommen werden.
  - Next gibt die Zeitspanne (Countdown während einer laufenden Messung) bis zur nächsten Messung an.
  - o Am unteren Rand der Anzeige wird das RATA angezeigt.
  - Zudem werden Fehlercodes unter dem Feld General ausgegeben. Darüber hinaus werden die Fehlercodes zusammen mit den Messdaten gespeichert. Bei fehlerfreien Messungen wird hier der Wert 0 angezeigt.
- Auf den linken Pfeil klicken, um zur einfachen Ansicht zurückzukehren.
- Auf **Menu** klicken, um zum HAUPTMENÜ zurückzukehren.

### 5.9.3 Fehlercodes

Der Fehlercode ist eine Bitkombination aus mehreren Fehlern. Die Tabelle zeigt eine Liste der Fehlerbits. Einige Beispiele für Fehlercodes sind unten aufgeführt:

- Fehlercode: 1 = Kein RTD (Pt100) (Bit O)
- Fehlercode: 5 = Kein RTD (Pt100) und Amplitude zu niedrig (Bit 0 [2N Value 1], Bit 2 [2N Wert 4)=5)
- Fehlercode: 1024 = Kein Drucksensor angeschlossen (Bit 10)
- Fehlercode: 1029 = Kein RTD (Pt100), Amplitude zu niedrig, kein Drucksensor angeschlossen (Bit 0 [2N Value 1], Bit 2 [2N Value 4], Bit 10 [2N Value 1024] = 1029)

| Bit | 2N Wert | Fehler                                                         |
|-----|---------|----------------------------------------------------------------|
| 0   | 1       | Kein RTD (Pt100)                                               |
| 1   | 2       | Kein Sensor ausgewählt                                         |
| 2   | 4       | Amplitude zu gering                                            |
| 3   | 8       | SD-Karte defekt                                                |
| 4   | 16      | Referenzamplitude außerhalb des zulässigen Bereichs            |
| 5   | 32      | Fotodiode gesättigt                                            |
| 6   | 64      | Signalüberlauf                                                 |
| 7   | 128     | Signalüberlauf                                                 |
| 8   | 256     | Reserviert                                                     |
| 9   | 512     | Kritischer Fehler. Siehe Service $\rightarrow \square$ .       |
| 10  | 1024    | Kein Drucksensor/Drucksensor außerhalb des zulässigen Bereichs |
| 11  | 2048    | Reserviert                                                     |
| 12  | 4096    | Speicher voll                                                  |

Tabelle 3. Fehlercodes

## 5.9.4 Grafikanzeige

Die Sauerstoffwerte der aktuellen Messung werden in einer Grafik dargestellt; der letzte Messwert der aktuellen Messung (Current Measurement) wird am oberen Anzeigenrand ausgegeben. Siehe Abbildung 30.

![](_page_30_Figure_6.jpeg)

Abbildung 30. Grafikanzeige

Unten rechts im Bildschirm wird angegeben, wie viele Messpunkte der insgesamt vorhandenen Messpunkte in der Grafik angezeigt werden. Unten links im Bildschirm zeigt eine Fortschrittsleiste den Fortschritt der Datenanalyse an.

#### HINWEIS

Wenn große Messdateien geöffnet werden, erscheint ein Popup-Fenster mit der Meldung "You are about to open a very large file". Der Benutzer wird aufgefordert, den Vorgang zu bestätigen. No auswählen, um zur aktuell ausgewählten Messgrafik zurückzukehren, oder Yes, um die letzten 248 Messpunkte der aktuell ausgewählten Messdatei anzuzeigen.

Ist keine Protokollierung aktiviert, werden nur die aktuell gemessenen Sauerstoffwerte angezeigt und zwar ab dem Zeitpunkt, an dem die Anzeige GRAPH geöffnet wurde.

- 1. Auf die **Aufwärts-** und **Abwärtspfeilschaltflächen** klicken, um das Fenster zum Einrichten der Y-Achse zu öffnen, in dem die Mindest- und Höchstwerte für die Y-Achse eingestellt werden.
- 2. Für die auf der Y-Achse angezeigten Mindest- und Höchstwerte die Einstellung **Autoscale** oder **Manual** auswählen. Siehe Abbildung 31. Die Option Autoscale stellt die Mindest- und Höchstwerte automatisch gemäß der voreingestellten Messwerte ein.

#### A VORSICHT

- Messwerte außerhalb des eingestellten Anzeigebereichs werden als Höchst- oder Mindestwerte angezeigt.
  - Auf den linken Pfeil klicken, um zur Ansicht DETAILS zurückzukehren.

![](_page_31_Figure_5.jpeg)

Abbildung 31. Einrichten der Y-Achse: Einstellung Autoscale ...und Manual

- Auf den **rechten Pfeil** klicken, um zur Ansicht SIMPLE zurückzukehren.
- Auf Menu klicken, um zum HAUPTMENÜ zurückzukehren.

## 5.10 Optionen im Menü Meas. Settings

Nachdem im HAUPTMENÜ die Option Meas. Settings ausgewählt wurde, öffnet sich das Fenster MEASUREMENT SETTINGS. Über diese Anzeige können die Optionen für Temperaturkompensation, Druckkompensation, Intervall, Protokollierung und Datenmanagement aufgerufen werden.

### 5.10.1 Temperaturkompensation

In der Anzeige MEASUREMENT SETTINGS mit den Navigationsschaltflächen zum Feld Temperature springen. Siehe Abbildung 32.

![](_page_31_Figure_13.jpeg)

Abbildung 32. Anzeige zum Einstellen der Messungen – Temperaturkompensation

Ist Auto ausgewählt, wird die Messtemperatur vom RTD-Sensor (Pt100) bestimmt.

### HINWEIS

► Automatisch gemessene Temperaturwerte können in °C, °F oder K angezeigt werden.

## 5.10.2 Temperaturkompensation einstellen

1. In der rechten unteren Ecke des Feldes Temperature die gewünschte Einheit für die Messung einstellen. Abbildung 32 zeigt, dass die Temperatur auf 22.0 °C eingestellt ist.

#### ODER

Manual auswählen, wenn die Temperatur am Sauerstoffsensor während der Messung bekannt und während der gesamten Messung konstant ist.

**A** VORSICHT

► Die Einstellung "Manual" ist nur erforderlich, wenn die Temperatursonde nicht korrekt funktioniert. Vor der Verwendung der Option Manual siehe Service → <a>[B]</a>.

HINWEIS

- ► Temperaturwerte können in °C, °F oder K in einem Bereich von -99 °C bis 199 °C eingegeben werden. Die Werte werden in der jeweiligen Einheit automatisch neu berechnet.
- 2. Zur gewünschten Temperatureinheit umschalten und den Temperaturwert im Eingabefeld in die Messtemperatur abändern.

#### 5.10.3 Druckkompensation

In der Anzeige MEASUREMENT SETTINGS mit den **Navigationsschaltflächen** zum Feld Pressure springen. Siehe Abbildung 33.

![](_page_32_Picture_11.jpeg)

Abbildung 33. Anzeige Meas. Settings – Druckkompensation

Wenn der OXY5500 mit einem Drucksensor erworben wurde, wird der Analysator werkseitig dafür konfiguriert, den Drucksensor zu verwenden. Wurde der Drucksensor separat erworben, folgende Schritte einhalten, um den Drucksensor zu konfigurieren.

#### 5.10.4 Druckkompensation einstellen

- 1. Modus für die Druckkompensation auswählen. Auf 4-20mA klicken, um den Atmosphärendruck mit einem angeschlossenen Drucksensor zu messen. Diese Werte werden für die Druckkompensation verwendet.
- 2. Einen Drucksensor an den Analysator anschließen. Das Display zeigt den interpretierten Druckwert des 4...20mA-Eingangs an. Siehe *Eingang kalibrieren*  $\rightarrow \cong$ .

HINWEIS

▶ Ist kein Drucksensor angeschlossen, zeigt das Display 1013 mbar an.

#### ODER

1. Manual auswählen, wenn der Atmosphärendruck während der Messung bekannt ist.

HINWEIS

- Druckwerte können in hPa, mbar, PSI, atm oder torr eingegeben werden.
- 2. Zur gewünschten Druckeinheit umschalten und den Druckwert im Eingabefeld ändern.

### 5.10.5 Option Interval

In der Anzeige MEASUREMENT SETTINGS mit den Navigationsschaltflächen zum Feld Interval springen und den Messmodus auswählen. Siehe Abbildung 34.

|              |                   | 厦 00:04                   |
|--------------|-------------------|---------------------------|
| – Temperatur | e                 | nterval                   |
| Auto         | Manual<br>22.0 °C | 00 <mark>h 00m</mark> 03s |
| Pressure     |                   | Logging                   |
| ○ 4-20mA     | Manual            | 🔿 On 🛞 Off                |
|              | 976 mbar          | Measurement Browser       |

Abbildung 34. Anzeige Meas. Settings – Zeitintervall auswählen

#### 5.10.6 Intervall einstellen

- 1. Single Scan auswählen, um einen einzelne Messabfrage zu starten.
- 2. Interval auswählen, um ein Zeitintervall für die durchzuführende Messung einzustellen.
- 3. Stunden, Minuten und Sekunden für das Intervall eingeben, in dem die Messabfragen durchgeführt werden sollen.

#### HINWEIS

Der empfohlene Standardwert für das Intervall ist "30 s" (30 Sekunden). Das schnellstmögliche Intervall für OP-3 beträgt "1 s". Für OP-6 und OP-9 beträgt es "3 s".

#### **A** VORSICHT

► Intervallwerte, die auf weniger als 30 Sekunden eingestellt sind, können die Lebensdauer der Sonde reduzieren. Nähere Informationen siehe Signaldrift aufgrund von Fotozersetzung →

Die Intervallabtastrate legt die Frequenz für die Sensorkalibrierung fest. Zum Beispiel: Ein Sensor mit einer Intervallabtastrate von 30 Sekunden würde 100.000 Messpunkte in 34,7 Tagen erzeugen. Endress+Hauser empfiehlt 35 Tage als Startpunkt für eine Nachkalibrierung oder nach Anforderungen der Anwendung. Siehe Tabelle unten und Analysator kalibrieren  $\rightarrow \square$ .

| Abtastrate  | Punkte  | Kalibrierfrequenz (Tage) |
|-------------|---------|--------------------------|
| 30 Sekunden | 100.000 | 34,7                     |
| 1 Minute    | 100.000 | 69,4                     |
| 1 Stunde    | 100.000 | 4.166                    |
| 10 Stunden  | 100.000 | 41.666                   |

Tabelle 4. Intervallabtastrate/Kalibrierfrequenz

#### 5.10.7 Protokollierung und Datenmanagement

In der Anzeige MEASUREMENT SETTINGS mit den Navigationsschaltflächen zum Feld Logging springen. Siehe Abbildung 35.

| Temperature       Interval         Auto       Manual         21.6 °C       00 h 00 m 03 s         Pressure       Logging         4-20mA       Manual         976 hPa       Measurement Browser |                              | <b>I</b> 16:35           |
|----------------------------------------------------------------------------------------------------|------------------------------|--------------------------|
| <ul> <li>Auto ● Manual<br/>21.6 °C</li> <li>Pressure</li> <li>4-20mA ● Manual<br/>976 hPa</li> <li>O0 h 00 m 03 s</li> <li>Logging</li> <li>On ● Off</li> <li>Measurement Browser</li> </ul>   | - Temperature                | _ Interval               |
| Pressure<br>4-20mA  Manual<br>976 hPa Logging Off Measurement Browser                                                                                                    | ○ Auto   Manual<br>21.6 °C   | 00h 00m 03s              |
| 0 4-20mA  Manual 976 hPa Measurement Browser                                                                                                    | Pressure                     | Logging                  |
|                                                                                                    | O 4-20mA ● Manual<br>976 hPa | Measurement Browser      |
|                                                                                                    | Navigate Navigate Save       | Select Navigate Navigate |

Abbildung 35. Anzeige Meas. Settings – Protokollierung

#### HINWEIS

- ▶ Das Symbol in der Statuszeile zeigt an, dass die Protokollierung ausgeschaltet ist.
- Off wählen, wenn keine Messdaten gespeichert werden sollen.
- On wählen, um Messdaten zu speichern.

Das Display wechselt automatisch zum Measurement Browser. Hier wird eine Liste angezeigt, die in der Spalte Measurement den Namen der Messdatei, in der Spalte Points die Anzahl der in der jeweiligen Datei gespeicherten Messpunkte und in der Spalte Last Used angibt, wann die Datei zuletzt verwendet wurde. Siehe Abbildung 36.

|                                 | HHHHH                    | 11:24                                                                 |  |
|---------------------------------|--------------------------|-----------------------------------------------------------------------|--|
| Measurement                     | Points                   | Last Used                                                             |  |
| default<br>SSS<br>IM_01<br>M_02 | 0<br>13721<br>298<br>465 | 01 Jan 2000<br>05 May 2015<br>06 May 2015<br><mark>06 May 2015</mark> |  |
| Delete Navigate                 | Settings Select          | ()<br>Navigate New                                                    |  |

Abbildung 36. Measurement Browser – Liste der Messdateien

- Mit den Aufwärts- und Abwärtspfeilschaltflächen in der Liste nach oben oder unten navigieren.
- Auf **OK** klicken, um die markierte Datei auszuwählen. Die neuen Messdaten werden zur vorhandenen Datei hinzugefügt. Die Anzeige wechselt automatisch zum Bildschirm für die Messeinstellungen zurück.

HINWEIS

In Abbildung 36 zeigt das Monitor-Symbol in der Statusleiste, dass die Protokollierung eingeschaltet ist und die Messdaten gespeichert werden. • Auf den **linken Pfeil** klicken, um die markierte Messdatei aus der Liste zu löschen. Es öffnet sich ein Fenster mit der Frage "Really delete this measurement?" **Yes** auswählen, und die hervorgehobene Messdatei wird gelöscht.

#### HINWEIS

Die aktuell aktivierte Messdatei kann nicht gelöscht werden. Um sie zu löschen, muss zuerst eine andere Messdatei gewählt werden. Danach zurückkehren, um die gewünschte Datei zu löschen. Die Standardmessung kann nicht gelöscht werden.

Auf den **rechten Pfeil** klicken, um eine neue Messdatei anzulegen. Es öffnet sich eine Anzeige mit einer Bildschirmtastatur, über die der Name der neuen Messdatei eingegeben werden kann. Siehe Abbildung 37.

| Measurement Name                                |  |  |  |  |
|-------------------------------------------------|--|--|--|--|
| 0 1 2 3 4 5 6 7 8 9                             |  |  |  |  |
| ABCDEFGHIJ                                      |  |  |  |  |
| KLMNOPQRST                                      |  |  |  |  |
| UVWXYZ_ • Done                                  |  |  |  |  |
| M_04                                            |  |  |  |  |
| Navigate Navigate Meas. Press Navigate Navigate |  |  |  |  |

Abbildung 37. Bildschirmtastatur, über die der Name der Messung eingegeben werden kann

A0052905

 Die Pfeiltastflächen nutzen, um im Tastaturfeld zu navigieren und mit der Schaltfläche OK den entsprechenden Buchstaben oder die entsprechende Zahl auswählen. Der Name der neuen Messung wird in dem hervorgehobenen Feld am unteren Bildschirmrand angezeigt.

#### HINWEIS

- Um zur Liste mit den Messdateien zurückzukehren, ohne eine neue Datei zu erzeugen, auf die Schaltfläche Menu klicken.
- Den Dateinamen fertig eingeben, dann auf Done und OK klicken. Die neue Messdatei wird in der Dateiliste angezeigt.
- Um eine neu erzeugte Messdatei für die Datenspeicherung auszuwählen, ein zweites Mal auf **OK** klicken. Die Anzeige wechselt automatisch zum Bildschirm für die Messeinstellungen zurück.
- Auf **Menu** klicken, um die Änderungen zu speichern und zum HAUPTMENÜ zurückzukehren.

## 5.11 Optionen im Menü Device Settings

Im HAUPTMENÜ auf **Device Settings** klicken, um das Menü DEVICE SETTINGS, die Anzeige SENSOR DETAILS und die Anzeige ABOUT aufzurufen.

#### 5.11.1 Anzeige Device Settings

In dieser Anzeige werden die allgemeinen Einstellungen des OXY5500 geändert. Siehe Abbildung 38. Die Einstellungen für Date, Time, LED Intensity (User Signal Intensity) und Forced Zero werden mit jeder Messung in der jeweiligen Messdatei gespeichert.
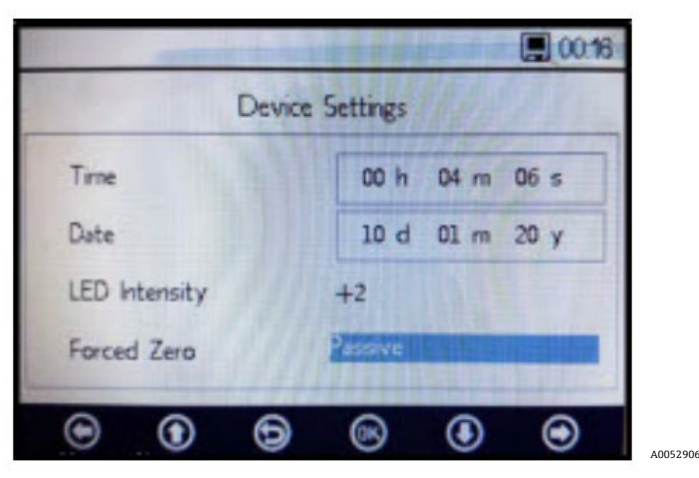

Abbildung 38. Anzeige Device Settings

### A VORSICHT

- Wird die Spannungsversorgung zum Analysator deaktiviert, werden die Uhrzeit- und Datumseinstellungen auf Null gesetzt. Vor dem Start einer neuen Messung Uhrzeit- und Datumseinstellungen zurücksetzen, sodass die korrekte Uhrzeit zusammen mit den Daten gespeichert wird.
- **Time:** Aktuelle Uhrzeit in Stunden (h), Minuten (m) und Sekunden (s) einstellen. Der OXY5500 nutzt das 24-Stunden-Zeitformat.
- Date: Aktuelles Datum mit Tag (d), Monat (m) und Jahr (y) einstellen.
- LED Intensity/User Signal Intensity: Justiert die Signalstärke der Sonde. Der Einstellbereich für LED Intensity (auch als User Signal Intensity bezeichnet) reicht von -5 bis 5, wobei 5 die höchste Intensität der Sonde und -5 die niedrigste Intensität der Sonde ist. Der Vorgabewert ist 0.

### 5.11.2 Modus Forced Zero einstellen

1. Auf das Feld **Forced Zero** klicken, um das Dropdown-Menü anzuzeigen.

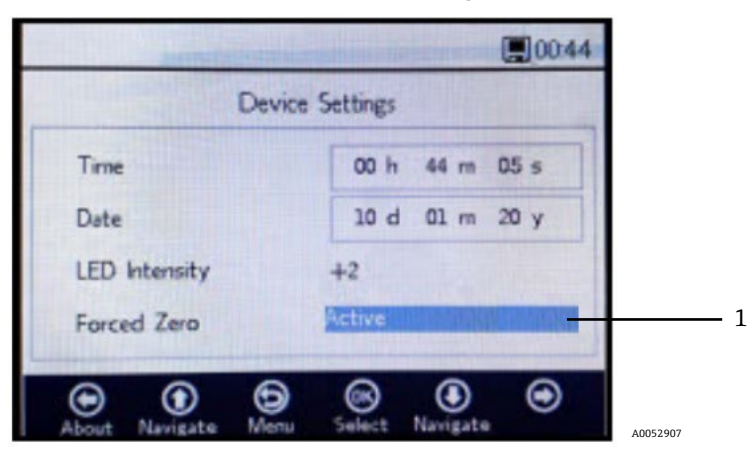

Abbildung 39. Modus Forced Zero (1)

2. Einen der in der Tabelle aufgeführten Modi für Forced Zero auswählen.

| Einstellungen für Forced<br>Zero | Anzeige negativer<br>Sauerstoffwerte | Alarmsignal "Forced Zero ist<br>aktiv" | Forced Zero nach<br>Rücksetzung aktiv |
|----------------------------------|--------------------------------------|----------------------------------------|---------------------------------------|
| Passive                          | Ja                                   | Nein                                   | Nein                                  |
| Active                           | Nein                                 | Nein                                   | Nein                                  |
| Active with alarm                | Nein                                 | Ja                                     | Nein                                  |
| Active stored                    | Nein                                 | Nein                                   | Ja                                    |
| Active with alarm stored         | Nein                                 | Ja                                     | Ja                                    |

### 5.11.3 Definitionen der Forced Zero-Modi

- Modus Passive: Die Option Forced Zero ist deaktiviert und negative Messwerte werden angezeigt.
- Modus Active: In diesem Modus wird ein negativer Wert als 0 % [ppm] O2 angezeigt. Nach dem Neustart des Geräts wird der Standardmodus "Passive" wieder aktiviert.
- Active with alarm: In diesem Modus wird ein negativer Wert als 0 % [ppm] O2 angezeigt. Am oberen Fensterrand wird ein Alarmsignal "Forced Zero is active" angezeigt. Siehe Abbildung 40. Nach dem Neustart des Geräts wird der Standardmodus "Passive" wieder aktiviert.
- Active stored: In diesem Modus wird ein negativer Wert als 0 % [ppm] O2 angezeigt. Es wird kein Alarmsignal angezeigt, wenn der Wert der Sauerstoffkonzentration negativ ist. Nach dem Neustart des Geräts bleibt dieser Modus aktiv.
- Active with alarm stored: In diesem Modus wird ein negativer Wert als 0 % [ppm] O2 angezeigt. Dieser Modus kombiniert die Funktionalität der Modi "Active alarm" und "Active stored". Nach dem Neustart des Geräts bleibt dieser Modus aktiv.

|  | Devi          | Device Settings   |  |  |  |  |
|--|---------------|-------------------|--|--|--|--|
|  | Time          | 00 h 44 m 05 s    |  |  |  |  |
|  | Date          | 10 d 01 m 20 y    |  |  |  |  |
|  | LED Intensity | +2                |  |  |  |  |
|  | Forced Zero   | Active with Alarm |  |  |  |  |
|  | • • •         |                   |  |  |  |  |

Abbildung 40. Alarmsignal Forced Zero

### **VORSICHT**

► Der OXY5500 erfordert eine regelmäßige Kalibrierung, wie im Kapitel Analysator kalibrieren → B beschrieben wird. Negative Sauerstoffwerte, die durch eine ungenaue Kalibrierung verursacht werden können, werden nicht angezeigt, wenn Forced Zero aktiv ist.

#### HINWEIS

Sobald die Funktion Forced Zero aktiv ist, gilt der Messwert, wie oben beschrieben, für die Hauptmessanzeige und den analogen 4...20mA-Ausgang. Negative Sauerstoffwerte werden als 4 mA ausgegeben.

### 5.11.4 Anzeige About

Die Anzeige ABOUT stellt in den Feldern Serial Number (Seriennummer), LED Status und Firmware Version die entsprechenden Informationen zum OXY5500 bereit. Siehe Abbildung 41.

| About Serial Number LED Status Firmware Version SSI v1.41.0480                                                                                                    | and the second second |                 | 01:41   |
|----------------------------------------------------------------------------------------------------|-----------------------|-----------------|---------|
| Serial Number SAAP0001000053<br>LED Status 13.000 dec<br>Firmware Version SSI v1.4.1.0480                                                                                                    | A                     | bout            |         |
| LED Status<br>Firmware Version SSI v1.41.0480                                                                                                    | Serial Number         | SAAP0001000053  |         |
| Firmware Version         SSI v1.41.0480           •         •         •         •         •         •         •         •         •         •         •         •         •         •         •         •         •         •         •         •         •         •         •         •         •         •         •         •         •         •         •         •         •         •         •         •         •         •         •         •         •         •         •         •         •         •         •         •         •         •         •         •         •         •         •         •         •         •         •         •         •         •         •         •         •         •         •         •         •         •         •         •         •         •         •         •         •         •         •         •         •         •         •         •         •         •         •         •         •         •         •         •         •         •         •         •         •         •         •         •         •         • | LED Status            | 13.000 dec      |         |
|                                                                                                    | Firmware Version      | SSI v1.4.1.0480 |         |
|                                                                                                    |                       |                 |         |
|                                                                                                    | • • •                 | ®               | $\odot$ |

Abbildung 41. Anzeige About

#### **A** VORSICHT

► Vor der Kontaktaufnahme mit dem Service → 
immer zuerst sicherstellen, dass die in der Anzeige ABOUT aufgeführten Informationen zur Hand sind.

### 5.11.5 Anzeige Sensor Details

In der Anzeige SENSOR DETAILS stehen Informationen zum aktuell ausgewählten Sensor bereit. Siehe Abbildung 42. Am oberen Anzeigenrand wird der Sensortyp angezeigt. Darunter werden alle Kalibrierdaten und Sensorkonstanten aufgeführt.

|          |               |       | 11:10    |
|----------|---------------|-------|----------|
| OP-3     |               |       |          |
| Cal0     | 59.00 °       | f1 [  | 0.8080   |
| Cal2nd   | 27.00 °       | dPhil | -0.08030 |
| ТО       | 20.00 °C      | dPhi2 | 0.00000  |
| T2nd     | 20.00 °C      | dKSV1 | 0.000433 |
| pATM     | 1013 mbar     | dKSV2 | 0.000000 |
| 02-2nd   | 20.95 %O2     | m     | 29.87    |
| Settings | () ()<br>Menu | ®     | About    |

Abbildung 42. Anzeige Sensor Details

### 5.12 Optionen im Menü Sensor

Die Optionen zum Ändern der Parameter und des Sensortyps oder zum Kalibrieren des Analysators werden über die Schaltfläche **Sensor** im HAUPTMENÜ aufgerufen.

### 5.12.1 Parameter ändern

Durch Klicken auf die Schaltfläche **Change Parameters** im Menü SENSOR öffnet sich ein Meldungsfenster, in dem gefragt wird, ob die aktuell laufende Messung abgebrochen werden soll. Siehe Abbildung 43.

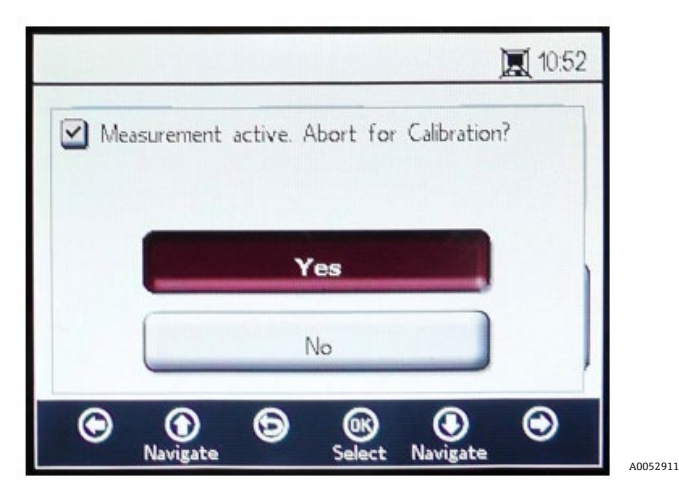

Abbildung 43. Meldungsfenster – Messungen während Konfiguration stoppen

Auf **Yes** klicken, um die Messung zu stoppen und das Fenster SENSOR TYPE AND SENSOR CONSTANTS anzuzeigen. Siehe Abbildung 44.

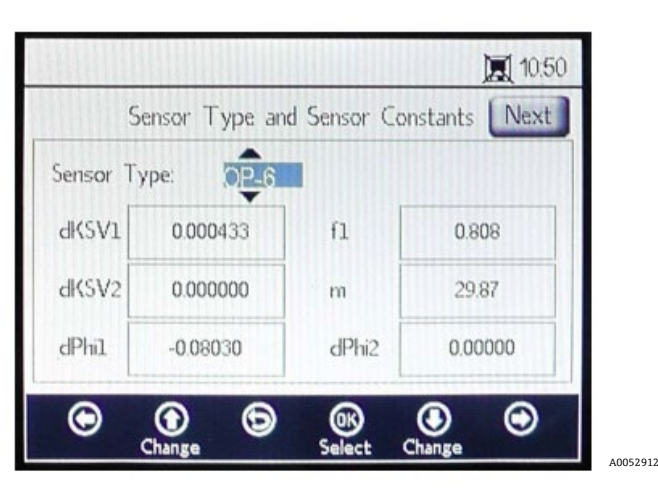

Abbildung 44. Fenster Sensor Type and Sensor Constants – Menü Sensor Type zur Bearbeitung ausgewählt

Mit den Pfeilschaltflächen zwischen den Eingabefeldern navigieren.

### 5.12.2 Bearbeitungsmodus aufrufen

- 1. Auf **OK** klicken, um das markierte Feld zu bearbeiten.
- 2. Die Einstellung oder den Wert durch Drücken der **Aufwärts-** und **Abwärtspfeilschaltflächen** (pro Tastendruck eine Ziffer) ändern.
- 3. Die gewünschten Änderungen an den jeweiligen Eingabefeldern vornehmen.
- 4. Erneut auf **OK** klicken, um die Änderungen zu speichern.

### 5.12.3 Bearbeitungsmodus verlassen

1. Zum Abbrechen und Beenden auf **Menu** klicken.

### 5.12.4 Sensortyp ändern

Sollte es notwendig sein, den Sondentyp im Feld zu ändern, den Sensortyp (OP-3, OP-6 oder OP-9) entsprechend dem Sensor ändern, der an den Analysator angeschlossen ist. Die angezeigten Sensorkonstanten (dKSV1, dKSV2, dPhi1, dPhi2, f1 und m) ändern sich mit dem ausgewählten Sensortyp.

#### HINWEIS

Die Werte der Sensorkonstanten sind auch im Kalibrierzertifikat zu finden, das zusammen mit dem optischen Sauerstoffsensor ausgeliefert wird. Siehe Beispiel in Abbildung 45.

| OXY5500 Calibration Certificate Endress+Hauser                                                                                                    |                                                  |                                                         |                                       |                                                         |                                                             |                                                                                                |                             |
|----------------------------------------------------------------------------------------------------|--------------------------------------------------|---------------------------------------------------------|---------------------------------------|---------------------------------------------------------|-------------------------------------------------------------|------------------------------------------------------------------------------------------------|-----------------------------|
| SYSTEM INFORMAT                                                                                                    | ON                                               |                                                         |                                       |                                                         |                                                             |                                                                                                |                             |
| Calibration Date<br>Optical Module S/N<br>OXY5500 S/N<br>SSI Sales Order No.<br>Job No.                                                                                                    | 1-1<br>SAAP0<br>SC00<br>1<br>J5                  | 2-2022<br>001000579<br>9C28000<br>5451<br>8595          |                                       |                                                         | Sensor Type<br>Sensor S/N<br>Firmware<br>SSI P/N<br>Tag No. | OP-9 Range: 0 to<br>211029-006 PSt9-17<br>SSI v1.4.1.0519<br>OXY5500- 11011120-00<br>N/A       | 300 ppm<br>29-01<br>0000-00 |
| CALIBRATION SPECI                                                                                                    | FICATIONS                                        |                                                         |                                       |                                                         |                                                             |                                                                                                |                             |
| Calibration Point: CA<br>Calibration Point: CA                                                                                                    | LO ppm<br>L2ND ppm                               | 0.0<br>200                                              | .00                                   | ]                                                       | User Signal Int<br>Operating Tem<br>Atmospheric P           | esity C<br>perature [°C] 21.<br>ressure [mbar] 989                                             | )<br>22<br>.01              |
| CALIBRATION DATA                                                                                                    |                                                  |                                                         |                                       |                                                         |                                                             |                                                                                                |                             |
| Calibration Points<br>Cal0:<br>Cal2nd:                                                                                                    | Phase Signal<br>[']<br>64.12<br>34.77            | Valid Range [*]<br>60.00 - 70.00<br>32.00 - 45.00       | Temperature<br>[°C]<br>21.21<br>20.92 | Valid Range<br>[°C]<br>18.00 - 60.00<br>18.00 - 60.00   | Amplitude<br>[uV]<br>25738.03<br>14956.97                   | Pass / Fail<br>PASS<br>PASS                                                                    |                             |
| Sensor Constants<br>F1 = 0.786<br>m = 15.8<br>Sensor Constants:                                                                                                    | : 0 to 60 °C<br>dPhi1=<br>dPhi2=<br>-20 to 50 °C | -0.0035<br>-0.00038                                     | dKSV1 =<br>dKSV2 =                    | -0.08<br>0                                              |                                                             | Cal Gas         Cylinder           N2 (6.0)         3200152           O2 In N2         2810220 | Station<br>OXY<br>OXY       |
| F1 = 0.786<br>m = 15.8                                                                                                    | dPhi1=<br>dPhi2=                                 | -0.01229<br>-0.00022                                    | dKSV1 =<br>dKSV2 =                    | -0.1<br>0                                               |                                                             | Sensor Constant Used<br>-20 to 50 C                                                            |                             |
| VALIDATION DATA                                                                                                    |                                                  |                                                         |                                       |                                                         |                                                             |                                                                                                |                             |
| 02 Reading<br>02 ppm Set Point<br>0.00<br>200.00                                                                                                    | O2 ppm<br>0.03<br>200.15                         | Valid Range<br>ppm<br>< 2.00<br>190.00 - 210.00         | Temperature<br>(°C)<br>21.22<br>20.99 | Valid Range<br>(°C)<br>18.00 - 60.00<br>18.00 - 60.00   | Pressure<br>[mbar]<br>989.01<br>989.01                      | Valid Range [mbar]<br>900.00 - 1025.00<br>900.00 - 1025.00                                     | Pass-Fail<br>PASS<br>PASS   |
| Analog Outputs<br>Set Point [mA]<br>4.00<br>20.00                                                                                                    | Port1<br>[mA]<br>4.000<br>20.001                 | Valid Range<br>[mA]<br>3.995 - 4.005<br>19.995 - 20.005 | Port2<br>[mA]<br>4.000<br>20.000      | Valid Range<br>[mA]<br>3.995 - 4.005<br>19.995 - 20.005 | Pass-Fail<br>PASS<br>PASS                                   |                                                                                                |                             |
| COMMENTS         NOTE: Calibration was performed using SpectraSensors instrumentation at ambient conditions. 0XY5500 manual recommends for end users to calibrate the unit prior to use. End users to check calibration frequency based on manual recommended intervals.         Calibrated by:       FT20         Date:       1-12-2022 |                                                  |                                                         |                                       |                                                         |                                                             |                                                                                                |                             |

Abbildung 45. Beispiel für ein Kalibrierzertifikat: Kalibrierdaten und Sensorkonstante

#### A0052913

### 5.12.5 Werte der Sensorkonstanten manuell ändern

- 1. Gewünschtes Feld auswählen und auf **OK** klicken.
- 2. Auf **Next** in der rechten oberen Ecke der Anzeige und dann auf **OK** klicken.

Das Display wechselt nun zur Anzeige CALIBRATION DATA. Siehe Abbildung 46. Wurde eine Kalibrierung mit einem zuvor angeschlossenen Sensor durchgeführt, dann werden die Daten dieser Kalibrierung angezeigt.

| Back    |         | Calibrat | tion Data | Sav      |
|---------|---------|----------|-----------|----------|
|         |         |          | F         |          |
| Cal0    | 59.00   | D        | TO        | + 20.0°C |
| Cal2nd  | 27.0    | 0        | T2nd      | 20.0°C   |
| 02-2nd  | 20.95 % | 602      | PATM      | 1013 mba |
| $\odot$ | ۲       | 6        | ®         | • •      |

Abbildung 46. Anzeige Calibration Data

#### HINWEIS

- Im Kalibrierzertifikat → 
  erscheint unter Calibration Data "T0" und in der Spalte Temperature die Werte f
  ür Cal0 und Cal2nd.
- ► Im Kalibrierzertifikat wird im Abschnitt Calibration Specifications im Feld Atmospheric Pressure während der Kalibrierung von Cal0 und Cal2nd "pATM" angegeben.

### 5.12.6 Kalibrierung

Kalibrierdruck und -temperatur werden, wie nachfolgend gezeigt, über die Anzeigen CALIBRATION SETTINGS und CALIBRATION TEMPERATURE eingestellt.

### 5.12.7 Kalibrierdruck einstellen

In Abbildung 47 ist die Anzeige CALIBRATION SETTINGS zu sehen. Die folgenden Anweisungen enthalten Informationen zu den Einstellungen.

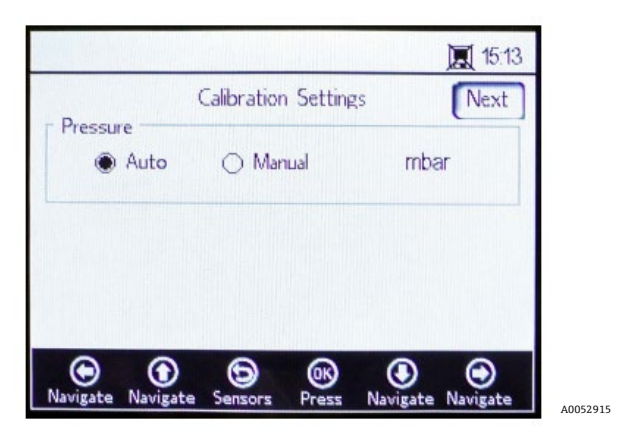

Abbildung 47. Anzeige Calibration Settings

#### Pressure:

- Auto auswählen, um den Atmosphärendruck über den 4...20mA-Eingang zu messen.
- **Manual** auswählen, wenn kein Drucksensor an den Analysator angeschlossen ist. Den aktuellen Wert für den Atmosphärendruck und die entsprechende Einheit (hPa, mbar, PSI, atm oder torr) eingeben.
- Auf **OK** klicken, um die Änderungen zu speichern.

Auf **Next** oben rechts in der Anzeige und dann auf **OK** klicken.

### 5.12.8 Kalibriertemperatur einstellen

Wie folgt vorgehen, um den Analysator für die korrekte Kalibriertemperatur zu programmieren. Siehe Abbildung 48.

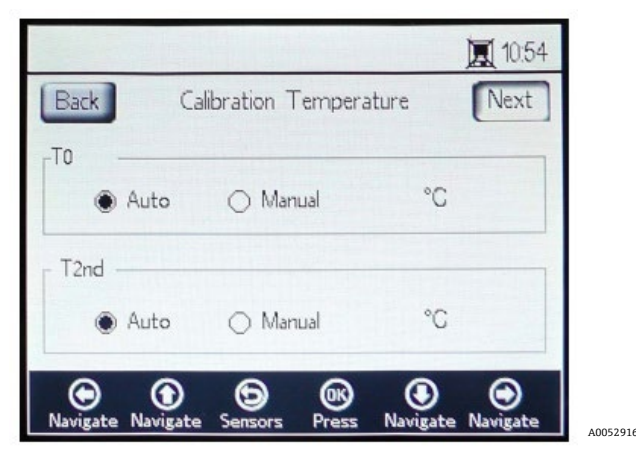

Abbildung 48. Anzeige Calibration Temperature

- **T0:** Temperatur am ersten Kalibrierpunkt.
  - **Auto** auswählen, um die Temperatur mit der RTD-Sonde (Pt100-Temperatursensor) am ersten Kalibrierpunkt zu messen.
  - Manual auswählen, wenn der erste Kalibrierpunkt bekannt ist und während des Kalibriervorgangs konstant bleibt. Temperaturwerte können in °C, °F oder K eingegeben werden. Zur gewünschten Temperatureinheit wechseln und den Temperaturwert im Eingabefeld ändern.
- **T2nd:** Temperatur am zweiten Kalibrierpunkt.
  - o Für eine automatische Temperaturmessung am ersten Kalibrierpunkt Auto auswählen.
  - **Manual** auswählen, um Änderungen an der Kalibriertemperatur manuell einzugeben.

Um mit der Kalibrierung fortzufahren, oben rechts in der Anzeige auf **Next** und dann auf **OK** klicken.

Vor Aufnahme des Messbetriebs muss der OXY5500 kalibriert werden. Siehe Analysator kalibrieren  $\rightarrow \square$ .

### 5.12.9 Analysator kalibrieren

Vor Beginn der Messung erst die in diesem Abschnitt beschriebenen Vorgehensweisen zur Kalibrierung durchführen. Zuerst die in der Tabelle enthaltene Liste mit den benötigten Betriebsmitteln und Materialien konsultieren. Abbildung 49 enthält eine Zeichnung der Komponenten, die benötigt werden, um den Flaschenregler zu spülen.

### 5.12.10 Betriebsmittel und Materialien

In der Tabelle ist eine Liste der empfohlenen Materialen und Betriebsmittel zu finden, um beste Ergebnisse bei der Kalibrierung zu erzielen. Die Positionen der einzelnen Komponenten werden in Abbildung 49, Abbildung 50 und Abbildung 51 gezeigt.

| Material/<br>Betriebsmittel        | Spezifikationen                               | Lieferant; Teilenr. (sofern<br>verfügbar)                 | Hinweise                                                                                                    |
|------------------------------------|-----------------------------------------------|-----------------------------------------------------------|----------------------------------------------------------------------------------------------------|
| Stickstoffgas (Cal 0)              | 6,0 Forschungsqualität<br>(99,9999 %)         | Airgas, Inc.; Teilenr. NI ISP 300 oder<br>äquivalent      | Für Messbereiche von 0100 ppmv<br>und niedriger zu verwenden. Kann auch<br>für die Sonden OP-6 oder OP-3<br>verwendet werden.                                            |
| Stickstoffgas (Cal 0)              | 5,0 Qualität von hoher<br>Reinheit (99,999 %) | -                                                         | Für Kalibrierbereiche größer als<br>100 ppmv. Kann für die Sonden OP-6,<br>OP-3 oder OP-9 oder für die Sonde<br>OP-9 mit O2-Konzentrationen<br>>100 ppm verwendet werden |
| 200 ppm O2 in N2-<br>Gas (Cal 2nd) | 200 ppm Sauerstoff in<br>Stickstoff           | Airgas, Inc.; Teilenr.<br>X02NI99P15A0122 oder äquivalent | Zur Verwendung mit der Sonde OP-9                                                                                                    |

| Material/<br>Betriebsmittel                | Spezifikationen                                                                                                    | Lieferant; Teilenr. (sofern<br>verfügbar)                       | Hinweise                                                                                                    |
|--------------------------------------------|----------------------------------------------------------------------------------------------------|-----------------------------------------------------------------|----------------------------------------------------------------------------------------------------|
| 2 % O2 in N2-Gas (Cal<br>2nd)              | 2 % Sauerstoff in<br>Stickstoff                                                                                                    | Airgas, Inc.; Teilenr.<br>X02NI98C15A0614 oder äquivalent       | Zur Verwendung mit der Sonde OP-6                                                                                                    |
| 21 % O2 in N2-Gas<br>(Cal 2nd)             | 2021 % Sauerstoff aus<br>der Umgebungsluft                                                                                                    | N/A                                                             | Zur Verwendung mit der Sonde OP-3                                                                                                    |
| Zweistufen-<br>Druckregler für<br>Flaschen | Typ: zweistufiges,<br>reguläres<br>Edelstahldiaphragma<br>von hoher Reinheit                                                                                                    | Genstar Technologies; R31BQK-DIK-<br>C580-00-DR oder äquivalent | Verwendet für N2, 200 ppm O2 in N2<br>und 2 % in O2 in N2 (2 Stck.)                                                                                          |
| Edelstahlrohr                              | 3 mm (1/8 in.) Leitung,<br>316L, elektropoliert,<br>nahtlos                                                                                                    | -                                                               | Dient zum Anschluss der Flaschen an<br>den Kalibrieranschluss (Länge<br>zwischen Flasche und<br>Kalibrieranschluss/der Zufuhr auf dem<br>OXY5500 minimieren) |
| Dreiwege-Kugelventil                       | 0,35 Cv, 1/4 in. TF,<br>PTFE, 316SS<br>oder<br>0,35 Cv, 6 mm TF, PTFE,<br>316SS                                                                                                    | Swagelok;<br>SS-42GXS4<br>SS-42GXS6MM                           | Dient zum Anschluss der N2- und O2-<br>Flaschen an den Kalibrieranschluss/die<br>Zufuhr auf dem OXY5500 (1 Stck.)                                            |
| Rohrreduzierer                             | Armatur für<br>Edelstahlrohr,<br>Reduzierer, 1/8 in. x<br>1/4 in.<br>Rohraußendurchmesser<br>oder<br>Armatur für<br>Edelstahlrohr,<br>Reduzierer, 6 mm x<br>3 mm<br>Rohraußendurchmesser | Swagelok;<br>SS-200-R-4<br>SS-6M0-R-3M                          | (2 Stck.)                                                                                                    |
| Portanschluss                              | 1/4 TF, AD, 316SS<br>oder<br>6 mm TF, AD, 316SS                                                                                                    | Swagelok;<br>SS-401-PC<br>SS-6M1-PC                             | (2 Stck.)                                                                                                    |

Tabelle 6. Kalibriermaterialien/Betriebsmittel

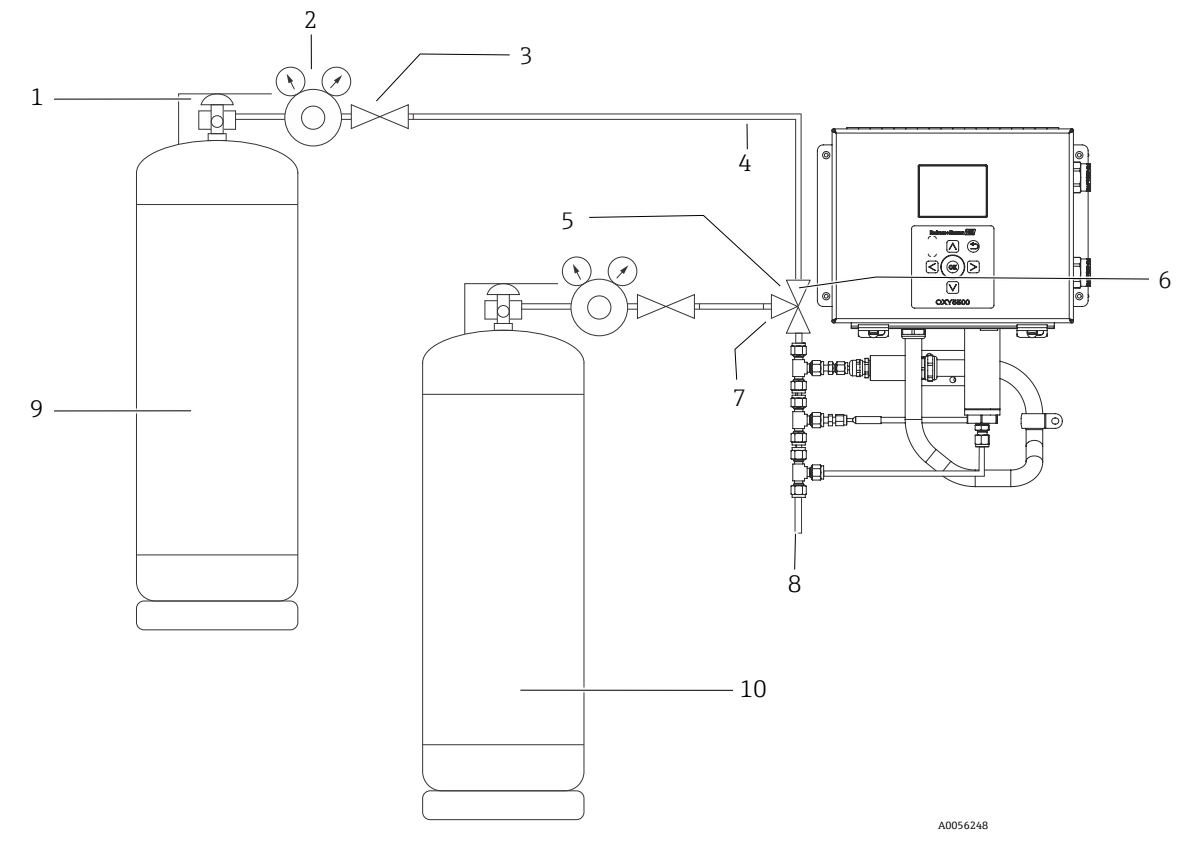

Abbildung 49. Allgemeine Anordnung Flasche und Endress+Hauser Analysatoranschlüsse

| #  | Beschreibung           |
|----|------------------------|
| 1  | Flaschenventil         |
| 2  | Zweistufen-Druckregler |
| 3  | Absperrventil          |
| 4  | Edelstahlrohr          |
| 5  | Dreiwege-Kugelventil   |
| 6  | Port 1                 |
| 7  | Port 2                 |
| 8  | Zur Abluft             |
| 9  | Cal 0                  |
| 10 | Cal 2nd                |

### 5.12.11 Kalibriergasanschlüsse zum OXY5500-Analysator

Werden die beiden Kalibriergasflaschen an ein Dreiwegeventil angeschlossen, wird der OXY5500 dadurch nur einem Minimum an Sauerstoff aus der Umgebung ausgesetzt. Diese Vorgehensweise trägt dazu bei, die Kalibrierzeit des Analysators zu reduzieren. Die nachfolgende Anleitung ist für Analysatoren mit und ohne integrierte Probenaufbereitungssysteme gedacht. Wenn das Probenaufbereitungssystem des Analysators nicht im Werk von Endress+Hauser hergestellt wurde, den Hersteller kontaktieren, um Details zu den Anschlüssen des Probenaufbereitungssystems zu erhalten.

Diese Anordnung wird dringend für die Kalibrierung von kleinen Messbereichen empfohlen (0...100 ppmv und niedriger). Größere Bereiche können durch Anschluss des N2-Gases und des Kalibriergases (nacheinander) auch ohne das in Abbildung 50 dargestellte Dreiwegeventil kalibriert werden.

### 5.12.12 Gaszufuhr für Analysatoren ohne Probenaufbereitungssystem anschließen

- 1. Dreiwegeventil an einen Portanschluss anschließen.
- 2. Die Reduzierer an beiden Seiten des Dreiwegeventils anschließen.
- 3. Gasflaschen mithilfe des 3 mm (1/8 in.) Edelstahlrohrs an den Reduzierern auf beiden Seiten des Dreiwegeventils anschließen.
- 4. OXY5500-Sonde an den Portanschluss anschließen.

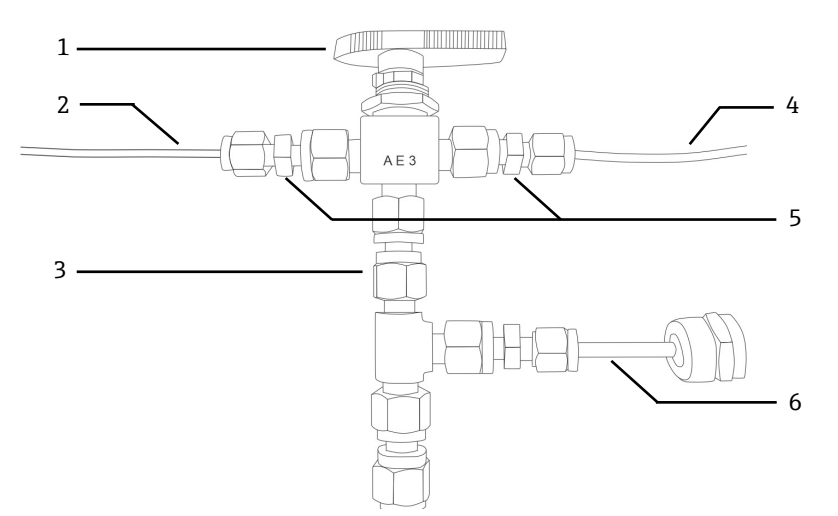

Abbildung 50. Anschlüsse für die Gaszufuhr ohne Probenaufbereitungssystem

| # | Beschreibung          |
|---|-----------------------|
| 1 | Dreiwegeventil        |
| 2 | Leitung zu Gasflasche |
| 3 | Portanschluss         |
| 4 | Leitung zu Gasflasche |
| 5 | Reduzierer            |
| 6 | OXY5500               |

# 5.12.13 Gaszufuhr für Analysatoren mit Endress+Hauser Probenaufbereitungssystem (SCS) anschließen

- 1. Portanschluss am SCS-Gehäuse des Endress+Hauser Analysators anbringen.
- 2. Dreiwegeventil an den Portanschluss anschließen.
- 3. Die Reduzierer an beiden Seiten des Dreiwegeventils anschließen.
- 4. Gasflaschen mithilfe des 3 mm (1/8 in.) Edelstahlrohrs an den Reduzierern auf beiden Seiten des Dreiwegeventils anschließen.

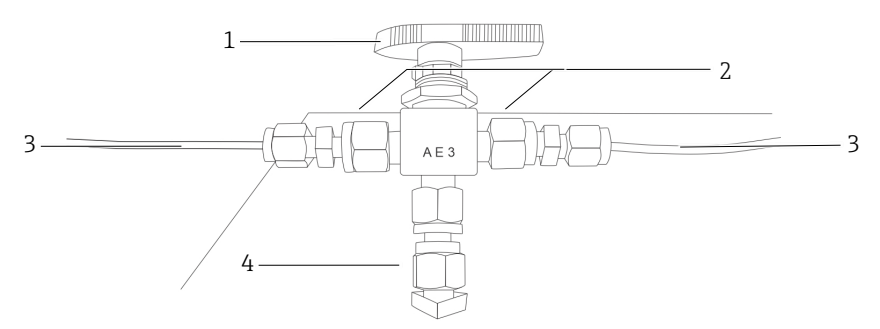

Abbildung 51. Anschlüsse für die Gaszufuhr mit Probenaufbereitungssystem

| # | Beschreibung          |
|---|-----------------------|
| 1 | Dreiwegeventil        |
| 2 | Reduzierer            |
| 3 | Leitung zu Gasflasche |
| 4 | Portanschluss         |

### 5.13 Druckregler der Gasflaschen und Analysator spülen

- 1. Druckregler an der Flasche mit dem Stickstoff-Null-Gas (N2) anbringen.
- 2. Druckregler an der Flasche mit dem O2-Kalibriergas anbringen.
- 3. Druckregler spülen; mit der O2-Flasche beginnen, dann mit der N2-Flasche fortfahren. Das Gas in den Analysator fließen lassen, um diesen ebenfalls zu spülen.
- 4. Auslassventil des Druckreglers schließen und Flaschenventil öffnen. Dadurch werden die primäre und sekundäre Seite des Zweistufenreglers druckbeaufschlagt.
- 5. Regeldruck auf 200 KPaG (30 PSIG) justieren.
- 6. Flaschenventil schließen und Auslassventil des Zweistufendruckreglers öffnen. Gas ablassen, bis sowohl das primäre als auch das sekundäre Reglerdruckgas Null erreichen.
- 7. Auslassventil des Zweistufendruckreglers schließen, bevor der letzte Gasdruck abgelassen wird.
- 8. Schritte 1 bis 7 fünfzehnmal (15) für jeden Regler wiederholen.

### HINWEIS

- Um beste Ergebnisse zu erzielen, Druck im Regler so weit wie möglich ablassen, allerdings ohne dabei in jedem Spülzyklus den gesamten Druck abzulassen.
- 9. Flaschenventil öffnen und sicherstellen, dass der Regler auf 200 KPaG (30 PSIG) eingestellt ist.
- 10. Ablassventil des Zweistufendruckreglers vollständig öffnen. Sicherstellen, dass keine Hindernisse in der Probenrückleitung vorhanden sind, die während des Spülzyklus einen Gegendruck verursachen könnten.

### 5.13.1 Manuelle Kalibrierung vornehmen (Kalibrierung mithilfe der Sensorwerte)

Wenn der Sensor zuvor nicht mit dem Analysator kalibriert wurde (z. B. Sensoraustausch), dann kann die Kalibrierung vorgenommen werden, indem einfach die Werte aus dem Kalibrierzertifikat eingegeben werden, das zusammen mit dem Analysator geliefert wurde. Es sind keine Kalibriergase erforderlich. Siehe Beispiel für ein *Kalibrierzertifikat*  $\rightarrow$   $\bigcirc$ . Allerdings ist die Kalibrierung mit Gasen genauer, da sie die Besonderheiten der spezifischen Installation berücksichtigt. Zur Kalibrierung mit Gas siehe 2-Punkt-Kalibrierung durchführen  $\rightarrow$   $\bigcirc$ .

1. Werte für Cal0, T0, Cal2nd, T2nd und pATM gemäß den Werten im Kalibrierzertifikat ändern. Siehe Abbildung 52.

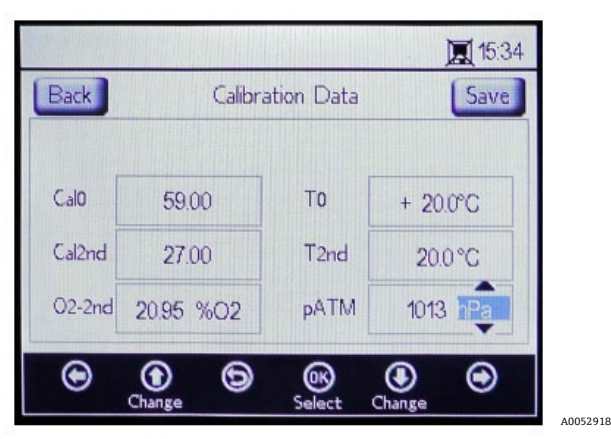

Abbildung 52. Anzeige Calibration Data – Druckeinheit ändern

HINWEIS

- Im Kalibrierzertifikat wird im Abschnitt Calibration Specifications im Feld "Atmospheric Pressure" der Wert "pATM" während der Kalibrierung von Cal0 und Cal2nd aufgeführt.
- 2. Den Wert für **O2-2nd** entsprechend dem Wert ändern, der unter der Spalte cal2nd aufgeführt wird.
- **VORSICHT**
- Bestätigen, dass die korrekten Einheiten für die Werte O2-2nd und pATM ausgewählt sind.
- 3. Auf **Save** oben rechts in der Anzeige klicken, um die Änderungen zu speichern und die manuelle Kalibrierung des Analysators abzuschließen.

Das Display wechselt automatisch zum Fenster MEASUREMENT. Wenn ein anderer Sensortyp ausgewählt wurde, wird ein Meldungsfenster eingeblendet, das darauf hinweist, dass durch den Wechsel des Sensortyps RATA zurückgesetzt wurde. Siehe *Relative Accuracy Test Audit (RATA)*  $\rightarrow \square$ .

### 5.13.2 2-Punkt-Kalibrierung durchführen

Zur Durchführung einer 2-Punkt-Kalibrierung mit dem angeschlossenen Sauerstoffsensor mit der Auswahl der nachfolgenden Anzeigen beginnen. Wenn dieser Vorgang abgeschlossen ist, mit dem im Kapitel "Analysator kalibrieren" auf Seite 53 beschriebenen Vorgang fortfahren.

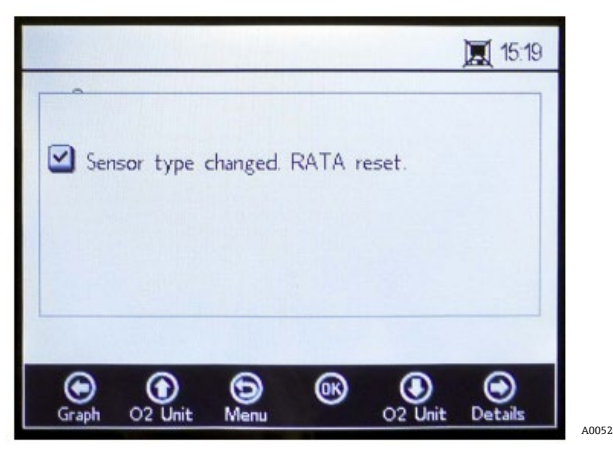

Abbildung 53. Meldungsfenster – Wechsel des Sensortyps setzt RATA zurück

1. Im Fenster SENSOR OPTIONS die Option Calibration auswählen. Siehe Abbildung 54.

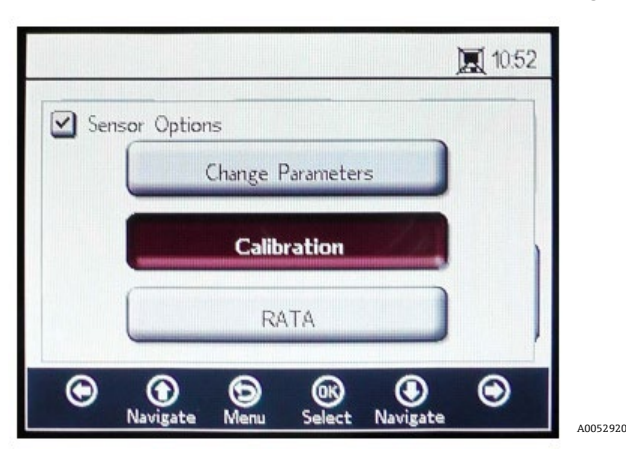

Abbildung 54. Schaltfläche "Calibration" im Fenster "Sensor Options"

### 2. Auf **OK** klicken.

Es öffnet sich ein Meldungsfenster, in dem die folgende Frage beantwortet werden muss: "Measurement active. Abort for Configuration?" Siehe Abbildung 55.

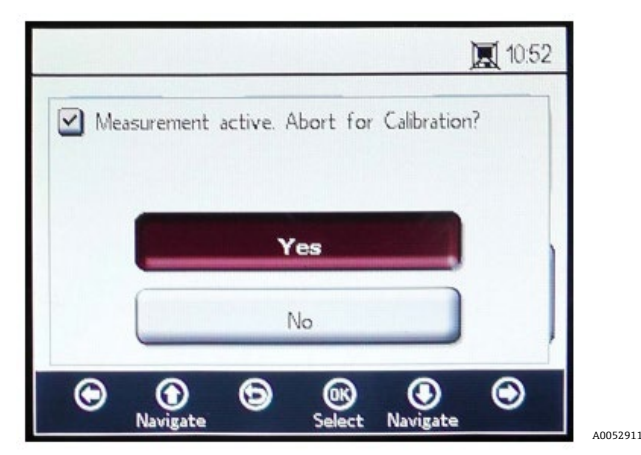

Abbildung 55. Meldungsfenster – Messungen während Konfiguration stoppen

3. **Yes** auswählen, um die Messung zu stoppen und zum Fenster CALIBRATION zu gelangen. Mit den **Aufwärts**und **Abwärtspfeilschaltflächen** zwischen den Eingabefeldern navigieren.

### 5.13.3 Bearbeitungsmodus aufrufen

- 1. Auf **OK** klicken.
  - Die Einstellung oder den Wert durch Klicken auf die **Aufwärts-** und **Abwärtspfeilschaltflächen** ändern (pro Tastendruck eine Ziffer).
  - o Die gewünschten Änderungen an den jeweiligen Eingabefeldern vornehmen.
- 2. Erneut auf **OK** klicken, um die Änderungen zu speichern.

### 5.13.4 Bearbeitungsmodus verlassen

1. Zum Abbrechen und Beenden auf Menu klicken.

### 5.13.5 Vorkalibrierung durchführen

- 1. Analysator an eine Stickstoffflasche (N<sub>2</sub>) anschließen.
- 2. Durchfluss auf 1,5 SLPM einstellen.
- 3. Einstellungen für die angegebene Sonde, die verwendet wird, bestätigen.

### **A** VORSICHT

- Für Sonden müssen die im Kalibrierzertifikat spezifizierten Einstellungen verwendet werden. Siehe Kalibrierzertifikat →
- 4. Cal 0-Stickstoffgas (N2) 45 bis 60 Minuten lang strömen lassen, um das System zu spülen. Siehe Tabelle.

| Pos.             | OP-3                                                                                | OP-6                             | OP-9                               |  |  |
|------------------|-------------------------------------------------------------------------------------|----------------------------------|------------------------------------|--|--|
| Cal 0            | Kalibrierung mit sauerstofffreier                                                   | Kalibrierung in sauerstofffreier | Kalibrierung in sauerstofffreier   |  |  |
|                  | Umgebung (z. B. Stickstoff).                                                        | Umgebung (Stickstoff).           | Umgebung (99,9999 % Stickstoff).   |  |  |
| Cal 2nd          | Kalibrierwert optimal bei 20,9 %                                                    | Kalibrierwert optimal zwischen   | Kalibrierwert optimal zwischen 100 |  |  |
|                  | O2 in N2 (oder Umgebungsluft).                                                      | 1 % und 2 % Sauerstoff.          | bis 200 ppm O2 in N2.              |  |  |
| Lagerungsfestigk | 2 Jahre, vorausgesetzt, das Sensormaterial wird in der Originalverpackung gelagert. |                                  |                                    |  |  |

Tabelle 7. Spezifikationen Kalibriergas

Im oberen Bereich des Hauptbildschirms werden im Feld Present Values die vom OXY5500 gemessenen Werte angezeigt. Siehe Abbildung 56.

|                   |                  | ALL HILL                 | <b>I</b> 15:15    |  |  |  |  |
|-------------------|------------------|--------------------------|-------------------|--|--|--|--|
| Back              | Calibration      |                          |                   |  |  |  |  |
| Present<br>Values | Phase<br>26.59°  | - Temperature<br>22.0 °C | C 973 mbar        |  |  |  |  |
| Start             | Cal0<br>59.00°   | Statu<br>Activa          | s<br>ate Start!   |  |  |  |  |
| Start             | Cal2nd<br>27.00° | - O2-2r                  | nd<br>20.95 %O2   |  |  |  |  |
| ()<br>Navigate    | Navigate Se      | ensors Press             | Navigate Navigate |  |  |  |  |

Abbildung 56. Anzeige Calibration

### 5.13.6 Ersten Kalibrierpunkt einstellen: Cal0

- 1. Für den ersten Kalibrierpunkt CalO-Gas zum Sensor strömen lassen. Siehe Tabelle für Spezifikationen des CalO-Gases.
- 2. Links neben dem Wert für Cal0 auf Start klicken.

Im Feld Status erscheint die Meldung "Wait – Stabilizing!" Warten, bis sich die Phasenwerte innerhalb von  $\pm$  0,01° stabilisiert haben.

### A VORSICHT

- Meldung "Ready to Set Value" nicht beachten.
- 3. Null-Gas laufen lassen, bis die Phase stabil innerhalb 0,01 ist (ca. 45 bis 60 Minuten).
- 4. Zur Schaltfläche **Set** links neben dem Wert Cal0 springen und auf **OK** klicken.

### 5.13.7 Zweiten Kalibrierpunkt einstellen: Cal2nd

- 1. Für den zweiten Kalibrierpunkt Cal2nd-Gas zum Sensor strömen lassen.
- 2. Im Feld O2-2nd den Sauerstoffwert (Konzentrationseinheit) des zweiten Kalibriermediums eingeben.
- 3. Neben dem Feld Cal2nd auf **Start** klicken.

Im Feld Status erscheint die Meldung "Wait - Stabilizing!" Warten, bis sich die Phasenwerte innerhalb von ±0,01° stabilisiert haben.

### **A** VORSICHT

- Meldung "Ready to Set Value" nicht beachten.
- 4. Links neben dem Wert für Cal2nd auf **Start** klicken.
- 5. Auf **OK** klicken.

### 5.13.8 Kalibrierwerte speichern

- 1. Rechts oben in der Anzeige auf **Save** klicken.
- Auf **OK** klicken, um die Kalibrierdaten f
  ür den ausgew
  ählten Sensor zu speichern. Das Display wechselt automatisch zur Anzeige Measurement.

### 5.13.9 Relative Accuracy Test Audit (RATA)

Die Prüfung der relativen Genauigkeit (RATA) kann über die Schaltfläche **RATA** im Menü SENSOR / SENSOR OPTIONS aufgerufen werden.

### 5.13.10 RATA einstellen

1. Im Fenster SENSOR OPTIONS die Option **RATA** auswählen. Siehe Abbildung 57.

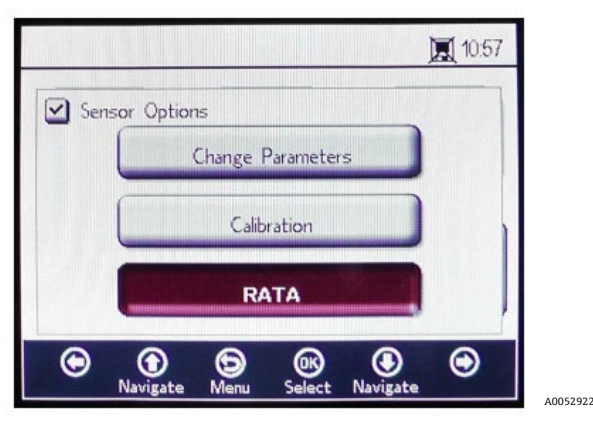

Abbildung 57. Anzeige Sensoroptionen

2. Auf **OK** klicken, um ein Relative Accuracy Test Audit (RATA) durchzuführen. Dadurch öffnet sich ein Meldungsfenster mit der Frage "Measurement Active. Abort for calibration?" Siehe Abbildung 58.

| Measurement active. Abort for Calibration? |     |          |           |           |             | 10:5 | 2 |
|--------------------------------------------|-----|----------|-----------|-----------|-------------|------|---|
| Yes<br>No                                  | Mea | surement | active. / | Abort for | Calibration | ?    |   |
|                                            |     |          | ~         | ao.       |             |      |   |
|                                            |     |          |           | No        |             |      |   |
|                                            | Θ   | •        | 6         | 66        | ۲           | ۲    | 1 |

Abbildung 58. Meldungsfenster – Messungen für Kalibrierung stoppen

- 3. Yes wählen und die Messung stoppen, um zur Anzeige CALIBRATION zu wechseln.
- 4. Mit den Aufwärts- und Abwärtspfeilschaltflächen zwischen den Eingabefeldern navigieren.

### 5.13.11 Bearbeitungsmodus aufrufen

- 1. Auf **OK** klicken.
- 2. Die Einstellung oder den Wert durch Klicken auf die **Aufwärts-** und **Abwärtspfeilschaltflächen** ändern (pro Tastendruck eine Ziffer).
- 3. Die gewünschten Änderungen an den jeweiligen Eingabefeldern vornehmen.
- 4. Erneut auf **OK** klicken, um die Änderungen zu speichern.

### 5.13.12 Bearbeitungsmodus verlassen

1. Zum Abbrechen und Beenden auf **Menu** klicken.

### 5.13.13 Druck für RATA-Berechnung einstellen

Nachdem die aktuell laufende Messung gestoppt wurde, wird die Anzeige PRESSURE FOR RATA CALCULATION eingeblendet. Siehe Abbildung 59.

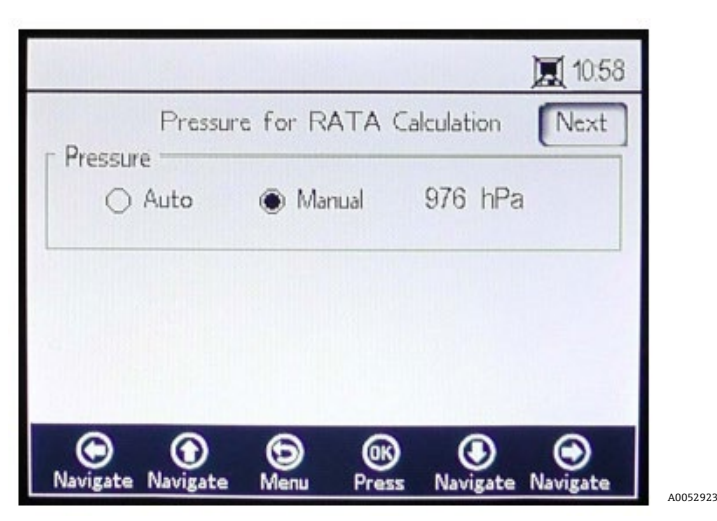

Abbildung 59. Druck für RATA-Berechnung

- Auto auswählen, und der Atmosphärendruck wird über den 4...20mA-Eingang gemessen.
- Manual auswählen, wenn kein Drucksensor an den Analysator angeschlossen ist.
  - Den aktuellen Wert für den Atmosphärendruck in der entsprechenden Einheit (hPa, mbar, PSI, atm oder torr) eingeben.
  - Auf **OK** klicken, um die Änderungen zu speichern.

### 5.13.14 Temperatur für RATA-Berechnung einstellen

- Auto auswählen, um die Temperatur für die RATA-Berechnung mit der RTD-Sonde zu messen (Pt100-Temperatursensor).
- **Manual** auswählen, wenn die Temperatur für die RATA-Berechnung bekannt ist. Die Temperaturwerte können in °C, °F oder K eingegeben werden.
  - o Zur gewünschten Temperatureinheit umschalten und den Temperaturwert im Eingabefeld ändern.
  - Auf **OK** klicken, um die Änderungen zu speichern.

Auf **Next** oben rechts in der Anzeige und dann auf **OK** klicken. Es öffnen sich nun die in Abbildung 60 dargestellten Anzeigen.

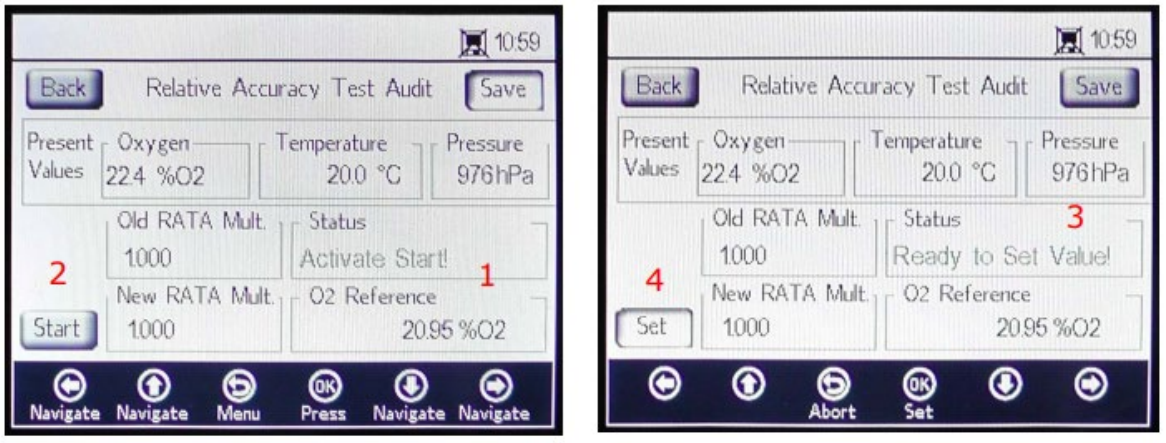

Abbildung 60. Anzeige Relative Accuracy Test Audit (RATA)

A0052924

Am oberen Bildschirmrand werden unter Oxygen, Temperature und Pressure die aktuell gemessenen Werte für Sauerstoff, Temperatur und Druck angezeigt. Darunter wird der Wert Old RATA Mult. angezeigt.

HINWEIS

<sup>•</sup> Wurde RATA nicht verändert, zeigt das Display 1.000 an.

### 5.13.15 RATA-Referenzwerte einstellen

- 1. Den Referenzwert für Sauerstoff (Sauerstoffkonzentration des zertifizierten Prüfgases, das in den Behälter mit dem Sauerstoffsensor geleitet wird, oder Sauerstoffwert eines Referenzgeräts) in das Feld O2 Reference (1) am unteren Bildschirmrand eingeben.
- Auf Start neben dem Feld New RATA Mult. (2) klicken, wie im Feld Status angegeben wird, um die aktuellen Sensorphasenwerte anzuzeigen. Abwarten, während sich die Sensorwerte stabilisieren, bis im Feld Status die Meldung erscheint "Ready to Set Value!" (3).
- Auf die Schaltfläche Set (4) neben dem Feld New RATA Mult. klicken, und der neue Wert wird angezeigt. Der neue Wert für New RATA Mult. kann auch manuell eingestellt werden. Siehe Wert für New RATA mult. manuell einstellen →
- 4. Rechts oben in der Anzeige auf **Save** klicken.
- 5. Auf **OK** klicken.

Das Display wechselt automatisch zur Anzeige MEASUREMENT.

HINWEIS

 Es gibt keine automatische Rücksetzung für RATA. Dieses Merkmal kann nicht manuell auf "off" (1) zurückgesetzt werden.

### 5.13.16 Wert für New RATA Mult. manuell einstellen

- 1. Zum Feld New RATA Mult. navigieren und auf **OK** klicken.
- 2. Mit den **Aufwärts-** und **Abwärtspfeilschaltflächen** den Wert ändern (einen Wert zwischen 0.001 und 9.999 einstellen), wobei sich der Wert pro Tastendruck um eine Ziffer ändert.
- 3. Erneut auf **OK** klicken.

### 5.14 Optionen im Menü Digitals

Die Konfiguration für RS-232, RS-485 und TCP/IP über die Schaltfläche **Digitals** im HAUPTMENÜ vornehmen.

### 5.14.1 RS-232-Einstellungen

In dieser Anzeige die Baudrate für den RS-232-Kanal einstellen. Siehe Abbildung 61.

|                |         | 1911      |          | . 11:32 | 2 |
|----------------|---------|-----------|----------|---------|---|
|                | RS      | 232       |          |         |   |
| Baudrate       | 19200   |           |          |         |   |
| ld             | 1       |           |          |         |   |
| Parity         | None    |           | i###     |         |   |
|                |         |           |          |         |   |
|                | 1111    |           |          |         |   |
| •              | 9       | <u>()</u> |          | 0       |   |
| TCP/IP Navigat | te Save | Select    | Navigate | RS485   |   |

Abbildung 61. Menü Digitals – RS-232-Einstellungen

- Die Baudrate für den RS-232-Kanal kann auf 9600, 19200, 38400, 57600 oder 115200 eingestellt werden.
- Die ID, die für die Modbus-Kommunikation verwendet wird, kann auf einen beliebigen Wert zwischen 1 und 32 eingestellt werden.
- Parity kann auf Even, Odd oder None eingestellt werden.

#### HINWEIS

 Durch Einstellen der Parität auf None wird die Anzahl der Stoppbits auf zwei eingestellt. Die Einstellungen Odd und Even verwenden ein Stoppbit.

Durch Klicken auf **Save** werden alle Einstellungen übernommen.

### 5.14.2 RS-485-Einstellungen

In dieser Anzeige die Baudrate für den RS-485-Kanal einstellen. Siehe Abbildung 62.

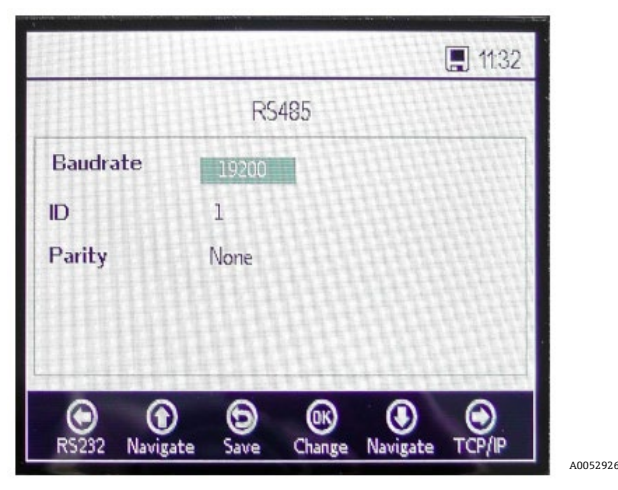

Abbildung 62. Menü Digitals – RS-485-Einstellungen

- Die Baudrate für den RS-485-Kanal kann auf 9600, 19200, 38400, 57600 oder 115200 eingestellt werden.
- Die ID, die f
  ür die Modbus-Kommunikation verwendet wird, kann auf einen beliebigen Wert zwischen 1 und 32 eingestellt werden.
- Parity kann auf Even, Odd oder None eingestellt werden.
- HINWEIS
- Durch Einstellen der Parität auf None wird die Anzahl der Stoppbits auf zwei eingestellt. Die Einstellungen Odd und Even verwenden ein Stoppbit.

Durch Klicken auf **Save** werden alle Einstellungen übernommen.

### 5.14.3 TCP/IP-Einstellungen

Über diese Anzeige TCP/IP einstellen. Siehe Abbildung 63.

|                | 1                         | 131 |
|----------------|---------------------------|-----|
|                | TCP/IP                    |     |
| Obtain IP      | O DHCP 💿 Static           |     |
| IP             | 192.168.207.155           |     |
| Subnet Mask    | 255.255.255. 0            |     |
| Port           | 1                         |     |
| ID             | 1                         |     |
| •              |                           |     |
| RS485 Navigate | Save Select Navigate RS23 | 2   |

Abbildung 63. Menü Digitals – TCP/IP-Einstellungen

 Wird DHCP ausgewählt, dann werden die IP und die Subnet Mask vom DHCP-Server zugewiesen und können nicht verändert werden.

- Wird **Static** ausgewählt, müssen die Einstellungen für IP und Subnet Mask manuell eingegeben werden. Ihren Netzwerkadministrator vor Ort kontaktieren, falls die Eingabedaten bestätigt werden müssen.
- Port gibt den Netzwerk-Port für die Modbus-Anwendung an. Der Vorgabewert für die meisten Modbus-Anwendungen ist 502.
- Die ID, die für die Modbus-Kommunikation verwendet wird, kann auf einen beliebigen Wert zwischen 1 und 32 eingestellt werden.

Durch Klicken auf **Save** werden alle Einstellungen übernommen.

### 5.15 Optionen im Menü Analogues (Einstellungen der Analogausgänge)

Im HAUPTMENÜ auf **Analogues** klicken, um zu den Anzeigen 4-20 mA INTERFACE SETTINGS, 4-20 mA VALUES, CONCENTRATION ALARM RELAY (LS2) und 4-20 mA CALIBRATION zu gelangen.

### 5.15.1 Anzeige 4-20mA Interface Settings

Die Anzeige 4-20 mA INTERFACE SETTINGS kann über das Menü ANALOGUES aufgerufen werden. Wenn sie aufgerufen wird, öffnet sich folgender Bildschirm. Siehe Abbildung 64.

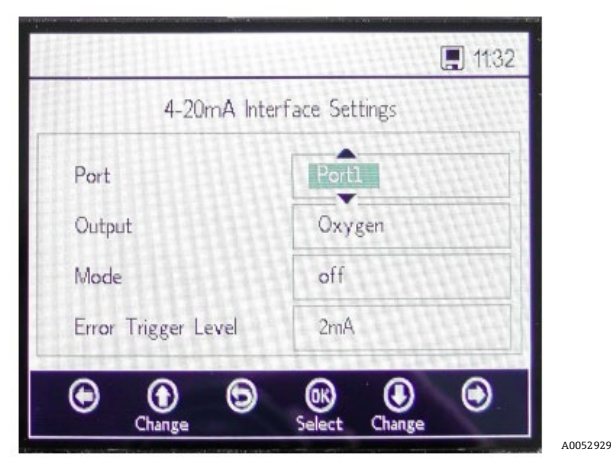

Abbildung 64. Menü Analogues – Anzeige 4-20mA Interface Settings

Die Einstellungen in den Feldern Output, Mode und Error Trigger Level werden auf den ausgewählten Port angewendet; zur Auswahl stehen Port1, Port2 oder der Eingang (Input).

Falls der Analysator in einen Fehlerzustand wechseln sollte, definiert der Error Trigger Level die Port-Ausgabe. Die Option No Timestamp Error (NTE) schließt Zeitstempelfehler aus, die durch einen Ausfall der Analysatorenergieversorgung hervorgerufen wurden. Diese Option empfiehlt sich für Anlagen mit unvorhersagbarer Energieversorgung zum Analysator. Die Ausgabe für Port1 oder Port2 kann Sauerstoff oder Temperatur sein.

Der Eintrag im Feld Input ist immer Pressure und kann nicht geändert werden.

Im Feld Mode kann als Modus für Port1 und Port2 eine der folgenden Einstellungen gewählt werden:

- **Off:** Es werden keine Eingänge gelesen oder keine Ausgänge geschrieben.
- Linear: Es wurden ein hoher und ein niedriger Wert eingestellt, die jeweils 4 mA und 20 mA entsprechen. Werte außerhalb dieser beiden Einstellungen werden linear berechnet. Werte außerhalb dieses Bereichs führen zur Initialisierung des Error Trigger Level.
- **Bilinear:** Es wurden ein hoher, mittlerer und ein niedriger Wert eingestellt, die jeweils 4 mA, 12 mA und 20 mA entsprechen. Dieser Modus ermöglicht eine höhere Auflösung innerhalb eines bestimmten Bereichs. Siehe Abbildung 65 für ein Beispiel.

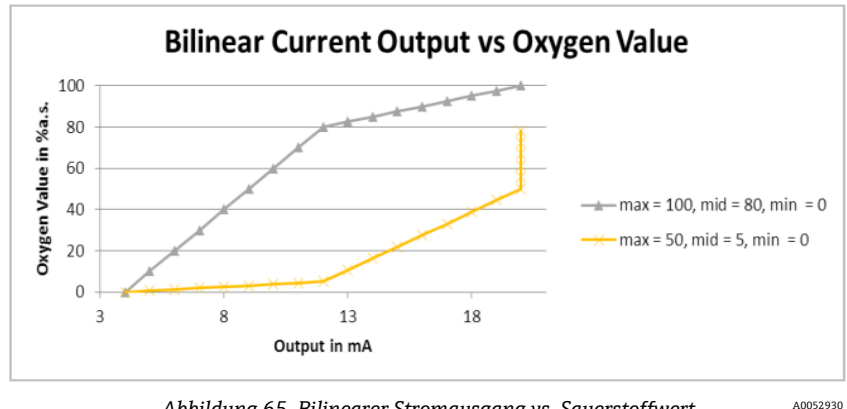

Abbildung 65. Bilinearer Stromausgang vs. Sauerstoffwert

Das erste Beispiel (graue Linie) in Abbildung 65 zeigt die hohe Auflösung in einer Umgebung mit geringem Sauerstoffgehalt. Das zweite Beispiel (gelbe Linie) zeigt eine hohe Auflösung in einer Umgebung mit hohem Sauerstoffgehalt. Außerdem wird das Verhalten für Messwerte außerhalb des Wertebereichs dargestellt (Sauerstoffwerte oberhalb eines Maximums von 50 werden als 20 mA dargestellt).

Im Fehlerfall wird der "Error Trigger Level" (2 mA oder 22 mA) auf den aktuell ausgewählten Port angewendet. Für den Eingang wird jeder Wert außerhalb des Bereichs von 4...20 mA als ungültig interpretiert.

### 5.15.2 Anzeige 4-20mA Values

In der Anzeige 4-20 mA VALUES die Werte eingeben, die – abhängig vom aktuell ausgewählten Modus – 4 mA, 12 mA oder 20 mA entsprechen.

Zu den Modi, die ausgewählt werden können, gehören:

- Off: Es können keine Werte eingegeben werden. Siehe Abbildung 66. .
- Linear: Es können der hohe und niedrige Wert eingegeben werden. Siehe Abbildung 67. Die Einheit hängt vom ausgewählten Ausgang und Sauerstoffsensor ab. Wenn der Ausgang auf Temperature eingestellt ist, dann ist die Einheit immer °C. Andernfalls hängt der Ausgang vom Sauerstoffsensor ab (die in der Anzeige Measurement ausgewählte Sauerstoffeinheit wird explizit NICHT verwendet):
  - OP-3: %02 0
  - *OP-6:* %02 0
  - OP-9: ppmv 0

Die Werte werden bei der nächsten Messung zur Berechnung der Ausgangs- und Eingangswerte verwendet.

|      |        |          |       | 1133 |
|------|--------|----------|-------|------|
|      | 4-20m/ | Values   |       |      |
| Port |        |          | Portl |      |
|      |        |          |       |      |
| • •  | Ð      | <b>®</b> | ۲     |      |

Abbildung 66. Menü Analogues – Anzeige 4-20mA Values für Modus "Off"

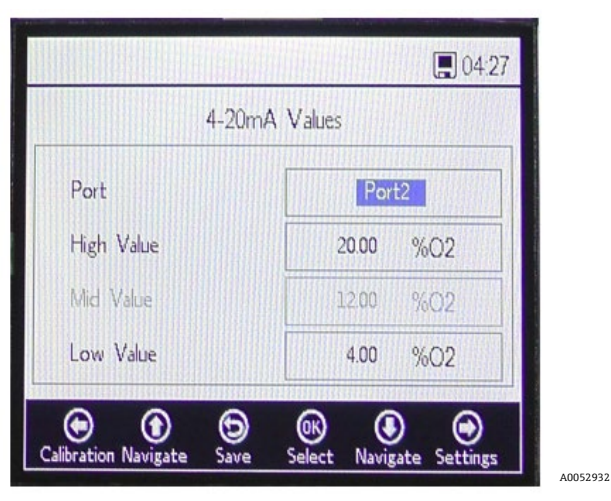

Abbildung 67. 4-20mA Values für Modus "Linear"

 Bilinear: Es können die Werte für High Value, Mid Value und Low Value eingegeben werden. Siehe Abbildung 68. Die Einheiten sind die gleichen, die im Modus Linear verwendet werden. Die Werte werden bei der nächsten Messung zur Berechnung der Ausgangs- und Eingangswerte verwendet.

|                                          |           | 4.27 |
|------------------------------------------|-----------|------|
| 4-20                                     | mA Values |      |
| Port                                     | Port2     |      |
| High Value                               | 20.00 %O2 |      |
| Mid Value                                | 12.00 %O2 |      |
| ow Value                                 | 4.00 %O2  |      |
|                                          |           |      |
| b () () () () () () () () () () () () () | ) OK 🕑 🛡  | 185  |

Abbildung 68. Anzeige 4-20mA Values für Modus "Bilinear"

### 5.15.3 Anzeige "Concentration Alarm Relay"

Diese Anzeige dient dazu, den Bereich für das Konzentrationsalarmrelais (LS2) zu definieren. Siehe Abbildung 69. Ist der Sauerstoffwert außerhalb dieses Bereichs, wird das Relais mit niedriger Impedanz geschaltet und löst einen Fehler aus. Den Wert für Alarm Low Level auswählen, um die Einstellung zu aktivieren oder zu deaktivieren.

Die Einheit hängt vom aktuell ausgewählten Sauerstoffsensor ab:

- **OP-3:** %O2
- **OP-6:** %02
- **OP-9:** ppmv

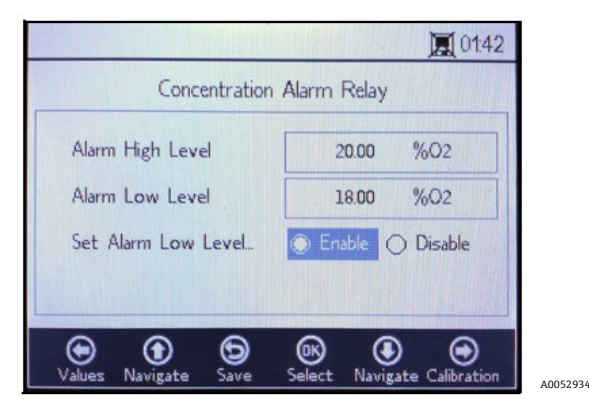

Abbildung 69. Menü Analogues – Concentration Alarm Relay

### 5.15.4 Anzeige 4-20mA Calibration

Über die Anzeige 4-20 mA CALIBRATION werden der Ausgang und der Eingang kalibriert. Der Analysator wird im kalibrierten Zustand ausgeliefert, kann aber auf andere Geräte im Messsystem des Kunden kalibriert werden.

### A VORSICHT

• Die Werkskalibrierung geht verloren, wenn der Analysator neu kalibriert wird.

### 5.15.5 Ausgang kalibrieren

Folgende Vorgehensweise nutzen, um den Workflow für Ausgang 1 oder Ausgang 2 zu kalibrieren. Siehe Abbildung 70.

- 1. Ein Strommessgerät an den jeweiligen Ausgang anschließen. Dieses Gerät dient als Referenzgerät.
- 2. Den Wert für **1st Point** auf einen beliebigen niedrigen Wert einstellen, z. B. 4.00 mA. Der Wert wird sofort übernommen.

Auf **Apply** klicken oder einen anderen Wert eingeben.

3. Den auf dem Referenzgerät angegebenen Stromwert auslesen, z. B. 3.90 mA.

Die Symbole +/- in der Spalte Adjust neben dem Wert für 1st Point verwenden, um die Werte entsprechend zu justieren.

4. Den Wert für **2nd Point** auf einen beliebigen hohen Wert einstellen, z. B. 20.00 mA. Der Wert wird sofort übernommen.

Auf Apply klicken oder einen anderen Wert eingeben.

5. Den auf dem Referenzgerät angegebenen Stromwert auslesen, z. B. 19.54 mA.

Die Symbole +/- in der Spalte Adjust neben dem Wert für 2nd Point verwenden, um die Werte entsprechend zu justieren.

**Beispiel:** Der Analysator zeigt einen Wert von 19.54 mA, und der Wert sollte 20.00 mA betragen. Auf die Schaltfläche klicken, bis der gewünschte Wert registriert wird.

 Zum Testen der Kalibrierung einige Pr
üfpunkte verwenden. Hierzu verschiedene Prozentwerte wie 0%, 25%, 50%, 75% oder 100% ausw
ählen, die 4 mA, 8 mA, 12 mA, 16 mA und 20 mA entsprechen. Werte mit dem Referenzger
ät 
überpr
üfen. Wenn die Kalibrierung zufriedenstellend ist, auf Save klicken.

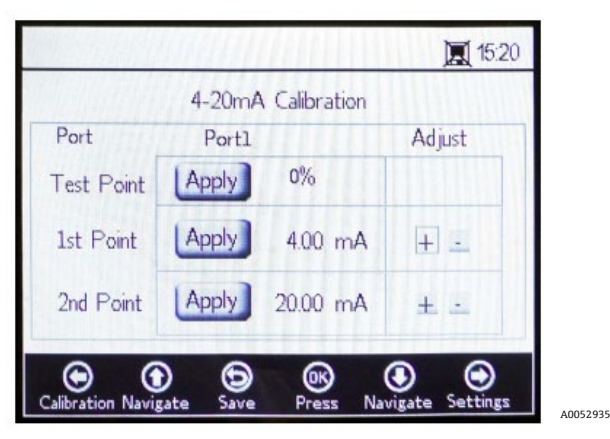

Abbildung 70. Menü Analogues – 4-20mA Calibration

### 5.15.6 Eingang kalibrieren

Der Vorgang zum Kalibrieren des Eingangs verläuft ähnlich wie die oben beschriebene Kalibrierung des Ausgangs. Wie folgt vorgehen, um den Eingang zu kalibrieren. Siehe Abbildung 71.

- 1. Einen geringen Strom auf den OXY5500 anwenden.
- 2. Diesen Wert in der Spalte Reference in der Zeile 1st Point eingeben.
- 3. Auf die Schaltfläche **Set** neben dem Feld 1st Point klicken, sobald der Messwert stabil ist. Der letzte Messwert wird in der obersten Zeile neben dem ausgewählten Port angezeigt.

HINWEIS

> Dieser Wert ist der unkalibrierte Wert, der als Kalibrierwert für 1st Point verwendet wird.

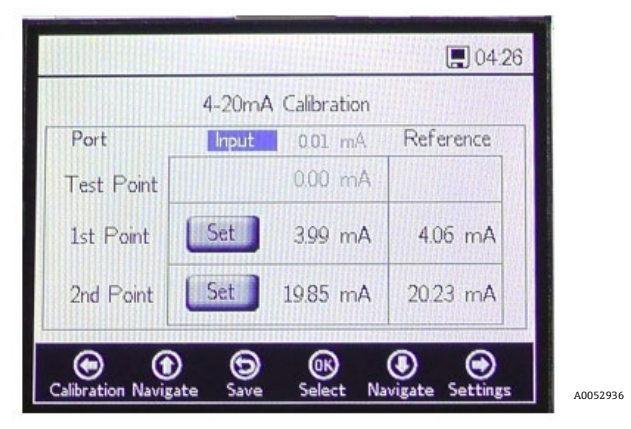

Abbildung 71. Menü Analogues – Kalibrierung des 4...20mA-Eingangs

- 4. Einen höheren Wert auf den OXY5500 anwenden.
- 5. Diesen Wert in die Spalte Reference in der Zeile 2nd Point eingeben.
- 6. Auf die Schaltfläche Set neben dem Feld 2nd Point klicken, sobald der Messwert stabil ist.

#### HINWEIS

- Dieser Wert ist der unkalibrierte Wert, der als Kalibrierwert für 2nd Point verwendet wird.
- 7. Die Zeile Test Point zeigt den kalibrierten Wert an, der zur Berechnung des Druckwerts verwendet wird. Dieser Wert sollte mit dem Wert des Referenzgeräts mit einer Abweichung von max. 0,05 mA übereinstimmen.

## 6 Modbus-Kommunikation

Bei Modbus handelt es sich um ein serielles Kommunikationsprotokoll, das 1979 von Modicon für die Verwendung mit seinen speicherprogrammierbaren Steuerungen (SPS) veröffentlicht wurde. Dieses Kommunikationsprotokoll hat sich zum De-facto-Standard in der Industrie entwickelt und ist heute die am häufigsten verwendete Methode, um industrielle elektronische Geräte miteinander zu verbinden. Modbus wird wesentlich häufiger als andere Kommunikationsprotokolle verwendet, weil es öffentlich, gebührenfrei, relativ einfach zu implementieren und zudem in der Lage ist, Rohbits oder -wörter zu verschieben, ohne den Lieferanten viele Beschränkungen aufzuerlegen.

Dieses Kapitel behandelt die Protokolle, Formate und Registerdaten, die für die Kommunikation mit dem OXY5500 verwendet werden.

### 6.1 Protokolldefinition

### 6.1.1 Allgemeine Spezifikationen

Die folgenden allgemeinen Spezifikationen gelten für das Modbus-Protokoll:

- Das Protokoll ist konform mit Modbus RTU.
- Das Protokoll ist eine Client-Server-Anordnung, wobei die Host-Steuerung als Server und jedes individuelle Modul als Client arbeitet.
- Jedes Modul auf dem Bus benötigt eine einmalige Geräte-ID (siehe Register 4095).
- Das Gerät hat keinen Befehlspuffer, weshalb der Host immer abwarten muss, bis der Befehl verarbeitet wird.
  - Lesebefehle benötigen 10 ms Verarbeitungszeit über RS-232 und RS-485 sowie 300 ms über LAN.
    - Nach einem Schreibprozess werden bestimmte, zeitraubende Aufgaben gestartet. Nach einem Schreibprozess sollte ein fester Zeitschlitz von 150 ms über RS-232 und RS-485 sowie von 300 ms über LAN nach der übertragenen Antwort eingehalten werden.
- Der RX Eingangspuffer umfasst 256 Bytes.
- Es wird eine CRC16 Fehlerprüfmethode implementiert. Der Startwert ist 0xFFFF und der Polynomtyp ist 0xA001.
- Einige Register sind nur lesbar. Wird in diese Register geschrieben, kommt es zu einem Modbus Fehler 2 (illegale Datenadresse). Dies geschieht auch, wenn in 4 Register geschrieben werden soll, die letzten 2 aber schreibgeschützt sind. Danach wird kein Register geändert.
- Alle Register zwischen 1023 und 5708 können gelesen werden, da kein Leseschutz besteht.

### 6.1.2 Funktionscodes

Verfügbare öffentliche Funktionen sind

- 3: Read Holding Registers
- 4: Read Input Registers
- 16: Write Multiple Registers

Bitte beachten, dass die Funktionscodes 3 und 4 vollständig austauschbar sind, da sie sich identisch verhalten.

### HINWEIS

Funktionscode 16 kann zusammen mit Broadcast verwendet werden (Geräte-ID = 0). Codes 3 und 4 können nicht mit Broadcast verwendet werden.

### 6.1.3 Datenformate

### 6.1.3.1 Gleitkomma

Gleitkomma (Float) bezieht sich auf den Gleitkommawert gemäß IEEE 754 (Single Precision). Dieses Format erfordert zwei Register, die 32 Bit erhalten, wobei jedes Register das höherwertige Byte im ersten Bit enthält.

Wenn der Gleitkommawert z. B. 20.56 (int32) ist, dargestellt als 0x41A47AE1 (hexaint32), dann wird er in zwei aufeinanderfolgende Register geschrieben, wobei das erste Register 3499 ist. Aus diesem Grund muss der Wert wie folgt übertragen werden:

| Register                           | Wert |
|------------------------------------|------|
| Register 3499, höherwertiges Byte  | 0x7A |
| Register 3499, niederwertiges Byte | 0xE1 |
| Register 3500, höherwertiges Byte  | 0x41 |
| Register 3500, niederwertiges Byte | 0xA4 |

Tabelle 8. Gleitkommawerte

### 6.1.3.2 Int32

Alle int32-Werte sind 32-Bit-große Ganzzahlenwerte. Das Beispiel aus dem vorherigen Abschnitt gilt hier ebenso.

### 6.1.3.3 Zeichen

Die Definition lautet wie folgt:

8-Bit ASCII-Code-Tabelle gemäß ISO-8859-1 (Lateinisch-1 Westeuropa)

HINWEIS

• Ein Register enthält immer exakt 2 Zeichen. Nicht verwendete Byte werden mit Nullen gefüllt (ASCII: 0x00).

### 6.1.3.4 Boolean

Boolesche Register sind 16bit int32 Register, für die nur 0 und 1 als Werte zulässig sind.

### 6.1.4 Fehlermeldung

Die Fehlermeldung folgt der Modbus-Definition, allerdings sind nur vier Ausnahmecodes implementiert:

- 1 (Illegal function): Es wurde ein nicht unterstützter Funktionscode verwendet.
- 2 (Illegal data address): Das angeforderte Register ist entweder nicht verfügbar oder schreibgeschützt.
- **3 (Illegal data value):** Der Wert konnte nicht eingestellt werden. Der Wert lag außerhalb des zulässigen Bereichs. Der letzte korrekte Wert wird wiederhergestellt.
- **6 (Slave device busy):** Dieser Code wird ausgegeben, wenn eine aktive USB-Verbindung besteht (Kommunikation über Software ist aktiv).

### 6.1.5 Verschiedene Kommunikationskanäle

Der OXY5500 verfügt über mehrere Möglichkeiten, um seine Einstellungen und Messwerte zu lesen und einzurichten:

- Modbus-Kommunikation
  - o RS-485
  - o RS-232
- Ethernet
- USB-Service-Port
- Über das Tastenfeld und die LCD-Anzeige

Alle Optionen nutzen denselben grundlegenden Speicher. Werden die Einstellungen über einen Kommunikationskanal geändert, verändert sich dadurch das erwartete Ergebnis auf einem anderen Kanal.

### 6.1.5.1 Empfehlung

Ein Kanal sollte dazu verwendet werden, das Gerät vollständig zu parametrieren. Da das Gerät jede Einstellung speichert und eine sofortige Überprüfung der Ergebnisse ermöglicht, empfiehlt es sich, die Konfiguration über das Tastenfeld und die LCD-Anzeige vorzunehmen und die übrigen Kanäle als einfache Optionen zur Datenabfrage zu nutzen.

#### HINWEIS

 Ist eine Servicesoftware angeschlossen (über USB), dann gibt der Modbus-Schreibbefehl 16 ("Write multiple registers") immer Fehlercode 6 aus.

### 6.1.6 Halteregister

Registerdefinitionen siehe Tabelle. Beim Überprüfen der Tabelle ist Folgendes zu berücksichtigen:

- Die Registeradressen, auf die in der Tabelle verwiesen wird, zeigen die erste Adresse von mehreren pro Register verfügbaren Adressen an (für die Anzahl der Adressen pro Register siehe Spalte "Größe"). Keine "1" zur ersten Adressregisternummer hinzufügen oder davon abziehen, da dies zu Konflikten mit den anderen Registerzuordnungen führen kann.
- Der Analysator prüft nicht, ob die Bereiche korrekt sind. Der Host muss sicherstellen, dass gültige Nummern verwendet werden. Jeder falsche Wert kann zu einem unerwarteten Verhalten führen.

| Registername                | Adresse | Größe | Variablentyp | Beschreibung                                                                                                    | Schreibzugriff |
|-----------------------------|---------|-------|--------------|----------------------------------------------------------------------------------------------------|----------------|
| Firmware Date               | 1023    | 8     | Zeichen      | Datum der Firmware-Erstellung, z. B. "2014-<br>11-18\0\0" (18. November 2014)                                                                               | Nein           |
| Firmware Version            | 1031    | 8     | Zeichen      | Firmwareversion, z. B. "SSI v1.0.1.0287\0"                                                                                                    | Nein           |
| Serial Number               | 1063    | 8     | Zeichen      | Seriennummer, z. B. "SAAP000000001\0\0"                                                                                                    | Nein           |
| Oxygen Unit                 | 2089    | 2     | Int32        | Die Sauerstoffeinheit, die auf der LCD-Anzeige des<br>Analysators und auch im Messregister 4909<br>angezeigt wird                                           | Ja             |
| Compensation<br>Temperature | 2411    | 2     | Gleitkomma   | Legt die Kompensationstemperatur fest.                                                                                                    | Ja             |
| Interval Rate               | 3499    | 2     | Gemischt     | Legt die Intervallrate für die Sauerstoffmessung<br>fest und deaktiviert auch die Sauerstoffmessung.<br>Bereich: 1359999 Sekunden.                          | Ja             |
| Device ID RS-485            | 4095    | 2     | Int32        | Legt die Geräte-ID fest, die in der Modbus RTU-<br>Kommunikation verwendet wird (Bereich 132).                                                              | Ja             |
| Device ID Minimum<br>RS-485 | 4097    | 2     | Int32        | Adressgrenze für Geräte-ID: Minimum                                                                                                    | Nein           |
| Device ID Maximum<br>RS-485 | 4099    | 2     | Int32        | Adressgrenze für Geräte-ID: Maximum                                                                                                    | Nein           |
| Baud rate RS-485            | 4101    | 2     | Int32        | Code für die Baudrate, wobei:<br>3 = 9600<br>4 = 19200<br>5 = 38400<br>6 = 57600<br>7 = 115200                                                              | Ja             |
| Baud rate Minimum<br>RS-485 | 4103    | 2     | Int32        | Minimumcode für die Baudrate                                                                                                    | Nein           |
| Baud rate Maximum<br>RS-485 | 4105    | 2     | Int32        | Maximumcode für die Baudrate                                                                                                    | Nein           |
| Parity RS-485               | 4107    | 2     | Int32        | Parität für den RS-485-Ausgang, wobei:<br>0x00 = Even Parity (gleiche Parität)<br>0x01 = Odd Parity (ungleiche Parität)<br>0x02 = No Parity (keine Parität) | Ja             |
| Device ID RS-232            | 4109    | 2     | Int32        | Legt die Geräte-ID fest, die in der Modbus RTU-<br>Kommunikation verwendet wird (Bereich 132).                                                              | Ja             |
| Device ID Minimum<br>RS-232 | 4111    | 2     | Int32        | Adressgrenze für Geräte-ID: Minimum                                                                                                    | Nein           |
| Device ID Maximum<br>RS-232 | 4113    | 2     | Int32        | Adressgrenze für Geräte-ID: Maximum                                                                                                    | Nein           |

| Registername                              | Adresse | Größe | Variablentyp | Beschreibung                                                                                                    | Schreibzugriff |
|-------------------------------------------|---------|-------|--------------|----------------------------------------------------------------------------------------------------|----------------|
| Baud Rate RS-232                          | 4115    | 2     | Int32        | Code für die Baudrate, wobei:<br>0x03 = 9600<br>0x04 = 19200<br>0x05 = 38400<br>0x06 = 57600<br>0x07 = 115200                                                | Ja             |
| Baud Rate Minimum<br>RS-232               | 4117    | 2     | Int32        | Minimumcode für die Baudrate                                                                                                    | Nein           |
| Baud Rate Maximum<br>RS-232               | 4119    | 2     | Int32        | Maximumcode für die Baudrate                                                                                                    | Nein           |
| Parity RS-232                             | 4121    | 2     | Int32        | Parität für den RS-232-Ausgang, wobei:<br>0x00 = Even Parity (gleiche Parität)<br>0x01 = Odd Parity (ungleiche Parität)<br>0x02 = No Parity (keine Parität)2 | Ja             |
| 4-20mA Port1<br>Output Interface          | 4359    | 2     | Int32        | Code für den 420 mA Port1-Ausgangsmodus,<br>wobei:<br>0x00 = aus<br>0x01 = fest vorgegeben<br>0x02 = linear<br>0x04 = bilinear                               | Ja             |
| 4-20mA Port1<br>Output Channel            | 4363    | 2     | Int32        | Code für die 420 mA Port1-<br>Ausgangsschnittstelle, wobei:<br>0x01 = Sauerstoff<br>0x20 = Temperatur                                                        | Ja             |
| 4-20mA Port1 Low<br>Value                 | 4377    | 2     | Gleitkomma   | Der 4mA-Ausgangswert.                                                                                                    | Ja             |
| 4-20mA Port1 Mid<br>Value                 | 4379    | 2     | Gleitkomma   | Der 12mA-Ausgangswert, der nur im bilinearen<br>Modus verwendet wird.                                                                                        | Ja             |
| 4-20mA Port1 High<br>Value                | 4381    | 2     | Gleitkomma   | Der 20mA-Ausgangswert.                                                                                                    | Ja             |
| 4-20mA Port1 Fixed<br>Value               | 4383    | 2     | Gleitkomma   | Im festen Ausgangsmodus wird dieser Wert auf den Ausgang angewendet. Die Einheit ist mA.                                                                     | Ja             |
| 4-20mA Port1 Error<br>Trigger Level Value | 4389    | 2     | Int32        | Ausgangsstrom im Fehlerfall, wobei:<br>0x00 = 22 mA<br>0x01 = 2 mA<br>0x03 = 22 mA NTE<br>0x04 - 2 mA NTE                                                    | Ja             |
| 4-20mA Port1<br>Calibration Values        | 4329    | 8     | Gleitkomma   | 2 Kalibrierwerte für einen niedrigen und einen<br>hohen Punkt (jeder mit einem Richtwert und<br>Geräteausgang).                                              |                |
| 4-20mA Port2<br>Output Interface          | 4945    | 2     | Int32        | Code für den 420 mA Port1-Ausgangsmodus,<br>wobei:<br>0x00 = aus<br>0x01 = fest vorgegeben<br>0x02 = linear<br>0x04 = bilinear                               | Ja             |
| 4-20mA Port2<br>Output Channel            | 4949    | 2     | Int32/       | Code für die 420 mA Port1-<br>Ausgangsschnittstelle, wobei:<br>0x01 = Sauerstoff<br>0x20 = Temperatur                                                        | Ja             |
| 4-20mA Port2 Low<br>Value                 | 4963    | 2     | Gleitkomma   | Der 4mA-Ausgangswert.                                                                                                    | Ja             |

| Registername                              | Adresse | Größe | Variablentyp | Beschreibung                                                                                                    | Schreibzugriff |
|-------------------------------------------|---------|-------|--------------|----------------------------------------------------------------------------------------------------|----------------|
| 4-20mA Port2 Mid<br>Value                 | 4965    | 2     | Gleitkomma   | Der 12mA-Ausgangswert wird nur im bilinearen<br>Modus verwendet.                                                     | Ja             |
| 4-20mA Port2 High<br>Value                | 4967    | 2     | Gleitkomma   | Der 20mA-Ausgangswert.                                                                                               | Ja             |
| 4-20mA Port2 Fixed<br>Value               | 4969    | 2     | Gleitkomma   | Im festen Ausgangsmodus wird dieser Wert auf<br>den Ausgang angewendet.                                              | Ja             |
| 4-20mA Port2 Error<br>Trigger Level Value | 4975    | 2     | Int32        | Ausgangsstrom im Fehlerfall, wobei:<br>0x00 = 22 mA<br>0x01 = 2 mA<br>0x03 = 22 mA NTE<br>0x04 - 2 mA NTE            | Ja             |
| 4-20mA Port2<br>Calibration Values        | 4979    | 8     | Gleitkomma   | Zwei Kalibrierwerte für einen niedrigen und einen<br>hohen Punkt, jeder mit einem Referenzwert und<br>Geräteausgang. | Ja             |
| 4-20mA Input<br>Interface                 | 5633    | 2     | Int32        | Dieses Register ist für eine zukünftige<br>Verwendung reserviert.                                                    | Ja             |
| 4-20mA Input<br>Channel                   | 5637    | 2     | Int32        | Code für die 420 mA Port1-<br>Ausgangsschnittstelle, wobei:<br>0x02 = Druck.3                                        | Nein           |
| 4-20mA Input Low<br>Value                 | 5651    | 2     | Gleitkomma   | Der 4 mA entsprechende Eingangswert.                                                                                 | Ja             |
| 4-20mA Input Mid<br>Value                 | 5653    | 2     | Gleitkomma   | Der 12mA-Eingangswert wird nur im bilinearen<br>Modus verwendet.                                                     | Ja             |
| 4-20mA Input High<br>Value                | 5655    | 2     | Gleitkomma   | Der 20mA-Eingangswert.                                                                                               | Ja             |
| 4-20mA Input Fixed<br>Value               | 5657    | 2     | Gleitkomma   | Dieses Register ist für eine zukünftige<br>Verwendung reserviert.                                                    | Ja             |
| 4-20mA Input Error<br>Trigger Level Value | 5663    | 2     | Gleitkomma   | Dieses Register ist für eine zukünftige<br>Verwendung reserviert.                                                    | Ja             |
| 4-20mA Input<br>Calibration Values        | 5667    | 8     | Gleitkomma   | Zwei Kalibrierwerte für einen niedrigen und einen<br>hohen Punkt, jeder mit einem Referenzwert und<br>Geräteausgang. | Ja             |
| Measurement<br>Values                     | 4895    | 14    | Gemischt     | Nähere Informationen siehe <i>Messwerte</i> $\rightarrow \square$ .                                                  | Nein           |
| Sensor Constant f1                        | 4911    | 2     | Gleitkomma   | Sensorkonstante f1. Zulässiger Bereich:<br>0.0009.999                                                                | Ja             |
| Sensor Constant<br>dPhi1                  | 4913    | 2     | Gleitkomma   | Sensorkonstante dPhi1. Zulässiger Bereich:<br>-9.99999+9.99999                                                       | Ja             |
| Sensor Constant<br>dPhi2                  | 4917    | 2     | Gleitkomma   | Sensorkonstante dPhi2. Zulässiger Bereich:<br>-9.99999+9.99999                                                       | Ja             |
| Sensor Constant<br>dKSV1                  | 4919    | 2     | Gleitkomma   | Sensorkonstante dKSV1. Zulässiger Bereich:<br>-9.99999+9.99999                                                       | Ja             |
| Sensor constant<br>DKSV2                  | 4921    | 2     | Gleitkomma   | Sensorkonstante dKSV2. Zulässiger Bereich:<br>-9.99999+9.99999                                                       | Ja             |
| Sensor Constant m                         | 4923    | 2     | Gleitkomma   | Sensorkonstante m. Zulässiger Bereich:<br>0.00+999.99                                                                | Ja             |
| Sensor Type                               | 4925    | 2     | Int32        | Sensortyp, wobei:<br>0x00 = OP-3<br>0x01 = OP-6<br>0x02 = OP-94                                                      | Ja             |

| Registername                          | Adresse | Größe | Variablentyp | Beschreibung                                                                                                    | Schreibzugriff |
|---------------------------------------|---------|-------|--------------|----------------------------------------------------------------------------------------------------|----------------|
| Manual<br>Temperature<br>Compensation | 5611    | 1     | Boolean      | Aktiviert die Temperaturmessung des Pt100-<br>Sensors durch Einstellen dieses booleschen<br>Registers und nutzt den manuellen<br>Temperaturwert durch Löschen dieses booleschen<br>Registers. Nach dem Schreiben dieses Registers<br>muss der manuelle Temperaturwert gesetzt<br>werden (Register 2411). | Ja             |
| Cal0                                  | 5521    | 2     | Gleitkomma   | Kalibrierwert: Phasenverschiebung des niedrigen<br>Sauerstoffkalibrierpunkts (Vorgabe: 59.9).                                                                                                    | Ja             |
| ТО                                    | 5523    | 2     | Gleitkomma   | Kalibrierwert: Temperatur am niedrigen<br>Sauerstoffkalibrierpunkt in °C (Vorgabe: 20.0).                                                                                                    | Ja             |
| O2-2nd                                | 5527    | 2     | Gleitkomma   | Kalibrierwert: Sauerstoffkonzentration des hohen<br>Sauerstoffkalibrierpunkts in der Einheit, die in<br>Register 5535 konfiguriert ist (O2-2nd-Einheit).                                                                                                    | Ja             |
| Cal-2nd                               | 5529    | 2     | Gleitkomma   | Kalibrierwert: Phasenverschiebung des hohen<br>Sauerstoffkalibrierpunkts (Vorgabe: 26.3).                                                                                                    | Ja             |
| T2nd                                  | 5531    | 2     | Gleitkomma   | Kalibrierwert: Temperatur am hohen<br>Kalibrierpunkt in °C.                                                                                                    | Ja             |
| рАТМ                                  | 5533    | 2     | Gleitkomma   | Kalibrierwert: Druck am hohen<br>Sauerstoffkalibrierpunkt in mbar.                                                                                                    | Ja             |
| O2-2nd Unit                           | 5535    | 2     | Int32        | Die Einheit für den O2-2nd-Wert, wobei:<br>0x4000.0000 = ppmv<br>0x0000.0010 = % O2                                                                                                    | Ja             |
| Ethernet Obtain IP<br>Mode            | 5675    | 2     | Int32        | Aktiviert oder deaktiviert DHCP. Durch die Eingabe von "1" wird die IP-Adresse automatisch bezogen.                                                                                                    | Ja             |
| Ethernet IP                           | 5677    | 8     | Int32        | Die Ethernet-IP-Adresse. Jedes Registerpaar<br>speichert ein Oktett der Adresse. Dieses Register<br>wird nur verwendet, wenn Register 5675 auf "0"<br>gesetzt ist (DHCP aus).                                                                                                    | Ja             |
| Subnet Mask                           | 5685    | 8     | Int32        | Die Subnet Mask. Jedes Registerpaar speichert ein<br>Oktett der Adresse. Nähere Informationen siehe<br>"Ethernet subnet mask" auf Seite 5-18. Dieses<br>Register wird nur verwendet, wenn Register 5675<br>auf "0" gesetzt ist (DHCP aus).                                                               | Ja             |
| Ethernet Port for<br>Modbus           | 5693    | 2     | Int32        | Der Ethernet-Port, der im Modbus-Protokoll<br>verwendet wird. (Vorgabe: 502)                                                                                                    | Ja             |
| Ethernet Modbus ID                    | 5695    | 2     | Int32        | Die Ethernet Modbus-ID (Bereich: 032).                                                                                                    | Ja             |
| Alarm Relay High<br>Level             | 5697    | 2     | Gleitkomma   | Der hohe Füllstand (High Level), der das<br>Füllstandsalarmrelais auslöst.                                                                                                    | Ja             |
| Alarm Relay Level<br>Low              | 5699    | 2     | Gleitkomma   | Der niedrige Füllstand (Low Level), der das<br>Füllstandsalarmrelais auslöst.                                                                                                    | Ja             |
| Pressure Mode                         | 5705    | 1     | Boolean      | Stellt den Messmodus entweder auf die Erfassung<br>über 420 mA oder auf einen festen Wert ein,<br>wobei:<br>0x00 = fester Wert<br>0x01 = 420 mA                                                                                                    | Ja             |
| Measurement Mode                      | 5707    | 2     | Int32        | Hierbei handelt es sich um ein bitcodiertes<br>Register zum Konfigurieren des Messmodus und<br>zum Auslösen des Messungsbeginns.<br>Bit 0: Reserviert.<br>Bit 1: Nur lesbar. Ist gesetzt, wenn eine Messung<br>bereits aktiv ist.<br>Bit 2: Führt eine einzelne Abfrage aus.                             | Ja             |

| Registername                         | Adresse | Größe | Variablentyp | Beschreibung                                                                                                    | Schreibzugriff |
|--------------------------------------|---------|-------|--------------|----------------------------------------------------------------------------------------------------|----------------|
| Set Concentration<br>Alarm Low Level | 5709    | 2     | Int32        | Aktiviert/deaktiviert den Minimum-<br>Füllstandsalarm (Low Level Alarm) des<br>Alarmrelais für die Konzentration:<br>0x00: Deaktivieren (Minimumfüllstand wird<br>ignoriert)<br>0x01: Aktivieren                                                                            | Ja             |
| LED Intensity                        | 5711    | 2     | Int32        | Die Intensität der Signal-LED. Der zulässige<br>Bereich ist 0x00 (niedrigste Intensität) bis 0x0A<br>(höchste Intensität)                                                                                                    | Ja             |
| Zeitstempel                          | 8231    | 2     | Int32        | Hierbei handelt es sich um die aktuelle Systemzeit<br>definiert als eine Anzahl von Sekunden, die seit<br>00:00:00 Uhr, Donnerstag, 1. Januar 1970<br>vergangen sind (Unix-Zeit, ISO8601). HINWEIS:<br>Werte unter 1493050000 führen zum Fehlercode<br>"unzulässiger Wert". | Ja             |

Tabelle 9. Halteregister

### 6.1.7 Steuerung der Messung

Definition von Register 5707

| Startregister | Anzahl Register | Reg3 / Reg4                     | Schreibzugriff |
|---------------|-----------------|---------------------------------|----------------|
| 5707          | 2               | Int32: Steuerregister Bitcodes. | Ja             |

Tabelle 10. Definition von Register 5707

Dieses Register dient dazu, die Intervallmessung zu aktivieren und eine Messung auszulösen. Es ist bitcodiert, wie in der Tabelle dargestellt ist.

| Bit    | Beschreibung                                                                                                    |
|--------|----------------------------------------------------------------------------------------------------|
| 0      | Intervall ein/aus (zum Ausschalten löschen, zum Einschalten setzen)                                                                                       |
| 1      | Statusbit: Gesetzt, wenn aktuell eine Messung ausgeführt wird. Wird nach Abschluss der Messung gelöscht. Das<br>Setzen dieses Bits löst keine Aktion aus. |
| 2      | Start der Messung (einzelne oder kontinuierliche Abfrage)                                                                                                 |
| 3 - 31 | Reserviert                                                                                                    |

Tabelle 11. Bitdefinition des Steuerungsregisters für Messungen

### 6.1.8 Kompensationstemperatur

Dieser Wert dient zur Kompensation der Sauerstoffberechnung.

| Startregister | Anzahl Register | Reg3 / Reg4                      | Schreibzugriff |  |
|---------------|-----------------|----------------------------------|----------------|--|
| 2411          | 2               | Gleitkomma: Temperaturwert in °C | Ja             |  |

Tabelle 12. Definition von Register 2411

### 6.1.9 Messintervall

Das Sauerstoffmessintervall kann auf einen Wert zwischen 1...359999 eingestellt werden. Wird das Intervall auf "O" eingestellt, führt dies zu einer Modbus-Fehlermeldung mit Code 3.

Die Messwerte können jederzeit gelesen werden, werden aber nur in dem in diesen Registern eingestellten Intervall aktualisiert. Daher sollte vermieden werden, die Messwerte häufiger als im Messintervall festgelegt abzufragen, da dies sonst zu unnötigem Verkehr auf dem Bus führt.

| Startregister | Anzahl Register | Reg3/Reg4                        | Schreibzugriff |
|---------------|-----------------|----------------------------------|----------------|
| 3499          | 2               | Int32: Intervallwert in Sekunden | Ja             |

Tabelle 13. Definition von Register 3499

### 6.1.10 Geräte-ID RS-485, RS-232 und Ethernet

Legt die Geräte-ID fest, die in der Modbus RTU-Kommunikation verwendet wird. Wird ein Wert über 32 eingestellt, setzt das Gerät seine ID auf 1 zurück, was zu Kommunikationsfehlern führen kann. Wurde keine ID gesetzt oder ist die ID unbekannt, dann die ID über Broadcast setzen (ID=0).

| Startregister | Anzahl Register | Reg3/Reg4                                          | Schreibzugriff |
|---------------|-----------------|----------------------------------------------------|----------------|
| 4095          | 2               | Int32: Geräte-ID von RS-485. Minimum 1, Maximum 32 | Ja             |
|               |                 |                                                    |                |

Tabelle 14. Definition von Register 4095

| Startregister | Anzahl Register | Reg3/Reg4                                           | Schreibzugriff |
|---------------|-----------------|-----------------------------------------------------|----------------|
| 4109          | 2               | Int32: Geräte-ID von RS-232. Minimum 1, Maximum 32. | Ja             |

Tabelle 15. Definition von Register 4109

| Startregister | Anzahl Register | Reg3/Reg4                                             | Schreibzugriff |
|---------------|-----------------|-------------------------------------------------------|----------------|
| 5695          | 2               | Int32: Geräte-ID von Ethernet. Minimum 1, Maximum 32. | Ja             |

Tabelle 16. Definition von Register 5695

### 6.1.11 Messwerte

| Start-<br>register | Anzahl<br>Register | Reg1/Reg2                            | Reg3/Reg4                                           | Reg5/Reg6                                             | Reg7/Reg8                                                              | Reg9/<br>Reg10                          | Reg11/<br>Reg12                                                               | Reg13/<br>Reg14                | Schreib-<br>zugriff |
|--------------------|--------------------|--------------------------------------|-----------------------------------------------------|-------------------------------------------------------|------------------------------------------------------------------------|-----------------------------------------|-------------------------------------------------------------------------------|--------------------------------|---------------------|
| 4895               | 14                 | Gleit-<br>komma:<br>Druck in<br>mbar | Gleit-<br>komma:<br>Referenz-<br>amplitude<br>in mV | Gleit-<br>komma:<br>Sauerstoff-<br>amplitude<br>in mV | Gleit-<br>komma:<br>Sauerstoff-<br>phasen-<br>verschiebun<br>g in Grad | Gleit-<br>komma:<br>Temperatur<br>in °C | Gleit-<br>komma: In<br>Register<br>2089<br>definierter<br>Sauerstoff-<br>wert | Int32:<br>Fehler-<br>register. | Nein                |

Tabelle 17. Definition von Register 4895

### HINWEIS

Es ist nicht notwendig, alle 14 Register auszulesen. Für einfache Anwendungen kann das Auslesen der Register 9 bis 14 (beginnend ab Register 4903) ausreichend sein.

| Bit | 2N Wert | Fehler                                                         |  |  |  |
|-----|---------|----------------------------------------------------------------|--|--|--|
| 0   | 1       | Kein RTD (Pt100)                                               |  |  |  |
| 1   | 2       | Kein Sensor ausgewählt                                         |  |  |  |
| 2   | 4       | Amplitude zu gering                                            |  |  |  |
| 3   | 8       | SD-Karte defekt                                                |  |  |  |
| 4   | 16      | Referenzamplitude außerhalb des zulässigen Bereichs            |  |  |  |
| 5   | 32      | Fotodiode gesättigt                                            |  |  |  |
| 6   | 64      | Signalüberlauf                                                 |  |  |  |
| 7   | 128     | Signalüberlauf                                                 |  |  |  |
| 8   | 256     | Reserviert                                                     |  |  |  |
| 9   | 512     | Kritischer Fehler.                                             |  |  |  |
| 10  | 1024    | Kein Drucksensor/Drucksensor außerhalb des zulässigen Bereichs |  |  |  |
| 11  | 2048    | Reserviert                                                     |  |  |  |
| 12  | 4096    | Speicher voll                                                  |  |  |  |

Tabelle 18. Fehlercodes für das Fehlerregister

### 6.1.12 4-20mA Port1 Kalibrierwerte

Alle Werte werden in mA übertragen.

| Startregister | Anzahl Register | Reg1/Reg2                                    | Reg3/Reg4                                      | Reg5/Reg6                                | Reg7/Reg8                                  | Schreibzugriff |
|---------------|-----------------|----------------------------------------------|------------------------------------------------|------------------------------------------|--------------------------------------------|----------------|
| 4329          | 8               | Gleitkomma:<br>Gerätewert<br>niedriger Punkt | Gleitkomma:<br>Referenzwert<br>niedriger Punkt | Gleitkomma:<br>Gerätewert<br>hoher Punkt | Gleitkomma:<br>Referenzwert<br>hoher Punkt | Ja             |

Tabelle 19. Definition von Register 4329

### 6.1.13 4-20mA Port2 Kalibrierwerte

Alle Werte werden in mA übertragen.

| Startregister | Anzahl Register | Reg1/Reg2                                    | Reg3/Reg4                                      | Reg5/Reg6                                | Reg7/Reg8                                  | Schreibzugriff |
|---------------|-----------------|----------------------------------------------|------------------------------------------------|------------------------------------------|--------------------------------------------|----------------|
| 4979          | 8               | Gleitkomma:<br>Gerätewert<br>niedriger Punkt | Gleitkomma:<br>Referenzwert<br>niedriger Punkt | Gleitkomma:<br>Gerätewert<br>hoher Punkt | Gleitkomma:<br>Referenzwert<br>hoher Punkt | Ja             |

Tabelle 20. Definition von Register 4979

### 6.1.14 4-20mA Input Kalibrierwerte

Alle Werte werden in mA übertragen.

| Startregister | Anzahl Register | Reg1/Reg2                                    | Reg3/Reg4                                      | Reg5/Reg6                                | Reg7/Reg8                                  | Schreibzugriff |
|---------------|-----------------|----------------------------------------------|------------------------------------------------|------------------------------------------|--------------------------------------------|----------------|
| 5667          | 8               | Gleitkomma:<br>Gerätewert<br>niedriger Punkt | Gleitkomma:<br>Referenzwert<br>niedriger Punkt | Gleitkomma:<br>Gerätewert<br>hoher Punkt | Gleitkomma:<br>Referenzwert<br>hoher Punkt | Ja             |

Tabelle 21. Definition von Register 5667

### 6.1.15 Wertebereiche für Analogeingang und -ausgang

Die Werte, die den Bereich der Analogausgänge/-eingänge definieren (niedrige (Low), mittlere (Mid) und hohe (High) Werte von Analog-Port1 und 2 und Analogeingang), nutzen immer die in der Tabelle aufgeführten Einheiten.

| Ausgang    | Einheit      | Sensor/Zustand |
|------------|--------------|----------------|
| Sauerstoff | % O2         | OP-3           |
| Sauerstoff | % O2/ppm gas | OP-6           |
| Sauerstoff | ppm gas      | OP-9           |
| Temperatur | °C           | immer          |
| Druck      | Mbar         | immer          |

Tabelle 22. Sauerstoffeinheiten für verschiedene Ausgangs-, Sensor- und Messmoduskonfigurationen

HINWEIS

Endress+Hauser empfiehlt die Deaktivierung der aktuellen Messung, bevor Einstellungen verändert werden. Das Gerät speichert den letzten Analogausgangswert bis zur nächsten Messung.

### 6.1.16 Ethernet IP

| Startregister | Anzahl Register | Reg1/Reg2                       | Reg3/Reg4                       | Reg5/Reg6                       | Reg7/Reg8                       | Schreibzugriff |
|---------------|-----------------|---------------------------------|---------------------------------|---------------------------------|---------------------------------|----------------|
| 5677          | 8               | Int32: Ethernet-<br>IP Oktett 1 | Int32: Ethernet-<br>IP Oktett 2 | Int32: Ethernet-<br>IP Oktett 3 | Int32: Ethernet-<br>IP Oktett 4 | Ja             |

Tabelle 23. Definition von Register 5677

### **Beispiel:**

Das Schreiben der folgenden Bytes:

0x 01 10 16 2D 00 08 10 00 C0 00 00 00 A8 00 00 00 01 00 00 00 0A 00 00 1F B1 führt zur IP-Adresse 192.168.1.10

### Im Detail:

| 0x 01          | Slave-Adresse (int32 "01")               |
|----------------|------------------------------------------|
| 0x 10          | Funktionscode                            |
| 0x 16 2D       | Startadresse (5677 in int32-Darstellung) |
| 0x 00 08       | Zahl der Register                        |
| 0x 00 C0 00 00 | Oktett 1 (int32 192)                     |
| 0x 00 A8 00 00 | Oktett 2 (int32 168)                     |
| 0x 00 01 00 00 | Oktett 3 (int32 1)                       |
| 0x 00 0A 00 00 | Oktett 4 (int32 10)                      |
| 0x 1F B1       | CRC16                                    |
|                |                                          |

### 6.1.17 Ethernet Subnet Mask

| Startregister | Anzahl Register | Reg1/Reg2                                  | Reg3/Reg4                                  | Reg5/Reg6                                  | Reg7/Reg8                                  | Schreibzugriff |
|---------------|-----------------|--------------------------------------------|--------------------------------------------|--------------------------------------------|--------------------------------------------|----------------|
| 5685          | 8               | Int32: Ethernet<br>Subnet Mask<br>Oktett 1 | Int32: Ethernet<br>Subnet Mask<br>Oktett 2 | Int32: Ethernet<br>Subnet Mask<br>Oktett 3 | Int32: Ethernet<br>Subnet Mask<br>Oktett 4 | Ja             |

Tabelle 24. Definition von Register 5685

### 6.2 Beispiele

### 6.2.1 Konfiguration einer kontinuierlichen Messung

**Voraussetzung:** Der Sensor ist angeschlossen, und die Sensorkonstanten und Kalibrierwerte sind bereits korrekt eingerichtet (OP-9).

Das Ziel dieser Konfiguration ist eine kontinuierliche Messung in Intervallen von 1 Minute, wobei der Drucksensor und das Widerstandsthermometer (Pt100) deaktiviert sind. Stattdessen wird ein manuell festgelegter Wert übertragen. Siehe Tabelle.

| Step | Beschreibung                                                              | Register   | Wert                                          |
|------|---------------------------------------------------------------------------|------------|-----------------------------------------------|
| 1    | Falls eine Messung läuft, diese stoppen.                                  | 5707, 5708 | 0 (Int32)                                     |
| 2    | Druckmodus auf "Manual" einstellen.                                       | 5705       | 0 (boolesch)                                  |
| 3    | Manuellen Druck auf "1006.23" einstellen.                                 | 3147, 3148 | 1006.23 (Gleitkomma)                          |
| 4    | Temperaturmodus auf "Manual" einstellen.                                  | 5611       | 0 (boolesch)                                  |
| 5    | Manuelle Temperatur auf "20.56" einstellen.                               | 2409, 2410 | 20.56 (Gleitkomma)                            |
| 6    | Intervallrate auf 1 Min. (60 Sekunden) einstellen.                        | 3499, 3500 | 60 (Int32)                                    |
| 7    | Intervallmodus aktivieren und die kontinuierliche Messung sofort starten. | 5707, 5708 | 5 (Int32 wird übersetzt in<br>00000101 binär) |

| Step | Beschreibung                                                                                                    | Register      | Wert                                                                            |
|------|----------------------------------------------------------------------------------------------------|---------------|---------------------------------------------------------------------------------|
| 8    | Steuerregister der Messung auslesen. Wenn Bit 1 gelöscht wurde,<br>siehe Schritt 9. Wenn Bit 1 gesetzt wurde oder die Anzeige abgelaufen<br>ist (Timeout), Schritt 7 wiederholen, bis als Wert "0" angezeigt wird<br>(max. 400 ms, danach sollte eine Timeout-Erkennung implementiert<br>werden). | 5707, 5708    | -                                                                               |
| 9    | Die letzte Messung auslesen.                                                                                                    | 4895 bis 4908 | Siehe Tabelle.                                                                  |
| 10   | Sauerstoffeinheit auslesen.                                                                                                    | 2089, 2090    | 1073741824 (Int32 wird<br>übersetzt in 0x40000000 hex,<br>was ppm gas bedeutet) |

Tabelle 25. Konfiguration für eine kontinuierliche Messung

| Register<br>4895/4896        | Register<br>4897/4898                           | Register<br>4899/4900                                      | Register<br>4901/4902                                         | Register<br>4903/4904              | Register<br>4905/4906                                      | Register<br>4907/4908                                                     |
|------------------------------|-------------------------------------------------|------------------------------------------------------------|---------------------------------------------------------------|------------------------------------|------------------------------------------------------------|---------------------------------------------------------------------------|
| Gleitkomma:<br>Druck in mbar | Gleitkomma:<br>Referenz-<br>amplitude mV        | Gleitkomma:<br>Sauerstoff-<br>amplitude in mV              | Gleitkomma:<br>Sauerstoff-<br>phasenver-<br>schiebung in Grad | Gleitkomma:<br>Temperatur in<br>°C | Gleitkomma:<br>Berechneter<br>Sauerstoffwert in<br>Einheit | Int32: Fehlerregister<br>(siehe Tabelle)                                  |
| 1006.23                      | 35000.00 (ein<br>Wert zwischen<br>10 und 60000) | 10562.12<br>(sensor- und<br>umgebungs-<br>abhängiger Wert) | 44.32 (sensor-<br>und umgebungs-<br>abhängiger Wert)          | 20.56                              | 100 (sensor- und<br>umgebungs-<br>abhängiger Wert)         | 0 (Fehlercode. Sollte<br>0 sein, wenn ein<br>Sensor<br>angeschlossen ist) |

Tabelle 26. Beispiel für das Auslesen einer Messung

### 6.2.2 Konfiguration eines Analogausgangs

• Voraussetzung: Der Sensor ist angeschlossen, und die Sensorkonstanten und Kalibrierwerte sind bereits korrekt eingerichtet (OP-9). Der 4...20mA-Ausgang ist bereits kalibriert.

Das Ziel dieser Konfiguration besteht darin, Analogausgang 1 für die Ausgabe eines linearen Sauerstoffwerts zwischen 10 und 110 ppm Gas einzurichten und zwar mit einem Fehlerniveau von 2 mA.

| Step | Beschreibung                                                                                            | Register   | Wert                |
|------|----------------------------------------------------------------------------------------------------|------------|---------------------|
| 1    | Aktuelle Messung deaktivieren, andernfalls kann es passieren, dass der Ausgang falsche Werte generiert. | 5707, 5708 | 0 (Int32)           |
| 2    | Modus auf "linear" einstellen.                                                                          | 4359, 4360 | 2 (Int32)           |
| 3    | Ausgang auf "oxygen" einstellen.                                                                        | 4363, 4364 | 1 (Int32)           |
| 4    | Fehlerniveau auf "2mA" einstellen.                                                                      | 4389, 4390 | 2 (Int32)           |
| 5    | Low Level auf "10.00" einstellen.                                                                       | 4377, 4378 | 10.00 (Gleitkomma)  |
| 6    | High Level auf "110.00" einstellen.                                                                     | 4381, 4382 | 110.00 (Gleitkomma) |

Tabelle 27. Konfiguration für einen Analogausgang

### HINWEIS

 Der Sauerstoffwert braucht nicht eingestellt zu werden. Diese Einstellung erfolgt automatisch, wenn der Sensortyp eingestellt wird.

### 6.2.3 1-Punkt-Abgleich eines OP-9-Sensors

• **Voraussetzung:** Der Sensor ist angeschlossen und befindet sich in einer Umgebung mit wenig Sauerstoff. Die Sensorkonstanten sind bereits korrekt eingestellt (OP-9).

In diesem Beispiel besteht das Ziel darin, den Sauerstoffsensor zu kalibrieren.

| Step | Beschreibung                                                                                                    | Register      | Wert                                         |
|------|----------------------------------------------------------------------------------------------------|---------------|----------------------------------------------|
| 1    | Aktuelle Messwerte auslesen.                                                                                                    | 4899 bis 4908 | Siehe Tabelle.                               |
| 2    | Überprüfen, um sicherzustellen, dass keine Fehler vorliegen;<br>insbesondere Fehlerbits 1, 2, 4, 5 und 6. Siehe Tabelle. Nur fortfahren,<br>wenn keine Fehler vorliegen. |               |                                              |
| 3    | Kalibrierwerte auf cal0 und T0 einstellen.                                                                                                    | 5521 bis 5524 | 1. Gleitkomma: 66.32<br>2. Gleitkomma: 21.98 |

| Tabelle 28. 1-Punkt-Abgleich e | eines OP-9-Sensors |
|--------------------------------|--------------------|
|--------------------------------|--------------------|

| Register 4899/4900     | Register 4901/4902     | Register 4903/4904 | Register 4905/4906        | Register 4907/4908      |
|------------------------|------------------------|--------------------|---------------------------|-------------------------|
| Gleitkomma:            | Gleitkomma:            | Gleitkomma:        | Gleitkomma: Berechneter   | Int32: Fehlerregister.  |
| Sauerstoffamplitude in | Sauerstoffphasenversch | Temperatur in °C   | Sauerstoffwert in Einheit | Siehe Tabelle.          |
| 50592.62 (sensor- und  | 66.32 (sensor- und     | 21.98              | Dieser Wert kann          | 0 (Fehlercode. Sollte 0 |
| umgebungsabhängiger    | umgebungsabhängiger    |                    | während der Kalibrierung  | sein, wenn ein Sensor   |
| Wert)                  | Wert)                  |                    | ignoriert werden.         | angeschlossen ist)      |

Tabelle 29. Messwert für Kalibrierprozess – Beispiel

# 7 Anhang A: Spezifikationen

| Anwendungsdaten                                 |                                                                                                    |                                                                  |                                         |  |  |  |
|-------------------------------------------------|----------------------------------------------------------------------------------------------------|------------------------------------------------------------------|-----------------------------------------|--|--|--|
| Zielkomponenten                                 | 02                                                                                                    |                                                                  |                                         |  |  |  |
| Messprinzip                                     | Fluoreszenzlöschung                                                                                                    |                                                                  |                                         |  |  |  |
|                                                 | OP-9                                                                                                    | OP-6                                                             | OP-3                                    |  |  |  |
| Typische Messbereiche                           | 0200 ppmv (Vorgabe)<br>0-1010-1,000 ppmv                                                                                                    | 0 5 %<br>0-10-5 %<br>Poputzoroinstellung                         | 0-20 %<br>0-100-20 %                    |  |  |  |
| Untoro Nachwoicgronzo                           |                                                                                                    | 20 ppmy                                                          | 300 ppmy                                |  |  |  |
| Genauigkeit hei 20, 25° C                       | +5 % yom Messwert                                                                                                    | +3 % yom Messwert                                                | +2 % yom Messwert                       |  |  |  |
| Wiederholpräzision                              | +1 % vom Messwert                                                                                                    |                                                                  |                                         |  |  |  |
| Aktualisierung der Messung                      | Programmierbare Messrate (Vorg                                                                                                    | abe 30 Sekunden)                                                 |                                         |  |  |  |
| Temperaturbereich (einstellbar)                 | 1) 0 °C60 °C (0 °F140 °F)<br>2) -20 °C50 °C (-4 °F122 °F)                                                                                                    |                                                                  |                                         |  |  |  |
| Probenzulaufdruck                               | 140275 KPaG (2040 PSIG) zur                                                                                                    | n Regler der Panels zur Prober                                   | aufbereitung                            |  |  |  |
| Druckbereich Probe                              | 8001400 mbara                                                                                                    |                                                                  |                                         |  |  |  |
| Maximaler Sondendruck                           | 275 KPaG (40 PSIG)                                                                                                    |                                                                  |                                         |  |  |  |
| Probenflussrate                                 | Typischerweise 1,0 SLPM (2,1 SCI                                                                                                    | FH)                                                              |                                         |  |  |  |
| Empfohlene Kalibrierung                         | 2-Punkt-Kalibrierung in sauerstof<br>Messspannenpunkt (Flaschengas                                                                                                    | ffreier Umgebung (Stickstoff)<br>). Validieren mit O2 in N2-Refe | und ein zweiter<br>erenz (Flaschengas). |  |  |  |
| Elektrische & Kommunikationsa                   | nschlüsse                                                                                                    |                                                                  |                                         |  |  |  |
| Eingangsleistung (Spannung und max. Leistung)   | 108253 V AC, 50/60 Hz 5,3 W bei 120 V AC; 6,6 W bei 240 V AC oder 930 V DC (CSA), 1830 V DC (IEC/ATEX); 4,7 W bei 24 V DC                                                                                                    |                                                                  |                                         |  |  |  |
| Kommunikation                                   | <ul> <li>Analog: Zwei stromliefernde 4<br/>(Probendruck)</li> </ul>                                                                                                    | 20mA-Leistungsausgänge ur                                        | nd ein 420mA-Eingang                    |  |  |  |
|                                                 | • Feldbus: RS-232C, RS-485, Eth                                                                                                    | ernet 10/100 mit Modbus                                          |                                         |  |  |  |
|                                                 | <ul> <li>Ausgangsreials: Zwei (2), 250</li> <li>USB 2.0 arbeitet nur mit Servicesc</li> </ul>                                                                                                    | mA max. Last (Konzentration                                      | s- und Fehleralarme)                    |  |  |  |
|                                                 | 4 GB interner Speicher mit interne                                                                                                    | er Datenprotokollierung                                          |                                         |  |  |  |
| LCD-Display                                     | Konzentration, Temperatur, Probe<br>Menü für Setup, Kalibrierung etc.                                                                                                    | enrate, Datenprotokollierung, I                                  | Diagnose plus komplettes                |  |  |  |
| Servicesoftware                                 | <ul> <li>Windows-Software.</li> </ul>                                                                                                    |                                                                  |                                         |  |  |  |
|                                                 | <ul> <li>Über USB-Port angeschlossen.</li> <li>Herunterladen von Datenproto<br/>Fehlerbehebung.</li> </ul>                                                                                                    | kollen, Trenderstellung, Überv                                   | vachung, Kalibrierung und               |  |  |  |
| Physisch                                        |                                                                                                    |                                                                  |                                         |  |  |  |
| Gehäusetyp                                      | Type 4X und IP66, Edelstahl 304 u                                                                                                    | und 316 (optional)                                               |                                         |  |  |  |
| Analysatorabmessungen                           | 280 x 230 x 114 mm (11 x 9 x 4,5                                                                                                    | in.) H x B x T (Probenaufberei                                   | itungssystem nicht enthalten)           |  |  |  |
| Länge des Kabels von der<br>Steuerung zur Sonde | 0,7 m (2,3 ft.) – Standard<br>2,5 m (8,2 ft.) und 5,0 m (16,4 ft.) – optional                                                                                                    |                                                                  |                                         |  |  |  |
| Gewicht                                         | 2,2 Kg (4,9 lbs) – Analysator ohne Probenaufbereitungssystem<br>14 kg (31 lbs) – Analysator auf einer Analysetafel<br>35,4 (78 lbs) – Analysator im Gehäuse                                                                                                    |                                                                  |                                         |  |  |  |
| Konstruktion Probensonde                        | 316 Edelstahl                                                                                                    |                                                                  |                                         |  |  |  |
| Bereichsklassifizierung –<br>Zertifizierung     | CSA: Class I, Div. 2, Groups A, B, C und D, T3, NEMA 4X<br>ATEX/IECEx/UKEX: 🐼 II 3 G, Ex ec IIC T3 Gc IP66<br>HINWEIS: Die Zertifizierung gilt nur für den Analysator. Bei Ausführungen dieses Produkts<br>mit Gehäuse gilt das Gehäuse als Zubehör und ist nicht Teil der Zertifizierung. |                                                                  |                                         |  |  |  |
#### **A** VORSICHT

Sondenbaugruppen und andere Betriebsmittel dieser Art, die f
ür den Betrieb des Analysators erforderlich sind, m
üssen alle Spezifikationen des Herstellers erf
üllen.

### 7.1 Technische Hinweise

 ANALYSATORGEHÄUSE: Das Gehäuse und die Armaturen sind für IP66/Type 4X ausgelegt. Um diese Schutzart aufrechtzuerhalten, müssen alle Anschlüsse mit den korrekten Befestigungsmaterialien und gemäß den angegebenen Vorgehensweisen vorgenommen werden. Die Verwendung von falschen Materialien kann die Unversehrtheit der Umweltdichtungen beeinträchtigen.

#### HINWEIS

• Eine vollständige Liste neuer oder aktualisierter Zertifikate siehe Produktseite auf www.endress.com.

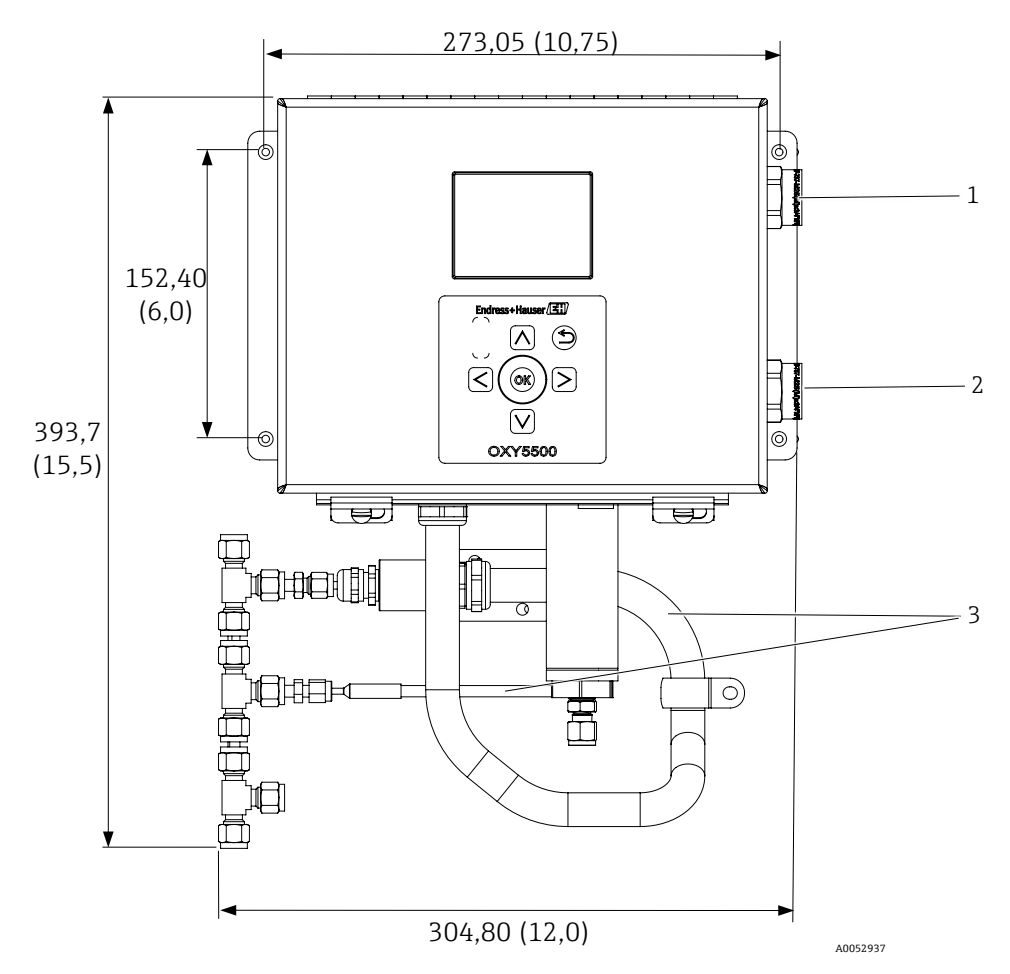

Abbildung 72. Skizze und Montageabmessungen – Montage auf einer Analysetafel. Abmessungen: mm(in)

| # | Beschreibung                                                          |  |
|---|-----------------------------------------------------------------------|--|
| 1 | Anschlüsse Kommunikationssignal                                       |  |
| 2 | Leistungsanschlüsse                                                   |  |
| 3 | Kabelführung und Führung der<br>Armierung (nur zur Veranschaulichung) |  |

POWER WIRE CONNECTION

BRN (WIRE 1) BLU (WIRE 2)

Ν

WHT (WIRE 2)

GND Y/G

Y/G

L1 (H)

BLK (WIRE 1)

NEC

ATEX

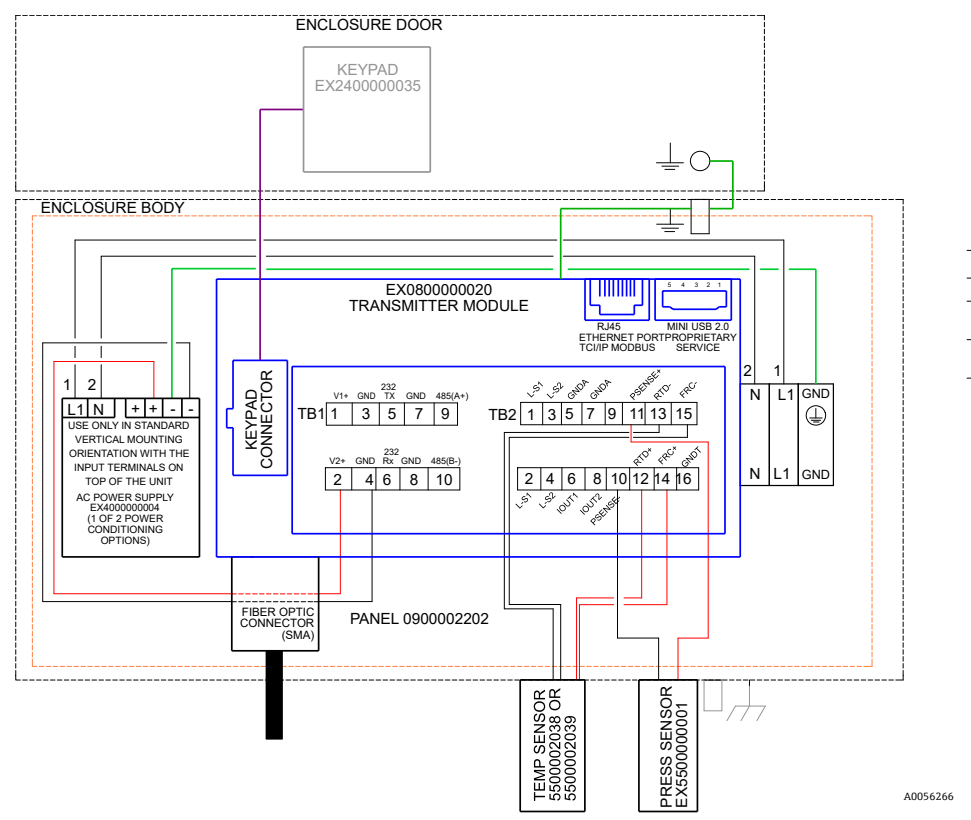

Abbildung 73. Anschlussdiagramm (AC)

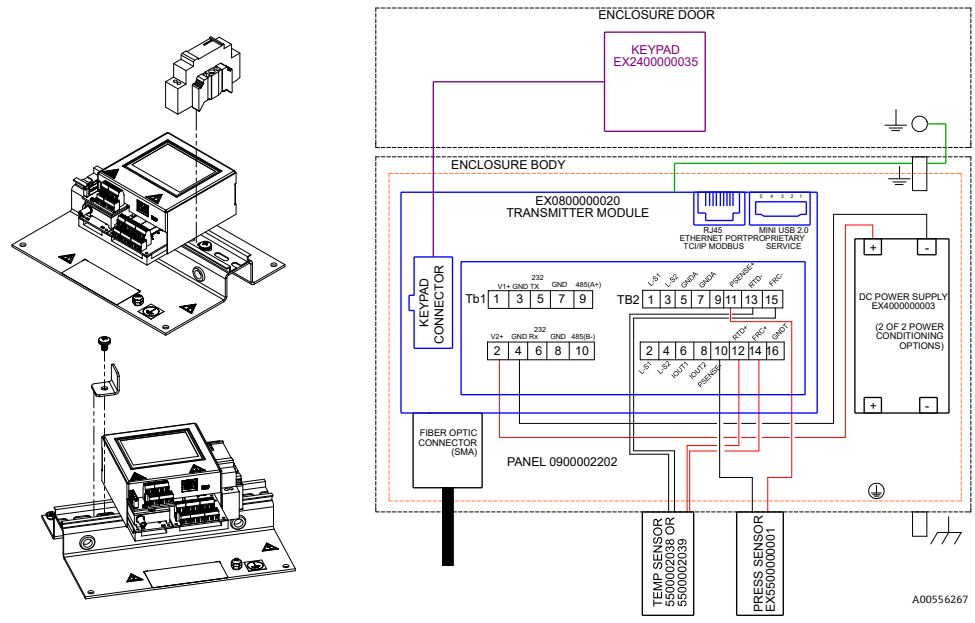

Abbildung 74. Anschlussdiagramm (DC)

# 7.2 Ersatzteile

Die nachfolgende Liste enthält die Ersatzteile für den optischen Sauerstoffanalysator OXY5500 zusammen mit den empfohlenen Mengen für 2 Betriebsjahre. Nicht alle hier aufgeführten Teile sind in jedem Analysator enthalten. Bei der Bestellung bitte die Seriennummer des Systems angeben, um sicherzustellen, dass die korrekten Teile identifiziert werden.

| Teilenummer                                                                                                 | Beschreibung                                                                                                    |   |  |  |
|----------------------------------------------------------------------------------------------------|----------------------------------------------------------------------------------------------------|---|--|--|
| Komponenten der Elektronikbaugruppe                                                                         |                                                                                                    |   |  |  |
| 70157019                                                                                                    | Fenster, Gehäuse                                                                                                  |   |  |  |
| 70157020                                                                                                    | Fensterdichtung, Gehäuse                                                                                          | - |  |  |
| 70175074                                                                                                    | Display des OXY5500                                                                                               |   |  |  |
| 70175071                                                                                                    | Ersatzteilkit, Transmitter, OXY5500                                                                               | - |  |  |
| EX400000004                                                                                                 | Energieversorgung, Modul, 100240 V AC bis 24 V DC, 1,3 A                                                          | 1 |  |  |
| 70157025                                                                                                    | Netzteil, DC/DC Konv., 15 W, 24 V, DIN                                                                            | 1 |  |  |
| 70157026                                                                                                    | Patronensicherung, 216er-Serie, 5 x 20 mm, Schnellausl. 800 mA, 250 V                                             | 1 |  |  |
| 70178487                                                                                                    | Kommunikationsplatine                                                                                             | - |  |  |
| Optische Fasersond                                                                                          | en und Montagezubehör                                                                                             |   |  |  |
| 70163999                                                                                                    | Optische Faserbaugruppe, OP-9 Sensorsonde, 1000 ppm, 0,7 m, SMA                                                   | 1 |  |  |
| 70164000                                                                                                    | Optische Faserbaugruppe, OP-9 Sensorsonde, 1000 ppm, 2,5 m, SMA                                                   | 1 |  |  |
| 70164001                                                                                                    | Optische Faserbaugruppe, OP-9 Sensorsonde, 1000 ppm, 5,0 m, SMA                                                   | 1 |  |  |
| 70164002                                                                                                    | Optische Faserbaugruppe, OP-6 Sensorsonde, 5 %, 0,7 m, SMA                                                        | 1 |  |  |
| 70164003                                                                                                    | Optische Faserbaugruppe, OP-6 Sensorsonde, 5 %, 2,5 m, SMA                                                        | 1 |  |  |
| 70164004                                                                                                    | /0164004 Optische Faserbaugruppe, OP-6 Sensorsonde, 5 %, 5,0 m, SMA                                               |   |  |  |
| 70164005                                                                                                    | 0164005 Optische Faserbaugruppe, OP-3 Sensorsonde, 20 %, 0,7 m, SMA                                               |   |  |  |
| 70164006                                                                                                    | O164006 Optische Faserbaugruppe, OP-3 Sensorsonde, 20 %, 2,5 m, SMA                                               |   |  |  |
| 70164007                                                                                                    | Optische Faserbaugruppe, OP-3 Sensorsonde, 20 %, 5,0 m, SMA                                                       |   |  |  |
| 70164008                                                                                                    | 70164008 Kabelführungskit OXY5500-Fasersonde (alle Längen) (beinhaltet alle Teile für die Montage der Fasersonde) |   |  |  |
| 70157039                                                                                                    | 039 Vorderer Klemmring, 4 mm, Teflon                                                                              |   |  |  |
| 70157040                                                                                                    | Hinterer Klemmring, 4 mm, Teflon                                                                                  |   |  |  |
| 70157041                                                                                                    | 70157041 Rohrreduzierer, 4 mm TX 1/4 TSTUB, BT, SS                                                                |   |  |  |
| Temperatursonden                                                                                            | und Montagezubehör                                                                                                |   |  |  |
| 70157042                                                                                                    | RTD-Sonde, 100 W, 1/8 x 2, SS ARM, 40 in. LG                                                                      | - |  |  |
| 70157043                                                                                                    | RTD-Sonde, 100 W, 1/8 x 2, SS ARM, 10 in. LG                                                                      | - |  |  |
| 70157044                                                                                                    | 044 Rohrreduzierer, 1/8 TX 1/4 TA, SS, Bohrung                                                                    |   |  |  |
| 70164009                                                                                                    | OXY5500-Temperatursensorkit (0,7 m) (beinhaltet Temperatursensor und alle Teile für die Montage)                  |   |  |  |
| 70164010 Kit OXY5500-RTD-Sonden (2,5 m, 5,0 m) (beinhaltet Temperatursensor und alle Teile für die Montage) |                                                                                                    | - |  |  |
| Drucktransmitter u                                                                                          | Drucktransmitter und Montagezubehör                                                                               |   |  |  |
| 70157047                                                                                                    | Drucktransmitter                                                                                                  | 1 |  |  |
| 70157048                                                                                                    | Stecker, 1/4 TFX, 1/4 MNPT, 316SS                                                                                 | - |  |  |
| 70164011                                                                                                    | OXY5500-Drucksensor-Kit (beinhaltet Drucksensor und alle Teile für die Montage)                                   | - |  |  |

| Teilenummer | Beschreibung                                                                | Anz. f. 2 Jahre |  |
|-------------|-----------------------------------------------------------------------------|-----------------|--|
| Allgemein   |                                                                             |                 |  |
| BA02195C    | Betriebsanleitung zum OXY5500, zusätzliche Kopien                           | -               |  |
| BA02196C    | Betriebsanleitung zum OXY5500-Probenaufbereitungssystem, zusätzliche Kopien | -               |  |
| XA02754C    | Sicherheitshinweise zum OXY5500, zusätzliche Kopien                         | -               |  |
| SD02868C    | Betriebsanleitung zur OXY5500-Servicesoftware, zusätzliche Kopien           | -               |  |
| 70157051    | Kabel, USB, 2.0 A zu Mini-B 5 Pin, 28/28 AW, 6 Ft.                          | -               |  |

Tabelle 31. Ersatzteile für den OXY5500-Analysator

# 8 Anhang B: Instandhaltung und Fehlerbehebung

Der OXY5500 ist ein wartungsfreies Instrument, allerdings kann es sein, dass einige Komponenten gereinigt oder ausgetauscht werden müssen. Dieses Kapitel enthält Anweisungen zu Reinigung und Austausch sowie allgemeine Informationen zur Fehlerbehebung.

# 8.1 Optischer Ausgang

Der SMA-Anschluss ist eine hochpräzise optische Komponente. Für eine optimale Leistung stets darauf achten, dass er trocken und sauber ist. Den Ausgang immer mit der Gummikappe verschließen, wenn er nicht verwendet wird.

# 8.2 Reinigung des Geräts

Das Gehäuse sollte nur mit einem feuchten Tuch gereinigt werden, um eine elektrostatische Entladung zu vermeiden.

### 8.2.1 SMA-Faseranschluss

Der SMA-Faseranschluss des Sensors kann nur mit einem fusselfreien Tuch gereinigt werden. Die Sensorspitze darf nur mit destilliertem Wasser oder Ethanol gespült werden.

#### A VORSICHT

 Niemals Benzol, Aceton, Isopropanol oder andere organische Lösungsmittel zum Reinigen der Sensorspitze verwenden.

#### 8.2.2 Sauerstoffsonde

Die Sensorspitze kann nach Bedarf gereinigt werden. Beim Reinigungsvorgang vorsichtig vorgehen, um die Schutzbeschichtung nicht zu entfernen und so das Gerät möglicherweise zu beschädigen.

Werkzeuge und Materialien

- Ethanol (oder äquivalent)
- Sauberer Behälter
- Fusselfreie Tücher

HINWEIS

▶ Diese Vorgehensweise gilt für die Sonden OP-3, OP-6 und OP-9.

**A** VORSICHT

 Niemals Benzol, Aceton, Isopropanol oder andere organische Lösungsmittel zum Reinigen der Sensorspitze verwenden.

#### 8.2.3 Sauerstoffsonde reinigen

- 1. Sonde aus dem Analysator entfernen. Siehe *Sauerstoffsonde entfernen*  $\rightarrow \square$ .
- 2. Ausreichend Ethanol in einen sauberen Behälter gießen, um die Sondenspitze zu bedecken, sobald sie eingetaucht wird.
- Sondenspitze in den Behälter mit Ethanol eintauchen.
   Sondenspitze je nach Menge der sichtbaren Verunreinigung für 5 bis 30 Minuten eingetaucht lassen.
- 4. Sonde aus dem Behälter entfernen.
- Fusselfreies Tuch auf eine flache Oberfläche legen und Sondenspitze sanft gegen das Tuch klopfen, um überschüssige Flüssigkeit und mögliche Restverunreinigungen zu entfernen.
   Schritte 3 bis 5 wiederholen, wenn noch immer Verunreinigungen auf der Sondenspitze zu sehen ist.
- 6. Sauerstoffsonde wieder in den Analysator einsetzen. Siehe Neue Sauerstoffsonde montieren  $\rightarrow \square$ .
- 7. Analysator neu kalibrieren. Siehe Analysator kalibrieren  $\rightarrow \square$ .

# 8.3 Lebensdauer der Temperatursonde

Die voraussichtliche Lebensdauer der Temperatursonde entspricht der Lebensdauer des Analysators selbst, weshalb die Temperatursonde nicht ausgetauscht zu werden braucht.

# 8.4 Austausch der Sicherung

Wie folgt vorgehen, um eine Sicherung auszutauschen. Position der Sicherung siehe Abbildung 2.

### 8.4.1 Sicherung austauschen

- 1. Spannungsversorgung zum Analysator ausschalten; zum Öffnen der Gehäusetür einen standardmäßigen Schlitzschraubendreher verwenden, um die Verriegelung zu lösen.
- 2. Mit einem Schlitzschraubendreher (oder ähnlich) den Deckel vom Sicherungsfach entfernen. Siehe Abbildung.

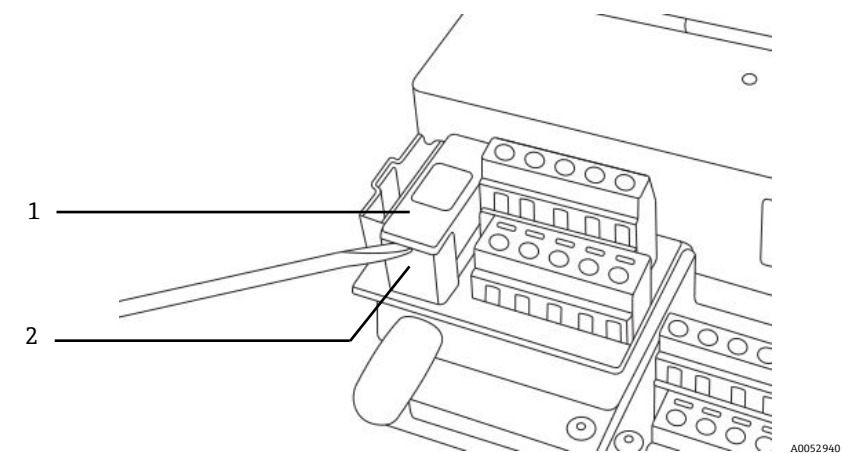

Abbildung 75. Deckel vom Sicherungsfach abnehmen

| # | Beschreibung          |  |
|---|-----------------------|--|
| 1 | Deckel Sicherungsfach |  |
| 2 | Sicherungsfach        |  |

- 3. Deckel des Sicherungsfachs abheben und umdrehen. Die Sicherung sitzt in einem Schlitz im Deckel.
- 4. Sicherung aus dem Deckel entfernen. Siehe Abbildung 76.

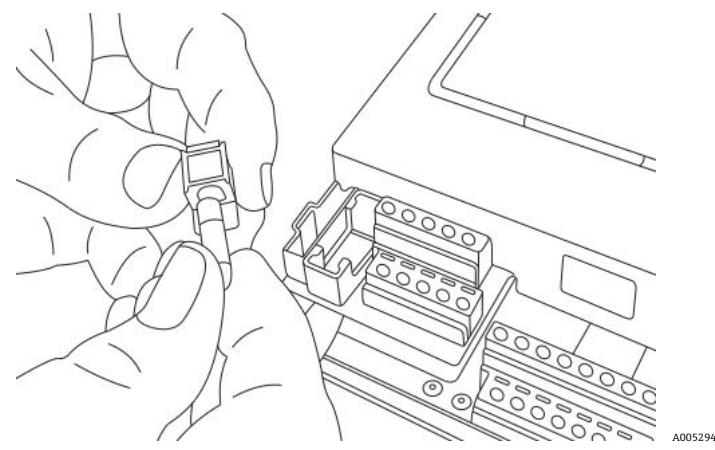

Abbildung 76. Sicherung entfernen

- 5. Verbrauchte Sicherung gegen eine neue Sicherung austauschen.
- 6. Deckel des Sicherungsfachs herumdrehen (Sicherung zeigt nach unten) und wieder auf das Sicherungsfach setzen.
- 7. Deckel auf dem Sicherungsfach einrasten lassen.

#### **A** VORSICHT

Immer nur Sicherungen des gleichen Typs und der gleichen Auslegung f
ür den Austausch verwenden. Siehe Spezifikationen in der Tabelle.

| Beschreibung                                            | Auslegung     |
|---------------------------------------------------------|---------------|
| Patronensicherung, 216er-Serie, 5 x 20 mm, Schnellausl. | 800 mA, 250 V |

Tabelle 32. Spezifikationen der Sicherung

# 8.5 Elektrooptisches Modul austauschen

Wie folgt vorgehen, um das elektrooptische Modul im OXY5500-Analysator auszutauschen und einzubauen.

#### HINWEIS

Die in diesen Anweisungen enthaltenen Zeichnungen dienen lediglich dazu, die notwendigen Schritte besser zu veranschaulichen. IN KEINEM FALL die Bodenplatte des Analysatorgehäuses entfernen, um diese Anweisungen auszuführen.

### 8.5.1 Benötigte Werkzeuge und Befestigungsmaterialien

- Schlitzschraubendreher
- Kreuzschlitzschraubendreher
- Elektrooptisches Modul (Teilenr. EX080000020)

#### 8.5.2 Elektrooptisches Modul entfernen

- 1. Spannungsversorgung zum Analysator ausschalten; zum Öffnen der Gehäusetür einen standardmäßigen Schlitzschraubendreher verwenden, um die Verriegelung zu lösen.
- 2. Flachbandkabel vom Tastenfeld abziehen und zur Seite legen.
- Sonden, Energieversorgung und Drucksensor nach Bedarf von den Anschlussklemmen trennen. Siehe Montage →
- 4. Einen Schlitzschraubendreher in die Clipverlängerung auf der Oberseite des elektrooptischen Moduls einführen, wie in Abbildung 77 dargestellt.

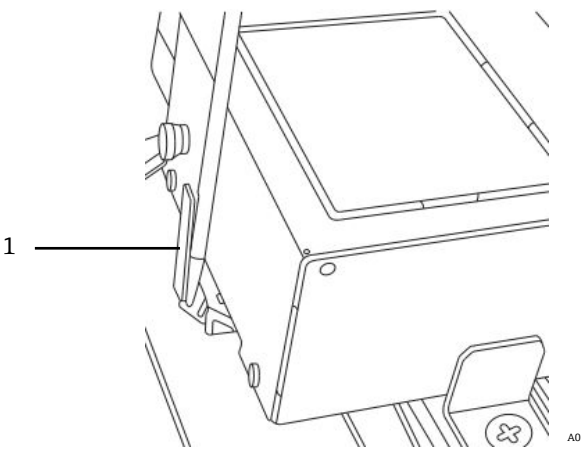

Abbildung 77. Schraubendreher in die Clipverlängerung (1) einführen

- 5. Auf die Ecke des elektrooptischen Moduls Druck ausüben und die Ecke heruntergedrückt halten.
- 6. Mit dem Schraubendreher die Clipverlängerung herunter- und von der Oberseite des Moduls wegdrücken. Siehe Abbildung 78. Das elektrooptische Modul sollte nun herausspringen.

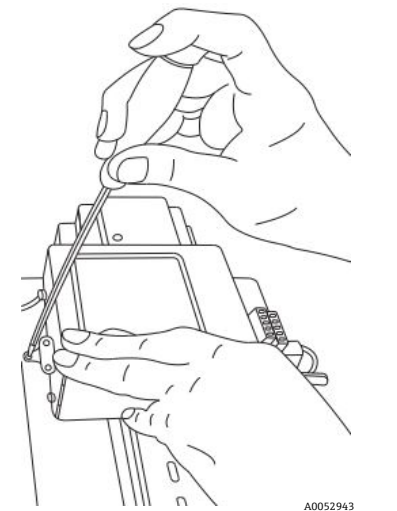

Abbildung 78. Elektrooptisches Modul von der Hutschiene trennen

- 7. Elektrooptisches Modul nach vorne kippen und von der Hutschiene abheben.
- 8. Erdungskabel vom Modul abziehen.

Schraube und Kabel mithilfe eines Kreuzschlitzschraubendrehers entfernen. Siehe Abbildung 79.

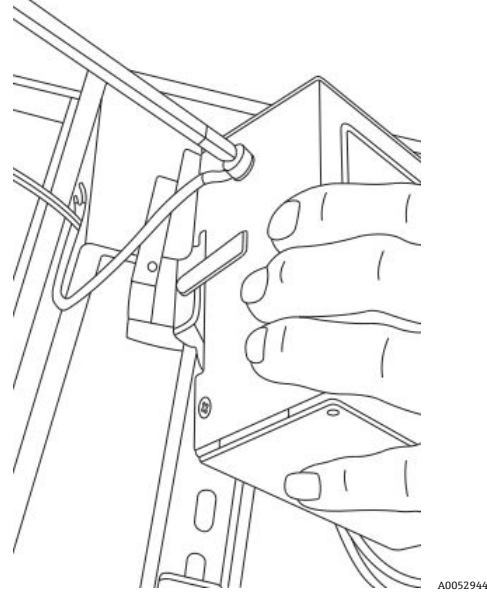

Abbildung 79. Erdungskabel entfernen

9. Elektrooptisches Modul vom Gehäuse entfernen und zur Seite legen.

## 8.5.3 Elektrooptisches Modul austauschen

- 1. Das Erdungskabel am Austauschmodul anschließen.
- 2. Elektrooptisches Modul oberhalb der Hutschiene positionieren und nach unten auf der Schiene einrasten lassen.
- 3. Anschlussklemmen wie in Abbildung 73 oder Abbildung 74 dargestellt wieder verdrahten.
- 4. Sonde wieder anschließen.
- 5. Das Flachbandkabel wieder am Tastenfeld anschließen.
- 6. Tür zum Analysatorgehäuse schließen.

#### 8.6 Drucksensor montieren/austauschen

Der Drucksensor ist eine optionale Komponente für den OXY5500-Analysator. Wie folgt vorgehen, um den Drucksensor einzubauen oder auszutauschen.

Zur Montage dieser optionalen Komponente Vorgehensweise unter Drucksensor montieren  $\rightarrow \square$  und das Kapitel *Ersatzteile* → 🖹 beachten, in dem die Teilenummer für das Drucksensor-Kit zu finden ist.

#### **Benötigtes Werkzeug** 8.6.1

- Schlitzschraubendreher (Standardgröße und Mini) .
- 9/16 in. Gabelschlüssel .
- Rollgabelschlüssel
- 10 in. Rollgabelschlüssel

#### **Drucksensor entfernen** 8.6.2

- 1. Die Spannungsversorgung zum Analysator ausschalten; zum Öffnen der Gehäusetür einen standardmäßigen Schlitzschraubendreher verwenden, um die Verriegelung zu lösen.
- Mit einem 9/16 in. Schraubenschlüssel die Swagelok-Mutter lösen, die sich am Nächsten zum Drucksensor 2. befindet.
- 3. Mit demselben Schraubenschlüssel die Swagelok-Mutter auf der T-Armatur lösen. Siehe Abbildung 80.

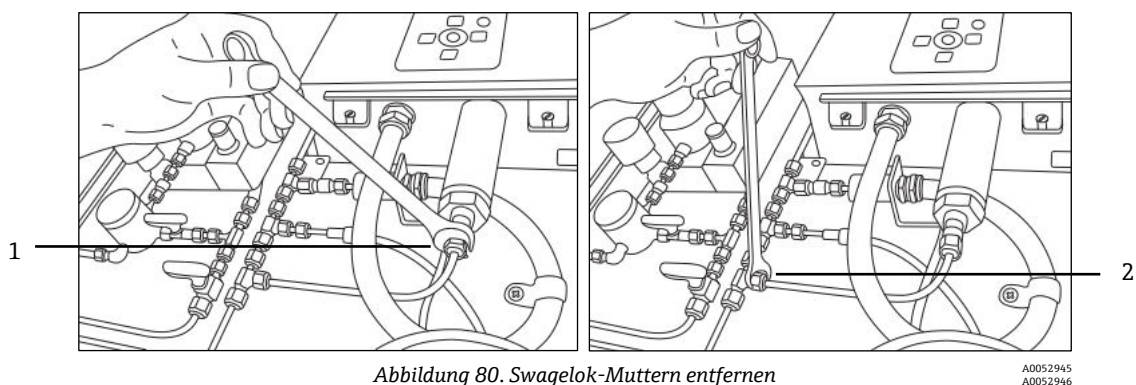

Abbildung 80. Swagelok-Muttern entfernen

| # | Beschreibung            |
|---|-------------------------|
| 1 | Mutter des Drucksensors |
| 2 | Mutter der T-Armatur    |

4. Leitung zwischen Drucksensor und T-Armatur entfernen. Siehe Abbildung 81.

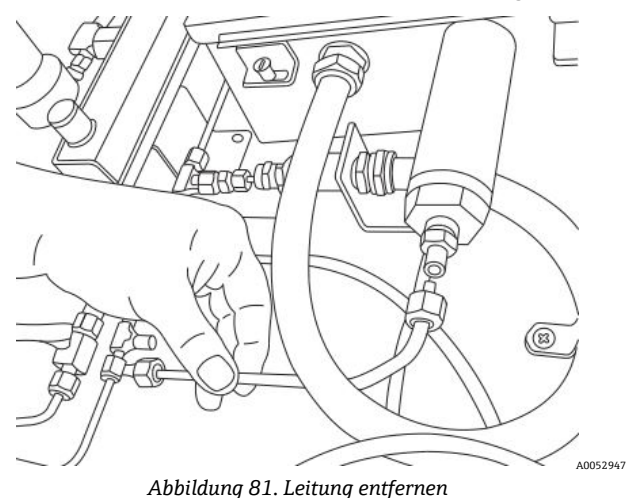

5. Beide Schrauben aus den Scharnieren des OXY5500-Analysatorgehäuses entfernen und die Tür öffnen.

6. Mit einem Mini-Schraubendreher den roten und schwarzen Leiter mit der Bezeichnung "psens-" bzw. "psens+" vom Anschlussklemmenblock TB2 trennen, wie in Abbildung 82 dargestellt.

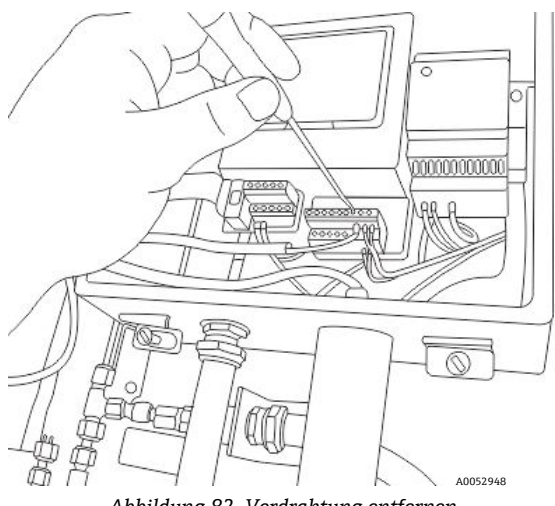

Abbildung 82. Verdrahtung entfernen

- 7. Drucksensor mithilfe des Rollgabelschlüssels halten, um die Sechskantmutter auf dem externen Ende zu sichern.
- 8. Mit einem Rollgabelschlüssel die Mutter für die Montage auf einer Analysetafel vom Drucksensor auf der Innenseite des Gehäuses lösen. Siehe Abbildung 83.

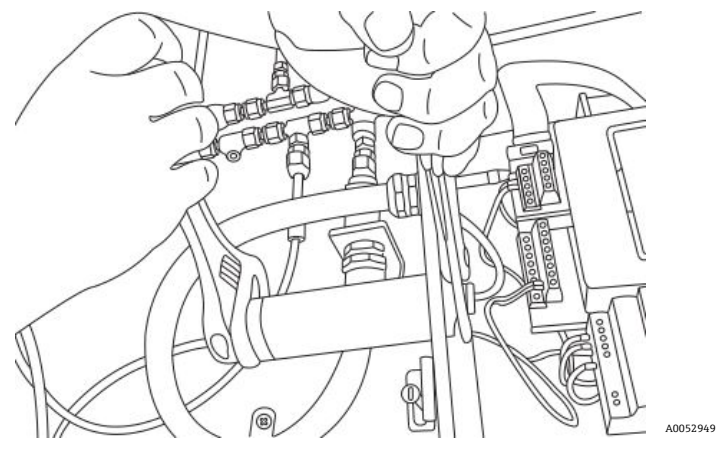

Abbildung 83. Drucksensor entfernen

9. Analysetafelmutter mit den Fingern entfernen und den Drucksensor aus dem Gehäuse ziehen. Grüne Dichtungsunterlegscheibe in ihrer Position belassen.

#### 8.6.3 Drucksensor montieren

- 1. Den neuen Drucksensor aus dem Beutel nehmen und mit der gleichen Ausrichtung wie der zuvor entfernte Drucksensor in die Öffnung mit der grünen Dichtungsunterlegscheibe einführen.
- 2. Die Analysetafelmutter an der Oberseite des Sensors im OXY5500-Gehäuse sichern.

Mutter ausreichend festziehen, um zu verhindern, dass mögliche Leckagen in das Analysatorgehäuse gelangen können.

- 3. Verdrahtung des Drucksensors wie in Abbildung 73 oder Abbildung 74 dargestellt anbringen.
- 4. Tür des OXY5500-Gehäuses schließen und mit den Scharnierschrauben wieder sichern.
- 5. Drucksensorleitung mit der Swagelok-Mutter am Drucksensor anschließen.
- 6. Leitung mit der Swagelok-Mutter an der T-Armatur anschließen.
- 7. Die Swagelok-Muttern an beiden Enden der Leitung festziehen, bis die Leitung gesichert ist.
- 8. Deckel zum Gehäuse des Probenaufbereitungssystems schliessen.

# 8.7 Sauerstoffsonde entfernen und austauschen

Folgende Anweisungen befolgen, um einen Sauerstoffsensor aus dem OXY5500 zu entfernen und auszutauschen.

### 8.7.1 Werkzeuge/Teile

- Ersatz-Sauerstoffsonde f
  ür den OXY5500
   Eine vollst
  ändige Liste der austauschbaren Sondenteile und Teilenummern siehe Ersatzteile →
- Rollgabelschlüssel
- Kreuzschlitzschraubendreher
- 5/32 in. Sechskantschraubendreher
- 7/16 in. Gabelschlüssel
- 1/2 in. Gabelschlüssel

#### 8.7.2 Sauerstoffsonde entfernen

- 1. Analysator spülen; dazu Stickstoff mit einer Reinheit von 99,9999 % 30 Minuten lang durch das System strömen lassen.
- 2. Gasstrom zum Analysator ausschalten.
- 3. Stromzufuhr zum Analysator ausschalten.
- 4. Gehäuseschrauben lösen und Klemmen entfernen, um die Gehäusetür zu öffnen.
- 5. Mithilfe eines Rollgabelschlüssels die Kappe der Kabelverschraubung auf der Analysetafel durch Drehen nach oben zum Analysator lösen. Kappe der Kabelverschraubung nicht entfernen. Siehe Abbildung 84.

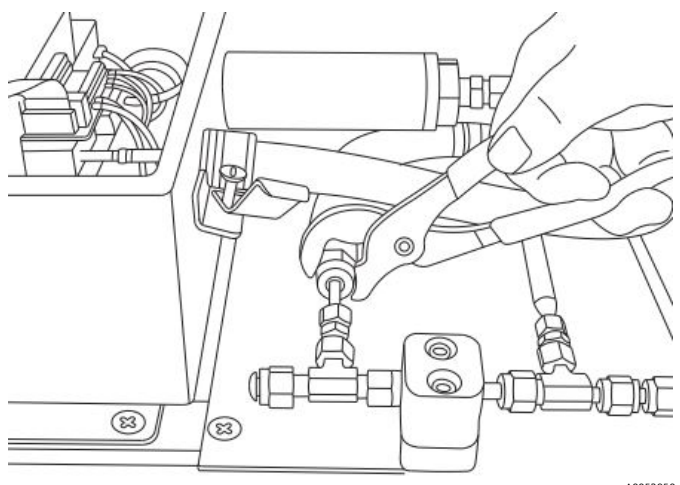

Abbildung 84. Kappe der Kabelverschraubung lösen

6. Leitungsmutter auf der Analysetafel entfernen. Hierzu einen 1/2 in. Gabelschlüssel verwenden und diesen nach unten vom Analysator weg drehen. Siehe Abbildung 85.

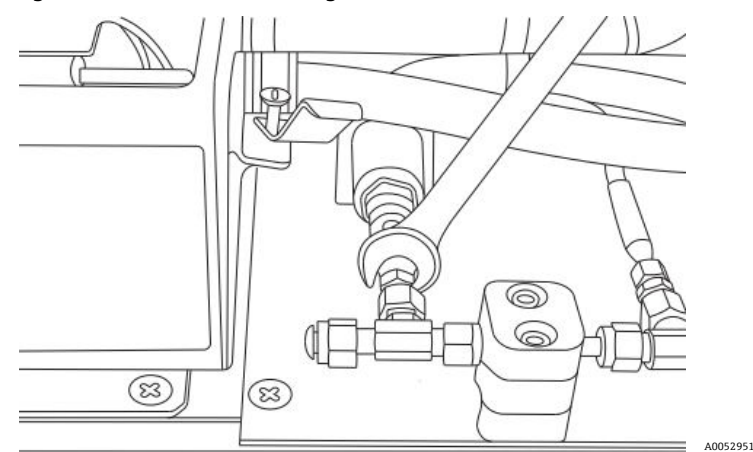

Abbildung 85. Leitungsmutter entfernen

7. Schrauben (x2) der Kabelführungshalterung mit einem 5/32 in. Sechskantschraubendreher entfernen. Siehe Abbildung 86.

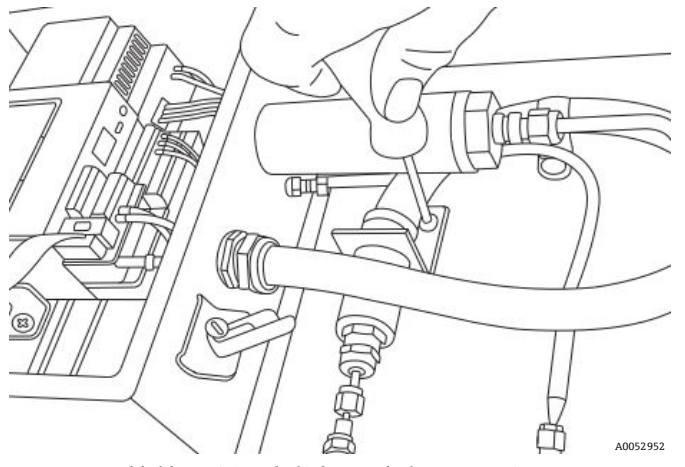

Abbildung 86. Kabelführungshalterung entfernen

8. Klemmschraube der Kabelführung mit einem Kreuzschlitzschraubendreher entfernen. Siehe Abbildung 87.

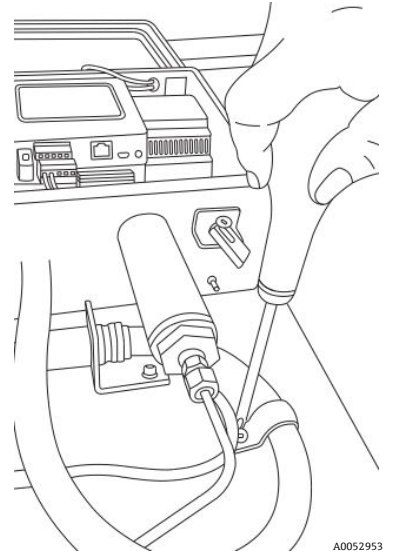

Abbildung 87. Klemme der Kabelführung entfernen

9. Halterung der Kabelführung drehen, sodass sie sich parallel zur Analyse befindet, und vorsichtig die Sonde aus dem T-Stück lösen (Analysetafelseite). Siehe Abbildung 88.

#### **A** VORSICHT

Darauf achten, beim Entfernen der Kabelführung der Sauerstoffsonde nicht gegen die Temperatursonde zu stoßen oder diese anderweitig zu beeinträchtigen.

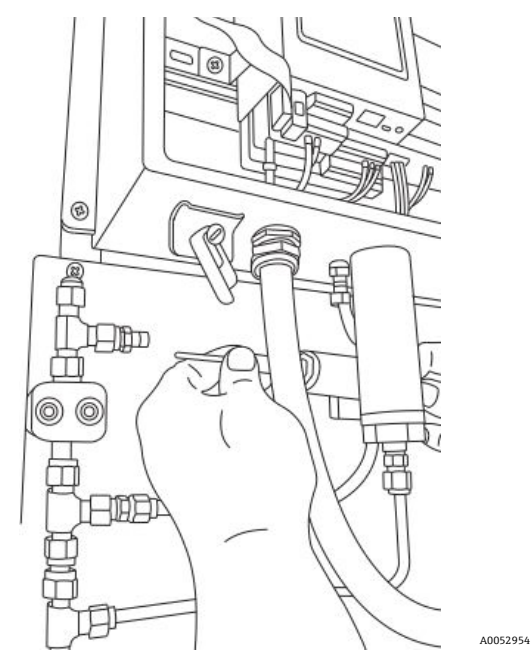

Abbildung 88. Sonde aus T-Stück entfernen (Analysetafelseite)

10. Sondenkabelführung von der Analysetafel abziehen und die Armaturen von der Sondenspitze entfernen (Analysetafelseite). Siehe Abbildung 89.

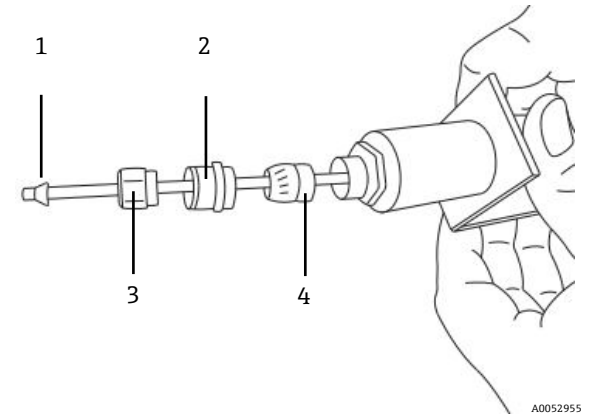

Abbildung 89. Armaturen auf der Sauerstoffsonde (Analysetafelseite)

| # | Beschreibung                    |  |
|---|---------------------------------|--|
| 1 | Kunststoffhülse                 |  |
| 2 | Kappe der<br>Kabelverschraubung |  |
| 3 | Leitungsmutter                  |  |
| 4 | Kabelverschraubung              |  |

#### **A** VORSICHT

- Darauf achten, die Leitungsmutter, Kappe der Kabeldurchführung und die Kunststoffhülsen an einem sicheren Ort aufzubewahren, damit sie für die Verwendung mit der Austauschsonde zur Verfügung stehen.
- 11. Anschlussmutter auf der Sonde am SMA-Anschluss im Analysatorgehäuse lösen. Siehe Abbildung 90.

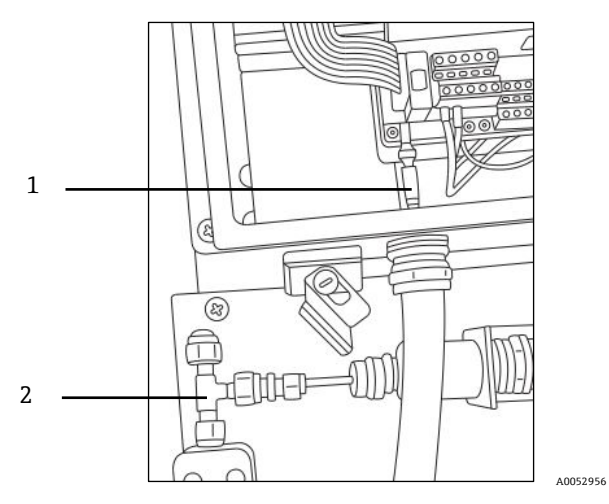

Abbildung 90. Anschlussmutter entfernen (Analysatorseite)

| # | Beschreibung                            |  |
|---|-----------------------------------------|--|
| 1 | Sauerstoffsonde und SMA-Anschlussmutter |  |
| 2 | T-Stück                                 |  |

12. Vorsichtig die Sonde durch die Kabelführung herausziehen und entsorgen.

#### 8.7.3 Neue Sauerstoffsonde montieren

1. Vorsichtig den Schutzbolzen vom Ende der Sonde entfernen (Analysatorseite); dabei darauf achten, die optische Faserspitze nicht zu berühren. Siehe Abbildung 91.

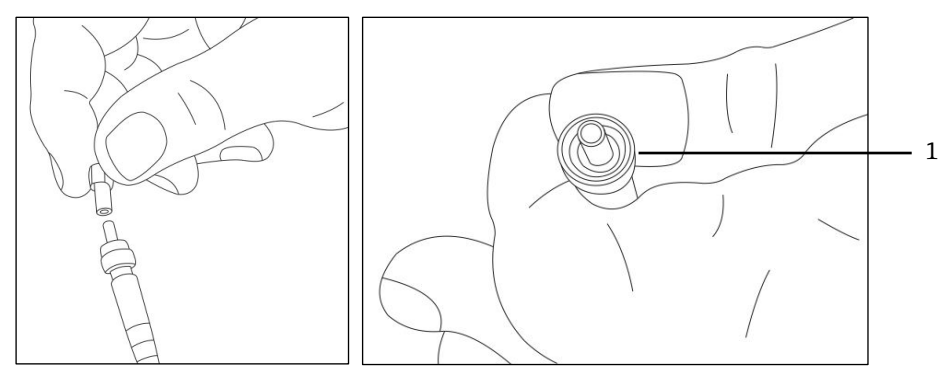

Abbildung 91. Neue Sauerstoffsonde mit der faseroptischen Spitze (1) vorbereiten<sup>A0052957</sup>

2. Die neue Sonde mit dem SMA-Anschlussende voran durch die Kabelführung führen.

#### **A** VORSICHT

- Ein Berühren der optischen Faserspitze verursacht Schäden an der Sonde.
- 3. Sondenspitze in den SMA-Anschluss einführen und Anschlussmutter festziehen. Siehe Abbildung 91.

#### A VORSICHT

- Darauf achten, mit der Sondenspitze nicht gegen die Seiten der Öffnung zu stoßen, da es andernfalls zu einer Beschädigung der Sonde kommt.
- 4. Die rote Sicherheitskappe von der Sondenspitze entfernen (Analysetafelseite). Siehe Abbildung 92.

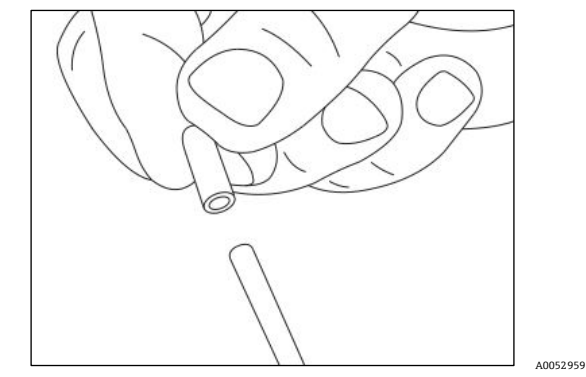

Abbildung 92. Sicherheitskappe der Sonde entfernen (Analysatorseite)

5. Armaturen wieder auf Sondenspitze montieren (Analysetafelseite).

#### **A** VORSICHT

- Sicherstellen, dass die Kunststoffhülsen ordnungsgemäß angebracht sind.
- 6. Kabelführung so verlegen, dass das Sondenende (Analysetafelseite) auf das T-Stück ausgerichtet ist.
- 7. Sondenspitze (Analysetafelseite) in das T-Stück einführen.
- 8. Kabelführungshalterung mit Schrauben (x2) und mithilfe eines 5/32 in. Sechskantschraubendrehers anbringen.
- 9. Klemme der Kabelführung mit der Schraube und mithilfe eines Kreuzschlitzschraubendrehers anbringen.
- 10. Leitungsmutter auf der Sondenspitze (Analysetafelseite) festziehen.
- 11. Kappe der Kabelverschraubung mit dem Rollgabelschlüssel festziehen.

#### **A** VORSICHT

- Kappe der Kabelverschraubung nicht zu fest anziehen.
- 12. Deckel des Analysatorgehäuses schließen und mit den Klemmen sichern.
- 13. Dichtheitstest auf dem Analysator durchführen. Siehe Service  $\rightarrow \square$ .
- 14. Analysator kalibrieren. Siehe Analysator kalibrieren  $\rightarrow \square$ .

## 8.8 Fehler beheben

Wird ein Signalüberlauffehler ausgegeben, wie im Folgenden beschrieben vorgehen, um den Fehler zu beheben.

### 8.8.1 Hohe Signalstärke: niedriger oder kein O2-Wert auf OP-3-, OP-6- oder OP-9-Sonde

- 1. LED-Intensität der O2-Sonde schrittweise senken (einzelne Inkremente).
- 2. Nähere Informationen zu den Einstellungen der LED-Intensität siehe Anzeige Device Settings  $\rightarrow \square$ .

### 8.8.2 Niedrige Signalstärke: hoher O2-Wert auf OP-3-, OP-6- oder OP-9-Sonde

- 1. LED-Intensität der O2-Sonde schrittweise steigern (einzelne Inkremente).
- 2. Nähere Informationen zu den Einstellungen der LED-Intensität siehe Anzeige Device Settings.

## 8.9 Empfehlungen für eine korrekte Messung

Vor jeder neuen Anwendung empfiehlt sich die Kalibrierung des Sensors. Alternativ können die Kalibrierwerte der letzten Messung verwendet werden. Wird die Temperaturkompensation nicht verwendet, sicherstellen, dass die Temperatur der Probe bekannt und während der Messung konstant ist. Bei Messungen mit Temperaturkompensation sollte der Temperatursensor Pt100 (RTD-Sonde) so nah wie möglich am Sauerstoffsensor positioniert werden, um Temperaturdifferenzen zu vermeiden.

### 8.9.1 Signaldrift aufgrund von Sauerstoffgradienten

Bitte beachten: Der Sensor misst nur den Sauerstoffgehalt in der Nähe seiner Oberfläche. Die Bildung eines Biofilms während langfristiger Messungen oder die Ansammlung anderer Probenkomponenten wie Öl oder Feststoffe kann zu einem Sauerstoffgradienten führen.

### 8.9.2 Signaldrift aufgrund von Temperaturgradienten

Eine weitere Quelle ungenauer Messungen ist eine unzureichende Temperaturkompensation. Wird die Temperaturkompensation verwendet, ist sicherzustellen, dass keine Temperaturgradienten zwischen dem Sauerstoffsensor und den Temperatursensoren bestehen. Wird die Messung ohne Temperaturkompensation durchgeführt, ist zu beachten, dass der OXY5500 nur korrekt misst, wenn die Probentemperatur während der Messung konstant ist und die Temperatur im Analysator eingestellt wird. Ein Temperaturmessfehler von +/-0,3 °C führt zu einem Messfehler von ca. +/-1 % vom Messwert. Die mit dem Gerät gelieferte Temperatursonde bietet eine herausragende Präzision, aber große Gradienten der Gastemperatur führen zu einem Offset zwischen der Sauerstoffsonde und der Temperatursonde. Um einen solchen Offset zu verhindern, muss sichergestellt werden, dass die Gastemperatur stabilisiert wurde, bevor das Gas an die Sauerstoffsonde weitergeleitet wird. Die Probenaufbereitungssysteme von Endress+Hauser sind darauf ausgelegt, sicherzustellen, dass dies kein Problem ist.

### 8.9.3 Signaldrift aufgrund von Fotozersetzung

Das sauerstoffsensitive Material kann Fotozersetzung unterliegen, was zu einer Signaldrift führt. Fotozersetzung findet nur bei Beleuchtung der Sensorspitze statt und hängt von der Stärke des Anregungslichts ab. Daher sollte das Anregungslicht auf ein Minimum beschränkt werden. Die kontinuierliche Beleuchtung eines OP-3-Sauerstoffsensors über einen Zeitraum von 24 Stunden kann zu einer Phasenverschiebung von bis zu +0,4 % des Messwerts bei 20 °C führen. Allerdings lässt sich dieser Effekt der Fotozersetzung minimieren, indem der Messmodus in den 30-Sekunden- oder Minuten-Intervall geändert wird. In diesen Modi schaltet die Software das Anregungslicht nach Aufzeichnung des Datenpunkts aus und schaltet es nach Ablauf des ausgewählten Intervalls wieder ein. Die Intervallmethode sollte wann immer möglich verwendet werden, um die Lebensdauer des Sensors zu erhöhen. Siehe Tabelle unten.

| Name | Drift pro 3600 Punkte | Drift pro 50000 Punkte | Drift pro 100000 Punkte |
|------|-----------------------|------------------------|-------------------------|
| OP-3 | <0,15 % Luftsätt.     | <0,15 % Luftsätt.      | <0,25 % Luftsätt.       |
| OP-6 | <1 ppb                | <2 ppb                 | <3 ppb                  |

Tabelle 33. Sensordrift bei Null-Wert (0 ppb) Aufzeichnung 3.600, 50.000 und 100.000 Datenpunkte

## 8.10 Leistungsverbesserung

Um die Leistung über zurückliegende Messungen zu verbessern, die Kalibrierwerte mithilfe der Kalibriertestgase für "0" (UHP Stickstoff 99,9999 %) und des Messspannenprüfgases (100 ppm Sauerstoff/N2) überprüfen. Dies kann mit einem

3-Wege-Ventil erreicht werden, das an das Testgas angeschlossen ist und es dem Benutzer ermöglicht, zwischen den Flaschen hin und her zu wechseln. Dieser Vorgang kann dazu beitragen, den korrekten Betrieb zu verifizieren.

# 8.11 Störungsbehebung

Vor Kontaktaufnahme mit der Serviceabteilung siehe Tabelle für häufig gestellte Fragen (FAQs) zum Thema Fehlerbehebung beim OXY5500. Zur Kontaktaufnahme mit der Serviceabteilung siehe Service im nächsten Kapitel.

| Anzeige                | Mögliche Ursache                                  | Behebung                                                                                      |
|------------------------|---------------------------------------------------|-----------------------------------------------------------------------------------------------|
| No Sensor<br>detected! | Amplitude < 1000                                  | Sicherstellen, dass der SMA-Stecker korrekt auf dem<br>Anschluss sitzt.                       |
| Signal too low!        | Amplitude < 3000                                  | Sensoranschlüsse oder POF auf Unregelmäßigkeiten prüfen.                                      |
|                        |                                                   | Siehe Niedrige Signalstärke: hoher O2-Wert auf OP-3-,<br>OP-6- oder OP-9-Sonde → 🗎.           |
| Signal Overflow!       |                                                   | Siehe Hohe Signalstärke: niedriger oder kein O2-Wert<br>auf OP-3-, OP-6- oder OP-9-Sonde → 🖺. |
| Critical Error 16!     | Referenzsignal überschreitet festgelegten Bereich | Siehe "Service".                                                                              |
| No Pt100!              | Pt100-Sensor hat falsches Kabel oder ist kaputt   | Verbindung des Temperatursensors prüfen.                                                      |
| Critical Error 512!    | Messsystem defekt                                 | Siehe "Service".                                                                              |

| Anzeige                          | Mögliche Ursache                                                                                                    | Behebung                                                                      |
|----------------------------------|----------------------------------------------------------------------------------------------------|-------------------------------------------------------------------------------|
| SD Card Error!                   | SD-Karte kann nicht gelesen oder nicht darauf<br>geschrieben werden                                                  | Siehe "Service".                                                              |
| Pressure Sensor<br>out of range! | Drucksensor ist entweder nicht angeschlossen oder<br>liefert einen Strom von weniger als 4 mA oder<br>mehr als 20 mA | Drucksensor und seinen Anschluss überprüfen.                                  |
| Flash Error!                     | Schreiben zum Flash ist fehlgeschlagen                                                                               | Siehe "Service".                                                              |
| Storage space full!              | Es können keine weiteren Messdateien erzeugt<br>und keine weiteren Messeinträge gespeichert<br>werden.               | Messdateien über den Measurement Browser oder die<br>Servicesoftware löschen. |

Tabelle 34. Potenzielle Geräteprobleme und Lösungen

## 8.12 Service

Um den Service zu kontaktieren, unsere Website besuchen (https://endress.com/contact). Dort ist eine Liste der lokalen Vertriebskanäle in Ihrem Gebiet zu finden.

Zum Zurücksenden des Geräts aus Servicegründen oder um einen Austausch vorzunehmen, siehe "Service Repair Order (Service-Reparaturauftrag)".

### 8.12.1 Vor der Kontaktaufnahme mit dem Technischen Support

Vor der Kontaktaufnahme mit den Technischen Service bitte die folgenden Informationen bereithalten, um sie zusammen mit Ihrer Anfrage einzusenden:

- Kontaktinformation
- Beschreibung des Problems oder Fragen

Wenn uns die oben aufgeführten Informationen vorliegen, beschleunigt sich dadurch unsere Antwort auf Ihre technische Anfrage in hohem Maße.

### 8.12.2 Service Repair Order (Servicereparatur-Auftrag)

Wenn die Rücksendung des Geräts erforderlich ist, beim Kundendienst eine Service Repair Order (SRO) Number (Servicereparatur-Auftragsnummer) anfordern, bevor der Analysator ans Werk zurückgesendet wird. Ihr Servicevertreter kann feststellen, ob die Servicearbeiten am Analysator vor Ort durchgeführt werden können oder ob das Gerät ans Werk zurückgesendet werden muss. Alle Rücksendungen sind an folgende Adresse zu schicken:

11027 Arrow Rte. Rancho Cucamonga, CA 91730-4866 United States of America www.endress.com

#### 8.12.2.1 Renewity-Rücksendungen

Rücksendungen können in den USA auch durch das Renewity-System erfolgen. Auf einem Computer zu https://endress.com/returns navigieren und das Online-Formular ausfüllen.

# 8.13 Verpackung und Lagerung

Die OXY5500-Analysatorsysteme und Zusatzgeräte von Endress+Hauser werden ab Werk in einer entsprechend geeigneten Verpackung ausgeliefert. Je nach Größe und Gewicht kann die Verpackung aus einem Karton oder einer Holzkiste bestehen. Alle Zuläufe und Entlüftungen sind mit Kappen versehen und geschützt, wenn sie für den Versand verpackt sind.

Wenn die Betriebsmittel versandt oder für einen beliebigen Zeitraum gelagert werden sollen, sollten sie in der Originalverpackung verpackt werden, in der sie vom Werk ausgeliefert wurden. Wenn der Analysator eingebaut und/oder betrieben wurde (selbst wenn es nur zu Demonstrationszwecken war), sollte das System zuerst dekontaminiert (mit einem Inertgas gespült) werden, bevor der Analysator heruntergefahren wird.

### 8.13.1 Analysator für Versand oder Lagerung vorbereiten

- 1. Prozessgasstrom ausschalten.
- 2. Warten, bis das Restgas aus den Leitungen entwichen ist.
- 3. Eine Spülgaszufuhr, die auf den spezifizierten Probenzufuhrdruck reguliert ist, an den Probenzufuhranschluss anschließen.
- 4. Sicherstellen, dass sämtliche Ventile, die den Probenstromauslauf zur Niederdruckfackel oder zur atmosphärischen Entlüftung regeln, geöffnet sind.
- 5. Die Spülgaszufuhr einschalten und das System spülen, um sämtliche Reste von Prozessgasen zu entfernen.
- 6. Spülgaszufuhr ausschalten.
- 7. Warten, bis das Restgas aus den Leitungen entwichen ist.
- 8. Sämtliche Ventile schließen, die den Probenstromauslauf zur Niederdruckfackel oder zur atmosphärischen Entlüftung regeln.
- 9. Spannungsversorgung zum System trennen.
- 10. Alle Leitungen und Signalanschlüsse trennen.
- 11. Alle Zu- und Abläufe mit Kappen versehen, um zu verhindern, dass Fremdkörper wie Staub oder Wasser in das System gelangen können.
- 12. Die Betriebsmittel in der Originalverpackung, in der sie versandt wurden, verpacken (sofern verfügbar). Sollte die Originalverpackung nicht mehr verfügbar sein, sind die Betriebsmittel in geeigneter Weise zu sichern, um sie vor exzessiven Stößen oder Vibrationen zu schützen.
- 13. Wenn der Analysator an das Werk zurückgesendet wird, die vom Endress+Hauser Service bereitgestellte Dekontaminationserklärung ausfüllen (siehe "Service Repair Order (Servicereparatur-Auftrag)") und vor dem Versand wie angewiesen auf der Außenseite der Versandpackung anbringen.

# 8.14 Lagerung

Der verpackte Analysator sollte in einer geschützten Umgebung gelagert werden, in der die Temperatur zwischen -20 C (4 F) und 70 C (158 °F) geregelt ist. Den Analysator niemals direkter Sonneneinstrahlung, Regen, Schnee, Kondensat oder korrosiven Umgebungen aussetzen.

# 8.15 Haftungsausschluss

Endress+Hauser übernimmt keinerlei Verantwortung für Folgeschäden, die aus der Verwendung dieses Betriebsmittels herrühren. Die Haftung beschränkt sich auf den Austausch und/oder die Reparatur von defekten Komponenten.

Dieses Handbuch enthält Informationen, die durch das Urheberrecht geschützt sind. Kein Teil dieses Handbuchs darf ohne vorherige schriftliche Genehmigung durch Endress+Hauser fotokopiert oder in irgendeiner anderen Form reproduziert werden.

# 8.16 Gewährleistung

Endress+Hauser gewährleistet für einen Zeitraum von 18 Monaten ab Datum der Auslieferung oder für 12 Monate in Betrieb, was immer zuerst eintritt, dass alle verkauften Produkte frei von Material- und Herstellungsfehlern sind, vorausgesetzt, dass die Produkte unter normalen Betriebs- und Servicebedingungen eingesetzt und korrekt eingebaut und gewartet wurden. Endress+Hauser alleinige Haftung und das alleinige und ausschließliche Rechtsmittel des Kunden im Fall einer Verletzung der Gewährleistung beschränkt sich auf die Reparatur oder den Ersatz des Produkts oder der Komponente durch Endress+Hauser (was im alleinigen Ermessen von Endress+Hauser liegt), wobei das Produkt oder die Komponente auf Kosten des Kunden an das Werk von Endress+Hauser zurückzusenden ist. Diese Gewährleistung gilt nur, wenn der Kunde direkt nach Feststellen des Defekts und innerhalb des Gewährleistungszeitraums Endress+Hauser schriftlich über das defekte Produkt informiert. Produkte können vom Kunden nur zurückgesendet werden, wenn sie von einer von Endress+Hauser ausgestellten Referenznummer zur Genehmigung der Rücksendung (Return Authorization Reference Number bzw. Service Repair Order, SRO) begleitet werden. Die Frachtkosten für vom Kunden zurückgesendete Produkte sind vom Kunden im Voraus zu bezahlen. Endress+Hauser hat die Kosten für den Versand der im Rahmen der Gewährleistung reparierten Produkte zu tragen. Für Produkte, die zur Reparatur eingesendet werden und nicht mehr der Gewährleistung unterliegen, gelten die Standardreparaturkosten von Endress+Hauser plus Versandkosten.

www.addresses.endress.com

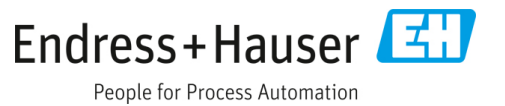